# vinchin

VINCHIN BACKUP & RECOVERY V4.0

## User Guide

For SANGFOR HCI Backup

2018/11

INNOVATIVE VM BACKUP PROVIDER

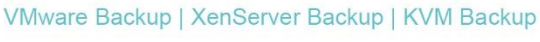

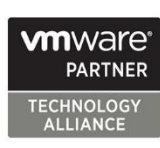

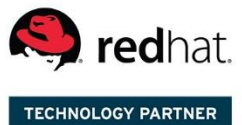

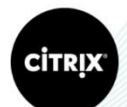

Partner Independent Software Vendor

www.vinchin.com | sales@vinchin.com

### CONTENTS

| Summary                    | 1  |
|----------------------------|----|
| Product Overview           | 1  |
| Key Features               | 1  |
| Platform Support           | 2  |
| System Login               | 2  |
| Home Page Overview         | 3  |
| Getting Started            | 4  |
| Resource Management        | 6  |
| System License             | 6  |
| Manage Backup Repository   | 7  |
| Add Backup Repository      | 7  |
| Edit Backup Repository     | 15 |
| Delete Backup Repository   | 16 |
| Manage Imported Backups    | 16 |
| Virtual Infrastructure     | 18 |
| Add Server                 |    |
| Edit Server                | 19 |
| Delete Server              | 19 |
| Manage Virtual Machines    | 20 |
| LAN-Free Settings          | 21 |
| Add LAN-Free Repository    | 21 |
| Edit LAN-Free Repository   | 24 |
| Delete LAN-Free Repository | 25 |
| Manage Backup Nodes        | 25 |
| Edit Backup Node           | 25 |
| Delete Backup Node         | 26 |
| Manage Users               | 27 |

| Ado        | l User                     | 27 |
|------------|----------------------------|----|
| Edit       | User                       | 28 |
| Del        | ete User                   | 29 |
| Unl        | ock User                   | 29 |
| System     | Settings                   |    |
| IP S       | ettings                    |    |
| Tim        | e Settings                 |    |
| Ema        | ail Notification           |    |
| DN         | 5 Settings                 |    |
| Res        | tart & Poweroff            |    |
| Backup/Res | tore Job                   | 34 |
| SANGF      | OR HCI                     | 34 |
| Inst       | all Backup Plugin          |    |
| VM         | Backup                     |    |
| VM         | Restore                    | 45 |
| VM         | Instant Recovery           | 50 |
| VM         | Migration                  | 53 |
| Monito     | r & Manage                 | 55 |
| Cur        | rent Job                   | 55 |
| Hist       | ory Job                    | 56 |
| Res        | tore Points                | 57 |
| Bac        | kup Copy (For VMware Only) | 58 |
| Virt       | ual Machines               | 60 |
| Log/Ale    | ert                        | 61 |
| Job        | Log                        | 61 |
| Sys        | tem Log                    | 62 |
| Job        | Alert                      | 63 |
| Sys        | tem Alert                  | 64 |
| Admin      |                            | 65 |
| Му         | Information                | 66 |
| Cha        | nge Password               | 66 |
| Loc        | k Screen                   | 66 |
| Abo        | out Us                     | 67 |
| Hel        | р                          | 67 |
| Log        | out                        | 67 |

### **Summary**

### **Product Overview**

Vinchin Backup & Recovery is an easy-to-use, secured and reliable virtual machine data protection software designed to support multiple hypervisors including VMware vSphere, Citrix XenServer, RedHat Virtualization and open-sourced KVM under different virtual environments. It is an image-based agentless backup product which can be seamlessly integrated with your existing virtualization environments.

Vinchin Backup & Recovery supports Web UI management which allows users to manage & monitor any of their backup/restore tasks on either PC, mobile or tablet device. Flexible backup schedules set by daily, weekly, monthly let the backup jobs run as scheduled without system manager. All you need to do is to pre-set the job schedule when first running the software. Meanwhile, the Retention Policy helps users "save the valid" and "delete the expired" backed up data, so as to ensure the continuous operation of the backup tasks and same time save data repository space. When a disaster occurs cause the damage of the virtual machines, you only need to choose the latest restore point and specify a target host to restore to, the virtual machines will be recovered to the pre-disaster status. To help the administrators monitor and review their backup & restore jobs, Vinchin Backup & Recovery supports current jobs view, history jobs review, system logs review and management etc.

### **Key Features**

- High Compatibility: Supports VMware, XenServer, RedHat, OpenStack, Sangfor, H3C, Inspur and other open-sourced KVM / XenServer based hypervisors.
- Agentless Backup: No need to install any agent on guest OS, Vinchin Backup & Recovery system directly
  protects VMs on hypervisor-level, leads non-consumption of OS resources. Thus to reduce VM deployment
  and maintenance workload.
- Smart Backup Strategy: Flexible & smart backup strategies help to do backup & restore jobs as scheduled according to your actual demands in different scenarios.
  - Time granularity of full backup, incremental backup and differential backup can be set to minute-level. Which means your backup job can be automatically repeated every xxx hours/minutes/seconds.
  - Multiple VMs can be backed up and restored concurrently under virtual environments.
  - CBT and valid data comparison technology realizes valid data backup in VMs, and minimizes the backup time.
  - Use bank grade AES encryption to secure the transmission of VM backups. Also support data logic/physical isolation.
- LAN-Free Data Transfer: Using LAN-Free to backup and restore for VMware, XenServer and RHV under SAN

environment helps speed up backup and recovery time, lower the production system load.

- Instant VM Recovery: Instant VM Recovery helps to recover TB sized VMs in 15 secs, all business recovery in 1 min, minimized the break-off time of critical businesses.
- Quick-verify Recovery Availability: Recovering the VM backups to Data Verification Area (which is isolated with Business Area) by Instant VM Recovery helps to quick-verify the availability of backed up data.
- Full VM Recovery: When any damage or mistaken-delete happens to the backed up VM, you can fully restore it from any backup point in time rather than just "the latest backup point".
- Live Migration: After instantly recovering, the VM can be synchronously migrated to the production area via virtualization platform live-migration or Vinchin Backup & Recovery's live migration function without effecting the normal operation of your business.

### **Platform Support**

Vinchin Backup & Recovery supports for the following virtualization platforms:

- VMware ESXI: 4.0 4.1 5.0 5.1 5.5 6.0 6.5 6.7 vSAN 6.x
- Citrix XenServer: 5.6 6.x 7.x
- RedHat RHV/Ovirt: 4.0 4.1 4.2
- OpenStack + Ceph
- Sangfor HCI: 5.x
- H3C CAS: CAS 3.0 E0303/E0306
- Inspur InCloud Sphere: 4.0 4.5

### System Login

Deploy the Vinchin Backup & Recovery in your virtual environment by following "Quick Installation Guide". Then you are able to access the below Vinchin Backup & Recovery Web UI Login Portal by entering corresponding IP address (e.g. http://192.168.65.1) via web browser (Google Chrome is recommended). Default username: admin Default Password: 123456

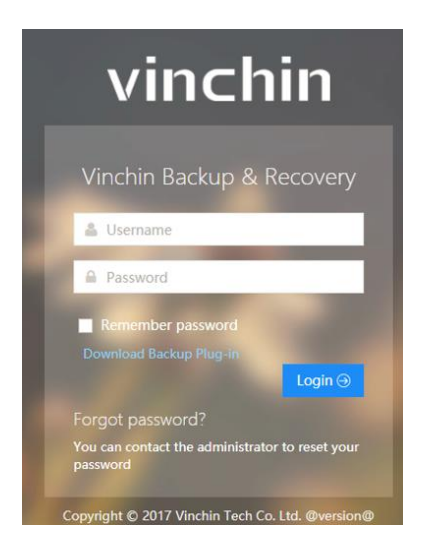

Note: If you forget your password:

- 1. Operator/Auditor, please contact your administrator to reset your password.
- 2. Administrator, please contact Vinchin Support Team to reset your password.

### **Home Page Overview**

| vinchin 🖷 Home & Backup/Restore 🗸 📓 Resources 🗸 🚇 | Log/Alert ~                                 | 요 admin ~                   |
|---------------------------------------------------|---------------------------------------------|-----------------------------|
| ∉ Dashboard >                                     |                                             | · 2017-12-20 16:13:38       |
| 23.2Hours<br>System Uptime 57.4GE<br>Total Backu  | 22Jobs<br>History                           | 5Jobs<br><sub>Current</sub> |
| ♦ VM & Repository                                 | ★ Job Monitor                               | More V X                    |
| VM-Protected Used Space                           | Current Job     S History Job               |                             |
| 164 37CB                                          | Eackup]Redhat RHV/OvirtBackup1 Running 4MB/ | 819.2KB/s                   |
| 81VM(s)                                           | [Backup]Citrix XenServerBackup1 Pending     | 6 hour after                |
| CDITIIsaao                                        | [Backup]H3C CASBackup1 Pending              | 6 hour after                |
|                                                   | ▲ [Backup]InCloud SphereBackup1 Pending     | 6 hour after                |
| 0.9%                                              | [Backup]VMware vSphereBackup1 Pending       | 6 hour after                |
| 0.6%                                              |                                             |                             |
| 0%                                                |                                             |                             |
|                                                   |                                             |                             |
| Network Flow                                      | ×                                           |                             |
| 1.2KB/s<br>0.9KB/s                                |                                             |                             |
| 0.6KB/s                                           |                                             |                             |
| 0.5KB/s                                           |                                             |                             |
|                                                   |                                             |                             |
|                                                   |                                             |                             |
|                                                   |                                             |                             |
|                                                   |                                             |                             |
| Copyright © 2017 Vinchin build: 4.0.4323          |                                             |                             |

"System Uptime" is the system running time from the initial start-up to present (now).

"Total Backup" shows the accumulative backup size from the first backup to the latest backup.

"Current" shows current running job quantity.

- "History" shows performed job quantity.
- "CPU Usage" shows the CPU usage of the Vinchin backup server.

"Network Flow" shows the real-time network traffic of the system.

"VM & Repository" shows the number of protected/unprotected VMs and used/free space of backup repository. "Current Job" shows the current job list, click "more" to review the current job details at "current Job" page. "History Job" shows the history job list, click "more" to review the history job details at "History Job" page.

### **Getting Started**

Upload Vinchin Backup & Recovery system licence.key, details please refer to System License.

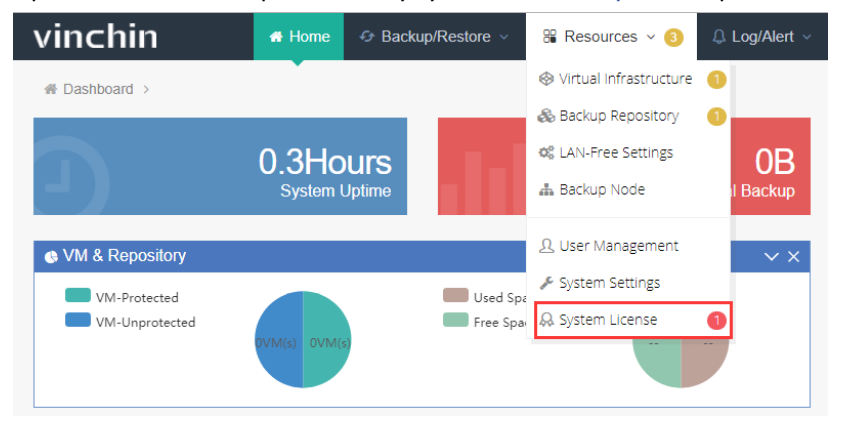

Add a storage location as backup repository, details please refer to Manage Backup Repository.

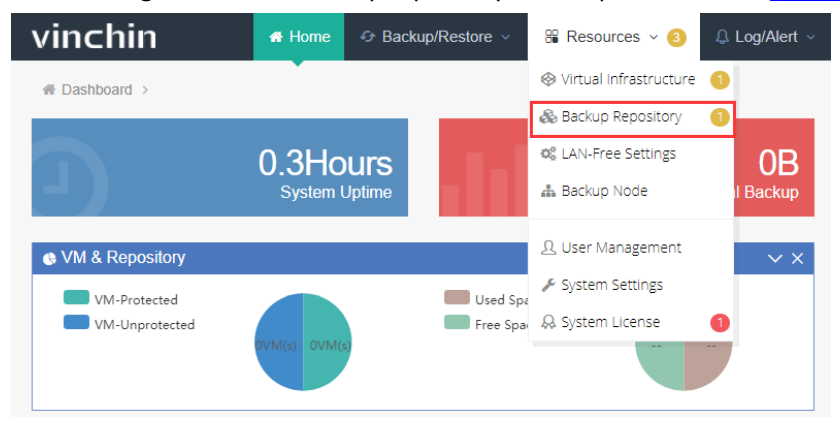

Add a standalone host or a virtual machine cluster which need to be backed up, details please refer to <u>Virtual</u> Infrastructure.

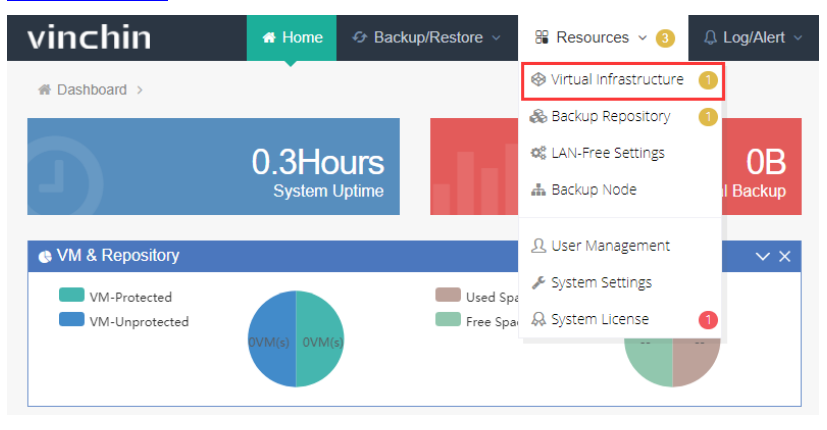

Create a new backup job to protect the target VMs, details please refer to **Backup/Restore Job**.

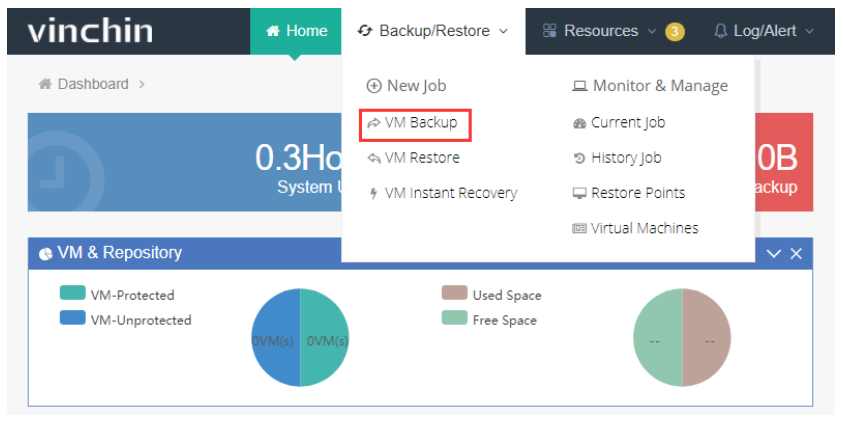

### **Resource Management**

### **System License**

Before starting backup your VMs, you need to get a license key from Vinchin and successfully activate your license in Vinchin backup server from **Resources**  $\rightarrow$  **System License** as below:

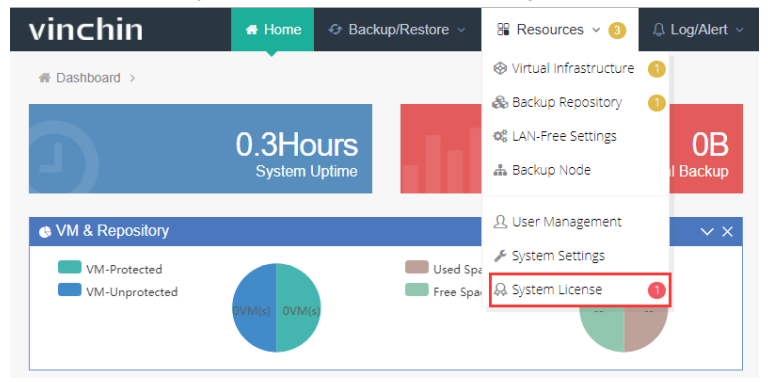

Then go to the **System License** page, click "Download Thumbprint", a txt file named "thumbprint.txt" will be downloaded. Send this txt file to support@Vinchin.com and you will receive an email with corresponding "license.key" file in a minute.

| vinchin                                                      | 🚮 Home         | 😔 Backup/Restore 🗸 | 🖁 Resources 🗸 🙆                      | © Log/Alert ∽                                                                                                    |
|--------------------------------------------------------------|----------------|--------------------|--------------------------------------|----------------------------------------------------------------------------------------------------|
| System License                                               |                |                    |                                      |                                                                                                    |
| a License Info                                               |                |                    |                                      |                                                                                                    |
| 血 Username :<br>動 Edition :<br>み License :<br>③ Expiration : | <br>Unlicensed |                    | ▲ Downlo<br>O System<br>1. U<br>2. D | ad Thumbprint Ulcense Ulcense Unloads system is not allowed to perform any backup/ restore job, please follow the instructions below to get the system license. Download thumbprint file.                                   |
| License Type :<br>Number of Hosts :<br>Numer of VMs :        |                |                    | 3. 5<br>4. 0<br>5. 1                 | Send thumbprint file to support@vinchin com to get a license key.<br>Jpload the license key in the Vinchin Backup & Recovery system.<br>f you've already got the license key, please upload it to get your system licensed. |

After receiving the "licence.key" file, click "Upload License", choose the "licence.key" file and click "open":

| vinchin        | 🖷 Home     | Backup/Restore | 😤 Resources 🗸 3 🗘 Log/Alert 🗸          |
|----------------|------------|----------------|----------------------------------------|
| System License |            |                | •                                      |
| ticense Info   |            |                |                                        |
|                |            |                |                                        |
|                |            |                | Download Thumborint     Thioad License |
| Edition :      |            |                |                                        |
| & License :    | Unlicensed |                | O System License:                      |

After uploaded the "license.key" file, you will see the detailed information of your username, software edition (Standard or Enterprise), expiration date, license type and license limitations etc.

If you already have a license in hand, please upload it directly.

If you are using a perpetual license, there will be no expiration date. If you are using a trial license, the license will

be expired and unavailable after a specified period. Please contact Vinchin Support for a perpetual license before expiration.

| Licens | se Info           |                               |
|--------|-------------------|-------------------------------|
| 1      | Username :        |                               |
| ti     | Edition :         | Enterprise                    |
| \$     | License :         | Trial License (365 days left) |
| C      | DExpiration :     | 2018-12-26 17:28:05           |
|        |                   |                               |
| L      | icense Type :     | Per Host                      |
| N      | lumber of Hosts : | 2/50                          |
| N      | lumer of VMs :    | Unlimited                     |
| s      | torage Capacity:  | Unlimited                     |
| N      | lumber of CPUs :  | Unlimited                     |
|        |                   |                               |
| N      | lode Expansion :  | Unlimited                     |
|        |                   |                               |

### Manage Backup Repository

Backup repository is a place to store backed up data. Vinchin Backup & Recovery system supports multiple types of storage as backup repository including Partition, Local Disks, LVM, FC, iSCSI, NFS and CIFS. Users can add any of them when necessary. Click **Resources**  $\rightarrow$  **Backup Repository** as below:

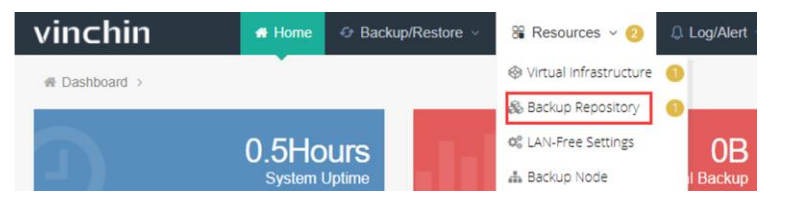

### **Add Backup Repository**

Click "Add" in the **Backup Repository** page to add a new backup repository by following below steps:

| vinchin                | 🕷 Home       | 😔 Backup/R     | estore ~ | 🖁 Reso | urces v 2  | 👃 Log/Alert ∨ |
|------------------------|--------------|----------------|----------|--------|------------|---------------|
| Backup Repository      |              |                |          |        | •          |               |
| Backup Repository List |              |                |          |        |            |               |
| + Add 🕼 Edit 💼 Delete  | 🛢 Manage Imp | oorted Backups |          |        |            |               |
|                        |              |                |          |        |            |               |
| Nan                    | ne           |                | Туре     |        | Mount Node |               |
| +                      |              |                |          |        |            | No            |
|                        |              |                |          |        |            |               |

First, choose a backup node from the "Node IP address/domain" where you want to mount your backup repository. If there's more than one backup node in your virtual environment, choose one of them to mount your target storage resource as a backup repository.

Second, specify a storage type which you want to add as backup repository as below:

| vinchin               | 希 Home          | 🛷 Backup/f | Restore ~                                                    | 🖁 Resources 🗸 2                                           | 🗘 Log/Alert ~    |   |
|-----------------------|-----------------|------------|--------------------------------------------------------------|-----------------------------------------------------------|------------------|---|
| Add Backup Repository |                 |            |                                                              | •                                                         |                  |   |
| Backup Repository Co  | nfigurations    |            |                                                              |                                                           |                  |   |
|                       | Node IP address | /domain *  | localhost.I<br>Repository will                               | ocaldomain(192.168.101.4<br>be mounted to the selected ba | 2)<br>ckup node. | v |
|                       | Stora           | ge Type *  |                                                              |                                                           |                  | • |
|                       |                 | Name       | Partition<br>Local Disk<br>LVM<br>Fibre Char<br>iSCSI<br>NFS | nnel                                                      |                  |   |
|                       |                 |            | CIFS                                                         | Ok                                                        |                  |   |

Note: Please make sure the specified storage type is the one your production system actually is using.

Third, set up a critical value of storage from storage alert so that when your backup storage is insufficient, system will alert and send you email notification.

| Storage Alert | On      |      |   |   |  |  |  |   |
|---------------|---------|------|---|---|--|--|--|---|
| Mode          | Percent | tage |   |   |  |  |  | • |
|               | Percen  | tage |   |   |  |  |  |   |
|               | Size    |      |   |   |  |  |  |   |
|               |         |      |   |   |  |  |  |   |
| Value         | 20      | ^    | ~ | % |  |  |  |   |

#### Partition

Choose Partition from the "Storage Type", system will recognize the un-mounted /un-used partitions as below shows:

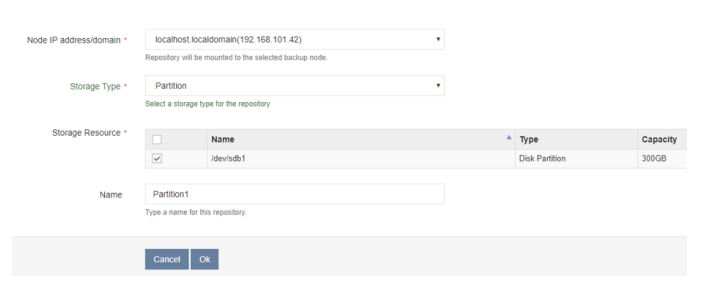

Tick the selected partition, if there is previous backed up data in this partition, you can choose to import the backups so that you can restore them whenever necessary:

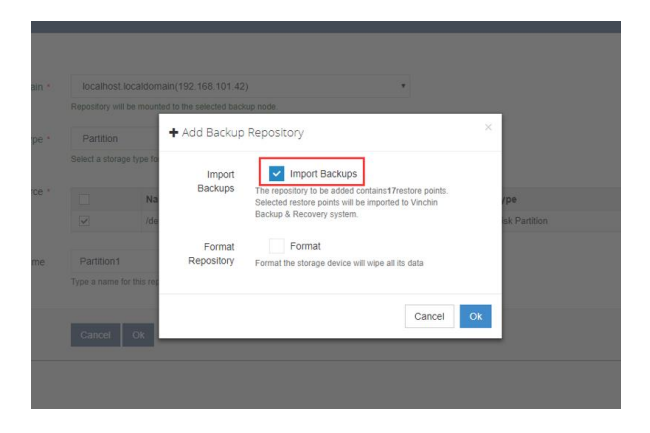

After importing the previous backups, please refer to Manage Imported Backups to manage these backups:

| vind     | :hin      | # Home                   | Backup/Restore       | <ul> <li>✓</li></ul>     | 🛞 Resources 🗸 👃 L      | og/Alert ~ 2 |          |            | 요 admin ~         |
|----------|-----------|--------------------------|----------------------|--------------------------|------------------------|--------------|----------|------------|-------------------|
| Backup R | epository |                          |                      |                          | Virtual Infrastructure |              |          |            |                   |
| Back     | kup Repo  | sitory List              |                      |                          | 🗞 Backup Repository    |              |          |            |                   |
| + Add    | Ø Edit    | 🖹 Delete 📑 Manage Import | ed Backups           |                          | 06 LAN-Free Settings   |              |          |            |                   |
| Page     | 1         | > of 1   View 10 • recor | ds   Total 2 records |                          | 📥 Backup Node          |              |          |            |                   |
|          |           | Name 🖨                   | Type                 | Mount Node               | 🖦 Agent Management     | de Status 🔅  | Capacity | Free Space | Repository Status |
| ÷        |           | 本地磁盘2                    | Local Disk           | localhost.localdomain(19 | nh⊷ My agent           | rmal         | 599.71GB | 24.43GB    | Normal            |
| ÷        |           | 本地磁盘1                    | Local Disk           | localhost.localdomain(19 | 요 User Management      | rmal         | 299.85GB | 23.59GB    | Normal            |
|          |           |                          |                      |                          | System Settings        |              |          |            |                   |
|          |           |                          |                      |                          | & System License       |              |          |            |                   |
|          |           |                          |                      |                          |                        |              |          |            |                   |

If you don't want to save these data, you can tick "Format" to format the repository: Warning: If you choose "Format", all the data in this repository will be erased.

### **Local Disk**

Choose Local Disk from the "Storage Type", system will recognize the un-mounted /un-used disks as below:

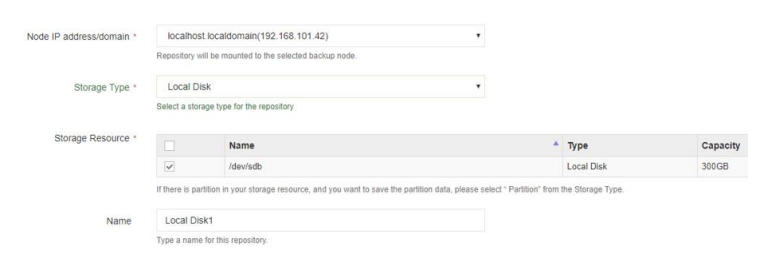

Tick the selected disk, a window with Format Storage will come out as below:

| aldomair            |                                                                                                    |   |       |
|---------------------|----------------------------------------------------------------------------------------------------|---|-------|
| moun                | Add Backup Repository                                                                                                    | × |       |
| rpe fo<br>Na<br>/de | <ul> <li>The repository to be added /dev/sdb contains below partitions /dev/sdb1</li> <li>After adding, all partitions contained in the repository will be formated and data will be lost!</li> <li>If you need to reserve the data, please add the repository from [Partition]!</li> </ul> |   | / 4 \ |
| in you<br>his rep   | Format Format<br>Repository Format the storage device will wipe all its data                                                                                                    |   | S     |
|                     | Cancel                                                                                                    | k |       |

Warning: If you add a local disk as backup repository, the disk will be forcibly formatted, all the data in this disk will be erased.

After adding repository completed, you can see the added repositories in the **Backup Repository List** as below:

| n Backup | Repositor | y List                           |                     |            |             |          |              |                     |
|----------|-----------|----------------------------------|---------------------|------------|-------------|----------|--------------|---------------------|
| + Add    | G? Edit 📋 | Delete SManage Imported Backup   | rs -                |            |             |          |              |                     |
|          |           |                                  |                     |            |             |          |              |                     |
| Page <   | 1 >       | of 1   View 10 🔹 records per pag | e   Total 1 records |            |             |          |              |                     |
| Page <   | 1 >       | of 1   View 10 • records per pag | e   Total 1 records | Mount Node | Node Status | Capacity | + Free Space | * Repository Status |

### LVM

Choose LVM (Logic Volume) from the "Storage Type", system will recognize the un-mounted /un-used logic volumes as below:

| Node IP address/domain * | localhost             | localdomain(192.168.101.42)               | * |        |          |
|--------------------------|-----------------------|-------------------------------------------|---|--------|----------|
|                          | Repository wil        | I be mounted to the selected backup node. |   |        |          |
| Storage Type *           | LVM                   |                                           | • |        |          |
|                          | Select a stora        | ge type for the repository                |   |        |          |
| Storage Resource *       |                       | Name                                      |   | ▲ Туре | Capacity |
|                          | <b>V</b>              | /dev/mapper/vinchin_vg-vinchin_lvm        |   | LVM    | 200GB    |
|                          |                       |                                           |   |        |          |
| Name                     | LVM1<br>Type a name f | for this repository.                      |   |        |          |

Tick the selected LVM, if there is previous backed up data in this LVM, you can choose to import the backups so that you can restore them whenever necessary:

| 17restore points. |              |
|-------------------|--------------|
|                   |              |
| ted to Vinchin    |              |
|                   |              |
|                   |              |
|                   |              |
| all its data      |              |
|                   |              |
|                   |              |
|                   | all its data |

After importing the previous backups, please refer to Manage Imported Backups to manage these backups:

| vind     | :hin      | Home                        | Backup/Restore       | ✓                        | 🖁 Resources 🗸 👢            | Log/Alert 🗸 📀 |          |            | 요 admin ~         |
|----------|-----------|-----------------------------|----------------------|--------------------------|----------------------------|---------------|----------|------------|-------------------|
| Backup R | epository |                             |                      |                          | low Virtual Infrastructure |               |          |            |                   |
| Back     | kup Repo  | ository List                |                      |                          | 🗞 Backup Repository        |               |          |            |                   |
| + Add    | C Edit    | i @ Delete Se Manage Import | ed Backups           |                          | Øg LAN-Free Settings       |               |          |            |                   |
| Page <   | 1         | > of 1   View 10 • recor    | ds   Total 2 records |                          | 📥 Backup Node              |               |          |            |                   |
|          |           | Name 🍦                      | Type 👙               | Mount Node               | 🔥 Agent Management         | de Status 💧   | Capacity | Free Space | Repository Status |
| Ŧ        |           | 本地磁盘2                       | Local Disk           | localhost.localdomain(19 | ၨ <b>n</b> - My agent      | rmal          | 599.71GB | 24.43GB    | Normal            |
| +        |           | 本地磁盘1                       | Local Disk           | localhost.localdomain(19 | Ω User Management          | rmal          | 299.85GB | 23.59GB    | Normal            |
|          |           |                             |                      |                          | 🔑 System Settings          |               |          |            |                   |
|          |           |                             |                      |                          | 🗛 System License           |               |          |            |                   |
|          |           |                             |                      |                          |                            |               |          |            |                   |

If you don't want to save these data, you can tick "Format" to format the repository. Warning: If you choose "Format", all the data in this repository will be erased.

After adding a LVM as backup repository, you can see the added repositories on the **Backup Repository List** page as below:

| vinc       | hin        | 🖷 Home 🛛 😔 Backi                 | p/Restore 🗸 🔡       | Resources 🖌 🔔 Log/Alert 🗸             |             |          |            | 요 admin ~           |
|------------|------------|----------------------------------|---------------------|---------------------------------------|-------------|----------|------------|---------------------|
| Backup Rep | ository    |                                  |                     |                                       |             |          |            |                     |
| 🚯 Backup   | Repository | ' List                           |                     |                                       |             |          |            |                     |
| + Add      | G? Edit 🔒  | Delete 📑 Manage Imported Backu   | os -                |                                       |             |          |            |                     |
| Page <     | 1 > 0      | f 1   View 10 • records per page | e   Total 1 records |                                       |             |          |            |                     |
|            |            | Name                             | 🕴 Туре              | Mount Node                            | Node Status | Capacity | Free Space | 🔻 Repository Status |
| ÷          |            | LVM1                             | LVM                 | localhost.localdomain(192.168.101.42) | Normal      | 199.9GB  | 199.87GB   | Normal              |
|            |            |                                  |                     |                                       |             |          |            |                     |

### **Fibre Channel**

Choose Fibre Channel from the "Storage Type", system will recognize the Fibre channel information and WWPN No. of HBA card. Map the LUN of FC storage server to the backup server. After mapping, choose FC again from the "Storage Type", system will recognize the mapped LUN as below:

| Node IP address/domain * | localh        | ost.localdomain(192       | .168.65.  | 5)                                       | •                              |      |                  |    |        |        |
|--------------------------|---------------|---------------------------|-----------|------------------------------------------|--------------------------------|------|------------------|----|--------|--------|
|                          | Repository    | will be mounted to the    | selected  | backup node.                             |                                |      |                  |    |        |        |
| Storage Type *           | Fibre (       | Channel                   |           |                                          | •                              |      |                  |    |        |        |
|                          | Select a st   | orage type for the repo   | sitory    |                                          |                                |      |                  |    |        |        |
| Fibre Channel            | No.           | Channel                   |           | wwnn                                     | wwpn                           |      |                  |    | Speed  | Status |
|                          | 1             | host0                     |           | 20:00:00:1b:32:81:7f:ed                  | 21:00:00                       | 0:18 | b:32:81:7f:ed    |    | 4 Gbit | Normal |
|                          | Map the ta    | rget FC LUN to the cor    | respondin | g WWN                                    |                                |      |                  |    |        |        |
| Storage Resource *       |               | Name                      |           |                                          |                                | *    | Туре             | Ca | pacity |        |
|                          |               | /dev/sdd1                 |           |                                          |                                |      | VMware vSphere   | зт | 3      |        |
|                          | If there is p | partition in your storage | resource, | and you want to save the partition data, | please select " Partition" fro | m t  | he Storage Type. |    |        |        |
| Name                     | Fibre C       | hannel1                   |           |                                          |                                |      |                  |    |        |        |
|                          | Type a nar    | ne for this repository.   |           |                                          |                                |      |                  |    |        |        |

After adding a FC storage as backup repository, you can see the added repositories in the "Backup Repository List"

as below:

| vinch        | in                                              | # Home 😔 Backup                   | Restore - 🙁 Res | ources ~    | .Q. Log/Alert ∨            |             |          |            | g, admin 🗸        |  |
|--------------|-------------------------------------------------|-----------------------------------|-----------------|-------------|----------------------------|-------------|----------|------------|-------------------|--|
| Backup Repos | Badup Repository                                |                                   |                 |             |                            |             |          |            |                   |  |
| 🚯 Backup F   | n Backup Repository List                        |                                   |                 |             |                            |             |          |            |                   |  |
| + Add G      | +Add 07 Edit 🗈 Delete 🛢 Manage Imported Backups |                                   |                 |             |                            |             |          |            |                   |  |
| Page <       | 1 > of                                          | 1   View 10 • records   Total 1 r | ecords          |             |                            |             |          |            |                   |  |
|              |                                                 | Name                              | Туре            | Mount Not   | ie ¢                       | Node Status | Capacity | Free Space | Repository Status |  |
| Ŧ            |                                                 | Fibre Channel1                    | Fibre Channel   | localhost.k | ocaldomain(192.168.64.213) | Normal      | ЗТВ      | ЗТВ        | Normal            |  |
|              |                                                 |                                   |                 |             |                            |             |          |            |                   |  |

Note: If you add a FC storage as backup repository, the FC storage will be forcibly formatted, all the data in this storage will be erased. If there are previous backup data in this FC storage and you don't want to format it, please add this storage via "Partition".

#### iSCSI

Choose iSCSI from the "Storage Type", you will see the iSCSI IQN information. Map the LUN of iSCSI storage server to the backup server IQN. After mapping completed, enter iSCSI server address and click "Scan the Target", system will recognize the mapped LUN as below:

| Node IP address/domain * | localhost.loca                                                       | Idomain(192.168.101.42)                                                                      |                                               |                    | •          |                |                |             |    |       |          |  |
|--------------------------|----------------------------------------------------------------------|----------------------------------------------------------------------------------------------|-----------------------------------------------|--------------------|------------|----------------|----------------|-------------|----|-------|----------|--|
|                          | Repository will be n                                                 | nounted to the selected backu                                                                | p node.                                       |                    |            |                |                |             |    |       |          |  |
| Storage Type *           | ISCSI                                                                |                                                                                              |                                               |                    | •          |                |                |             |    |       |          |  |
|                          | Select a storage typ                                                 | be for the repository                                                                        |                                               |                    |            |                |                |             |    |       |          |  |
| ISCSI Name *             | iqn.1994-05.con                                                      | n.redhat:347bf96bc2c7                                                                        |                                               |                    |            |                |                |             |    |       |          |  |
| iSCSI Server *           | 192.168.1.183                                                        |                                                                                              | ~                                             | 3260               | ~          |                |                |             |    |       |          |  |
|                          | Enter IP address of<br>connection between<br>available. ,If multiple | the ISCSI server. Please mak<br>the backup node and the ISC<br>e paths exist, you can add an | e sure the networ<br>CSI server is<br>address | rk Port            |            |                |                |             |    |       |          |  |
|                          | Scan Target                                                          |                                                                                              |                                               |                    |            |                |                |             |    |       |          |  |
| Target LUN •             |                                                                      | Name 🔺                                                                                       | iqn                                           |                    |            |                |                |             |    | Туре  | Capacity |  |
|                          | <b>V</b>                                                             | /dev/sdc                                                                                     | iqn.2002-10.co                                | om.infortrend:ra   | id.uid33   | 5812.001       |                |             |    | ISCSI | 500GB    |  |
|                          | If there is partition i                                              | n your storage resource, and y                                                               | you want to save t                            | the partition data | , please s | elect " Partit | tion" from the | Storage Typ | e. |       |          |  |
| Name                     | iSCSI1                                                               |                                                                                              |                                               |                    |            |                |                |             |    |       |          |  |
|                          | Type a name for thi                                                  | is repository.                                                                               |                                               |                    |            |                |                |             |    |       |          |  |

Choose a LUN and click "OK", the iSCSI storage will be added successfully. After adding an iSCSI storage as backup

repository, you can see the added repositories in the "Backup Repository List" as below:

| vincł       | nin        | 🖷 Home 🤞                  | ♂ Backup/Restore ∨            |              | Log/Alert ~               |             |          |            | 요 admir             |
|-------------|------------|---------------------------|-------------------------------|--------------|---------------------------|-------------|----------|------------|---------------------|
| Backup Repo | sitory     |                           |                               |              |                           |             |          |            |                     |
| 🚯 Backup    | Repository | / List                    |                               |              |                           |             |          |            |                     |
| + Add       | 🕼 Edit 🔋   | Delete 🛛 🛢 Manage Importe | ed Backups                    |              |                           |             |          |            |                     |
| Page <      | 1 > 0      | f 1   View 10 • record    | ds per page   Total 1 records |              |                           |             |          |            |                     |
|             |            | Name                      | 🕴 Туре                        | Mount No     | de 🔶                      | Node Status | Capacity | Free Space | + Repository Status |
| ÷           |            | ISCSI1                    | ISCSI                         | localhost.lo | caldomain(192.168.101.42) | Normal      | 499.75GB | 499.72GB   | Normal              |

Note: If you add an iSCSI storage as backup repository, it will be forcibly formatted, all the data in this storage will be erased. If there are previous backup data in this iSCSI storage and you don't want to format it, please add this storage via "Partition".

#### NFS

Choose NFS from the "Storage Type", enter your shared folder path as below:

| Node IP address/domain * | localhost.localdomain(192.168.101.42)                   | ٠ |
|--------------------------|---------------------------------------------------------|---|
|                          | Repository will be mounted to the selected backup node. |   |
| Storage Type *           | NFS                                                     | ٠ |
|                          | Select a storage type for the repository                |   |
| Share Folder *           | 192.168.67.8:/root/nfs                                  | ~ |
|                          | NFS share folder, e.g. 192.168.1.10:/path/directory     |   |
| Name                     | NFS1                                                    |   |
|                          | Type a name for this repository.                        |   |

If there is previous backed up data in this storage, you can import these data to Vinchin backup server by ticking "Import Backups" option so that you can restore them whenever necessary:

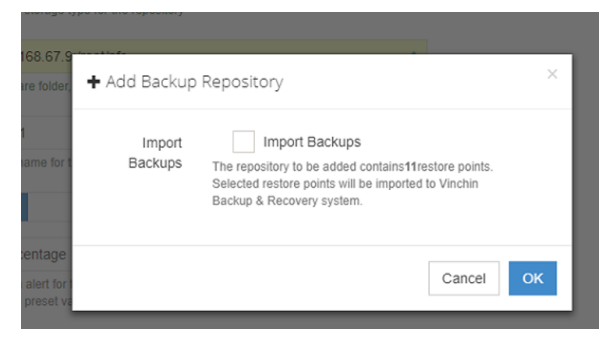

After importing the previous backups, please refer to Manage Imported Backups to manage these backups:

| vine     | zhin       | # Home                  | Backup/Restore         | 🗸 🔍 DR Drill 🗸           | 🛞 Resources 🗸 🗘 Lo         | og/Alert v 2 |          |            | 요 admin ~           |
|----------|------------|-------------------------|------------------------|--------------------------|----------------------------|--------------|----------|------------|---------------------|
| Backup R | lepository |                         |                        |                          | low Virtual Infrastructure |              |          |            |                     |
| 🐞 Bac    | kup Repa   | ository List            |                        |                          | 🗞 Backup Repository        |              |          |            |                     |
| + Add    | C? Edit    | : 🗊 Delete 📑 Manage Imp | orted Backups          |                          | 0% LAN-Free Settings       |              |          |            |                     |
| Page     | 1          | → of 1   View 10 ▼ rec  | ords   Total 2 records |                          | 🚠 Backup Node              |              |          |            |                     |
|          |            | Name                    | A Tree                 | Mounthlade               | 🔥 Agent Management         | de Ctetue    | Canacity | Eres Cases | Dependent Status    |
|          |            | Name                    | ype                    | Mount Node               | ♣ My agent                 | ue status    | Capacity | Free space | Repository status v |
| +        |            | 本地磁盘2                   | Local Disk             | localhost.localdomain(19 |                            | rmal         | 599.71GB | 24.43GB    | Normal              |
| +        |            | 本地磁盘1                   | Local Disk             | localhost.localdomain(19 | A User Management          | rmal         | 299.85GB | 23.59GB    | Normal              |
|          |            |                         |                        |                          | System Settings            |              |          |            |                     |
|          |            |                         |                        |                          | .Q. System License         |              |          |            |                     |
|          |            |                         |                        |                          |                            |              |          |            |                     |

If you don't want to import these data, click "OK" without ticking the "Import Backups". Note: The share folders' previous data will not be erased when adding NFS storage.

After adding the NFS storage completed, you can see the added repositories in the "Backup Repository List" as below:

| vincl       | nin              | # Home 😔 Backu                  | p/Restore ~ 🙁       |              | 🗘 Log/Alert ~             |             |          |            | 요 admin v         |
|-------------|------------------|---------------------------------|---------------------|--------------|---------------------------|-------------|----------|------------|-------------------|
| Backup Repo | aduup Repository |                                 |                     |              |                           |             |          |            |                   |
| Backup      | Repository       | List                            |                     |              |                           |             |          |            |                   |
| + Add       | G' Edit 🔋        | Delete 📑 Manage Imported Backup | S                   |              |                           |             |          |            |                   |
| Page <      | 1 > 0            | f 1   View 10 • records per pag | e   Total 1 records |              |                           |             |          |            |                   |
|             |                  | Name                            | туре                | Mount No     | de 🔶                      | Node Status | Capacity | Free Space | Repository Status |
| +           |                  | NFS1                            | NFS                 | localhost.lo | caldomain(192.168.101.42) | Normal      | 499.76GB | 190.87GB   | Normal            |
|             |                  |                                 |                     |              |                           |             |          |            |                   |

### CIFS

Choose CIFS from the "Storage Type", enter your shared folder path, username and password as below:

| Node IP address/domain * | localhost.localdomain(192.168.101.42)                   | * |
|--------------------------|---------------------------------------------------------|---|
|                          | Repository will be mounted to the selected backup node. |   |
| Storage Type *           | CIFS                                                    | • |
|                          | Select a storage type for the repository                |   |
| Share Folder *           | //192.168.67.12/gongxiang                               | × |
|                          | CIFS share folder, e.g. //192.168.1.10/path/directory   |   |
| Username                 | vinchin                                                 | ~ |
|                          | Username for accessing CIFS                             |   |
| Password                 |                                                         | ~ |
|                          | Password for accessing CIFS                             |   |
| Name                     | CIFS1                                                   |   |
|                          | Type a name for this repository.                        |   |

If there is previous backed up data in this storage, you can import these data to Vinchin backup server by ticking "Import Backups", so that you can restore them whenever necessary:

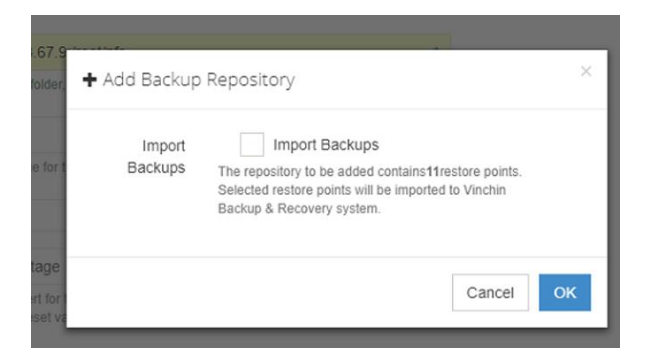

After importing the previous backups, please refer to Manage Imported Backups to manage these backups:

| vir    | nchin        | # Home                   | Backup/Restore        | <ul> <li>✓ @ DR Drill ✓</li> </ul> | 🛞 Resources 🗸 🔔                  | Log/Alert 🗸 🕗 |          |              | பூ admin ~           |
|--------|--------------|--------------------------|-----------------------|------------------------------------|----------------------------------|---------------|----------|--------------|----------------------|
| Backup | p Repository |                          |                       |                                    | low Virtual Infrastructure       |               |          |              |                      |
| 🐞 Ba   | ackup Repo   | ository List             |                       |                                    | 🗞 Backup Repository              |               |          |              |                      |
| + 4    | dd 🕼 Edi     | t 🖹 Delete 📑 Manage Impo | rted Backups          |                                    | Ø <sup>e</sup> LAN-Free Settings |               |          |              |                      |
| Page   | < 1          | > of 1   View 10 • rec   | rds   Total 2 records |                                    | 🚠 Backup Node                    |               |          |              |                      |
| 5      |              |                          |                       |                                    | 📩 Agent Management               |               | 0        | F            | Description States 4 |
|        |              | Name                     | iype                  | Mount Node                         | - My agent                       | de Status     | Capacity | Free Space 🗸 | Repository status    |
| +      |              | 本地磁盘2                    | Local Disk            | localhost.localdomain(19           |                                  | rmal          | 599.71GB | 24.43GB      | Normal               |
| +      |              | 本地磁盘1                    | Local Disk            | localhost.localdomain(19           | A User Management                | rmal          | 299.85GB | 23.59GB      | Normal               |
|        |              |                          |                       |                                    | System Settings                  |               |          |              |                      |
|        |              |                          |                       |                                    | Ω. System License                |               |          |              |                      |
|        |              |                          |                       |                                    | All System Electroc              |               |          |              |                      |

If you don't want to import these data, click "OK" without ticking the "Import Backups". Note: The share folders' previous data will not be erased when adding NFS storage.

After adding the CIFS storage completed, you can see the added repositories in the "Backup Repository List" as below:

| vinc       | hin       | 🖷 Home 😔                     | Backup/Restore ~           | 🖁 Resources 🗸          | ↓ Log/Alert ∨   |             |            |            | 요 admin ~         |
|------------|-----------|------------------------------|----------------------------|------------------------|-----------------|-------------|------------|------------|-------------------|
| Backup Rep | ository   |                              |                            | •                      |                 |             |            |            |                   |
| n Backu    | p Reposit | ory List                     |                            |                        |                 |             |            |            |                   |
| + Add      | 🕼 Edit    | 🗊 Delete 🛛 🛢 Manage Imported | Backups                    |                        |                 |             |            |            |                   |
| Page <     | 1 >       | of 1   View 10 v records     | per page   Total 1 records |                        |                 |             |            |            |                   |
|            |           | Name                         | † Type †                   | Mount Node             |                 | Node Status | Capacity 🕴 | Free Space | Repository Status |
| ±          |           | CIFS1                        | CIFS                       | localhost.localdomain( | 192.168.101.42) | Normal      | 499.87GB   | 493.22GB   | Normal            |
|            |           |                              |                            |                        |                 |             |            |            |                   |

Note : The share folders' previous data will not be erased when adding CIFS storage.

### **Edit Backup Repository**

Choose a repository, click "Edit" you can edit the repository name.

| vincl       | nin         | 🖷 Home 🛭 😔 Ba                 | ckup/Restore 🗸 🖁       | Resources 🗸   | . Log/Alert ∨            |             |            |            | 요 admin ᡪ         |
|-------------|-------------|-------------------------------|------------------------|---------------|--------------------------|-------------|------------|------------|-------------------|
| Backup Repo | ository     |                               |                        |               |                          |             |            |            |                   |
| 🚯 Backup    | Repository  | List                          |                        |               |                          |             |            |            |                   |
| + Add       | GY Edit 🔒 🛙 | elete 🛛 🗐 Manage Imported Bac | :kups                  |               |                          |             |            |            |                   |
| Page <      | 1 > of      | 1 View 10 • records per       | page   Total 1 records |               |                          |             |            |            |                   |
|             |             | Name                          | 🗄 Туре                 | Mount Nor     | ie 🔅                     | Node Status | Capacity 0 | Free Space | Repository Status |
| Ŧ           |             | Local Disk1                   | Local Disk             | localhost.loc | aldomain(192.168.101.42) | Normal      | 299.85GB   | 280.22GB   | Normal            |

| vinc      | :hin          | # Home 😔 Backup/Res              | store 🗸 🔠 Resourc | ces 🗸 🗘 Log/Al    | lert ~ (21)                     |             |          |            | ඩු admin ~        |
|-----------|---------------|----------------------------------|-------------------|-------------------|---------------------------------|-------------|----------|------------|-------------------|
| Backup Re |               |                                  |                   |                   |                                 |             |          |            |                   |
| 🔂 Back    | up Repository |                                  |                   |                   |                                 |             |          |            |                   |
| + Add     | C Edit 1      |                                  | ıps               |                   |                                 |             |          |            |                   |
| Page      |               | of 1  View 10 🔹 records per page | Total 1 records   |                   |                                 |             |          |            |                   |
|           |               | Name                             | Туре              | Mount Node        |                                 | Node Status | Capacity | Free Space | Repository Status |
|           |               | Local Disk1                      | Local Disk        | localhost.localdo | main(192.168.30.31)             | Normal      |          |            | Normal            |
|           |               |                                  |                   | 🕼 Edit Reposit    | tory                            | ×           |          |            |                   |
|           |               |                                  |                   | Name *            | Local Disk1                     |             |          |            |                   |
|           |               |                                  |                   |                   | Type a name for this repository |             |          |            |                   |
|           |               |                                  |                   |                   |                                 | _           |          |            |                   |
|           |               |                                  |                   |                   | Can                             | cel Ok      |          |            |                   |
|           |               |                                  |                   |                   |                                 |             |          |            |                   |
|           |               |                                  |                   |                   |                                 |             |          |            |                   |
|           |               |                                  |                   |                   |                                 |             |          |            |                   |

### **Delete Backup Repository**

You can delete any of the repositories from the "Backup Repository List". Choose a repository, click "Delete". If there are backup data in this repository, system will remind you as below:

|                                                                                                    |                                                                                                    | × |
|----------------------------------------------------------------------------------------------------|----------------------------------------------------------------------------------------------------|---|
| The repository you at<br>running job.<br>After repository deleted<br>backup data will remain<br>the corresponding job,<br>delete the repository? | re deleting has backed up data or it is occupied by a<br>. The associated time point record will be deleted,<br>in this repository, an error will be reported on the<br>you need to change the repository, are you sure to |   |
| Restore Points :                                                                                                    | 17                                                                                                    |   |
| Total Size:                                                                                                    | 16.89GB                                                                                                    |   |
| Number of Jobs :                                                                                                    | 4                                                                                                    |   |
| Job Name :                                                                                                    | Citrix XenServerBackup1<br>VMware vSphereBackup1<br>VMware vSphereBackup2<br>Citrix XenServerBackup2                                                                                                    |   |
|                                                                                                    | Cancel                                                                                                    | k |

#### Click "OK" to delete the repository. The deleted repository can be re-added via "Partition".

Note: Deleting the repository is a logical action rather than a physical action, which means the VM corresponding restore point record will be deleted, but the backups will not be deleted actually. If you need the backups, you can re-add the data located repository to vinchin backup server. Choose "Partition" to import the data.

### **Manage Imported Backups**

If you have imported the previous backups when adding **Partition**, **LVM**, **NFS** and **CIFS** as backup repository, you are able to manage these data from here.

| vin                                                      | nch                                                                                                    | nin                                                                                                    | 🖷 Home                                                                                                    | Backup/Restore                                                          | e ∽ _ @ DR Drill ∽                                                 | 🖁 Resources 🗸 🗘 I                                                                                | Log/Alert v 2                             |                                                                |                                                                     | 요 admin ~                                                                                         |
|----------------------------------------------------------|----------------------------------------------------------------------------------------------------|----------------------------------------------------------------------------------------------------|----------------------------------------------------------------------------------------------------|-------------------------------------------------------------------------|--------------------------------------------------------------------|--------------------------------------------------------------------------------------------------|-------------------------------------------|----------------------------------------------------------------|---------------------------------------------------------------------|---------------------------------------------------------------------------------------------------|
| Backup                                                   | o Repos                                                                                                    | isitory                                                                                                    |                                                                                                    |                                                                         |                                                                    | low Virtual Infrastructure                                                                       |                                           |                                                                |                                                                     |                                                                                                   |
| 🚯 Ba                                                     | ackup                                                                                                    | Repos                                                                                                    | sitory List                                                                                                    |                                                                         |                                                                    | 🗞 Backup Repository                                                                              |                                           |                                                                |                                                                     |                                                                                                   |
| +A<br>Page                                               | xdd ()<br>< ()<br>()<br>()<br>()<br>()<br>()<br>()<br>()<br>()<br>()<br>()<br>()<br>()<br>(                                        | C Edit                                                                                                    | ⑦ Delete Manage Import In 1 View 10 ▼ record Name *地磁盘2 本地磁盘1                                                                                                    | ted Backups<br>ds   Total 2 records<br>Type<br>Local Disk<br>Local Disk | Mount Node<br>localhost.localdomain(19<br>localhost.localdomain(19 | o© LAN-Free Settings<br>♣ Backup Node<br>♣ Agent Management<br>♣ My agent<br>♀ User Management   | de Status<br>rmal                         | <b>Capacity</b><br>599.71GB<br>299.85GB                        | Free Space            24.43GB         23.59GB                       | Repository Status  <br>Normal<br>Normal                                                           |
|                                                          |                                                                                                    |                                                                                                    |                                                                                                    |                                                                         |                                                                    | System License                                                                                   |                                           |                                                                |                                                                     |                                                                                                   |
| /inc                                                     | chii                                                                                                    | n<br>ed Backu                                                                                                    | ল Home াত Backu<br>pS                                                                                                    | up/Restore > 😤 F                                                        | Resources v Q. Log/Ale                                             | A System License                                                                                 |                                           |                                                                |                                                                     | <u> 段</u> admin                                                                                   |
| /inc<br>lanage l<br>e Impo<br>et Ass<br>Page             | chii<br>Importe<br>orted B<br>sign                                                                                                 | IN<br>ed Backu<br>Backups<br>Delete                                                                                                    | # Home ি Backu<br>ps<br>LList<br>of I) Wew 10 ▼ records per pag                                                                                                    | up/Restore ∨ 😤 F                                                        | Resources - 🗘 Log/Ale                                              | A System License<br>A System License                                                             |                                           |                                                                | -                                                                   | L admin                                                                                           |
| /inc<br>lanage l<br>e Impo<br>et Ass<br>Page (           | chii<br>Importe<br>orted Bi<br>sign =<br>< 1                                                                                       | IN<br>ad Backups<br>Backups<br>Delete                                                                                                    | ≪ Home                                                                                                    | µprRestore ∽ <mark>81 F</mark><br>ge∏otal 4 records                     | Resources - & Log/Ale                                              | A System License<br>A System License<br>It →                                                     | Great                                     | ion Time                                                       | Restore Points                                                      | L admin                                                                                           |
| /inc<br>lanage l<br>e Impo<br>e Ass<br>Page (            | Chii<br>Importe<br>orted Ba<br>sign (1)<br>< 1                                                                                     | IN<br>ad Backups<br>Backups<br>Delete<br>No.<br>1                                                                                                    | Home S Backu ps List      Job Name      Cith XenServerBackup2                                                                                                    | µprRestore → 81 F<br>ge Total 4 records                                 | Resources - () Log/Ale                                             | A System License                                                                                 | Creat<br>2017-                            | ion Time<br>12-26 15-51-47                                     | Restore Points     4                                                | L admin<br>Total Size<br>1.3768                                                                   |
| rinc<br>enage l<br>erage <<br>Page <<br>€                | chii<br>Importei<br>orted B<br>Sign 2<br>(1                                                                                        | IN<br>ad Backups<br>Boelete<br>No.<br>1                                                                                                    | # Home                                                                                                    | µprRestore → 81 F<br>ge Total 4 records                                 | Resources V () Log/Ale                                             | A System License  A System License  It  Platform  Catrix XenServer  VMware vSphere               | Creat<br>2017-<br>2017-                   | ion Time<br>12-26 15-51-47<br>12-26 12 08-56                   | Restore Points     4     1                                          | <ul> <li>Ω admin</li> <li>O Total Size</li> <li>1.37G8</li> <li>6.71G8</li> </ul>                 |
| Vinc<br>lanage l<br>e Impo<br>et Ass<br>Page <<br>E<br>E | chii<br>Importe<br>Bign 1<br>2<br>3<br>3<br>9<br>1<br>1<br>1<br>1<br>1<br>1<br>1<br>1<br>1<br>1<br>1<br>1<br>1<br>1<br>1<br>1<br>1 | I)<br>Hed Backups<br>Backups<br>Bach | # Home         P Backups           List         Image: State of 11 View         Image: State of 11 View         Imag | up/Restore ~ & R f                                                      | Resources - O Log/Ale                                              | A System License  A System License  It  Platform  Chtk XenServer  VMware vSphere  VMware vSphere | Creat<br>2017-<br>2017-<br>2017-<br>2017- | Jon Time<br>12-26 15-51-47<br>12-26 12-08-56<br>12-26 12-08-38 | <ul> <li>Restore Points</li> <li>4</li> <li>1</li> <li>3</li> </ul> | <ul> <li>A admin</li> <li>Total Size</li> <li>1.37G8</li> <li>6.71G8</li> <li>724.31M8</li> </ul> |

If you want to restore the imported backups, you need to first assign them to an user who has right to manage the backups, click "Assign" as below:

| vinchin                 | # Home 🛛 🕹 Backup/Restore ~                 | 😫 Resources 👻 🚨 L | og/Alert ~     |                          |                     |                | 요 admin ~  |
|-------------------------|---------------------------------------------|-------------------|----------------|--------------------------|---------------------|----------------|------------|
| Manage Imported Backups |                                             | •                 |                |                          |                     |                |            |
| Imported Backups List   |                                             |                   |                |                          |                     |                |            |
| 😂 Assign 🖀 Delete       |                                             |                   |                |                          |                     |                |            |
| Page < 1 > of 1   V     | /iew 10 • records per page   Total 1 record | s                 |                |                          |                     |                |            |
| No. Jot                 | b Name                                      |                   | Platform       |                          | Creation Time       | Restore Points | Total Size |
|                         | rix XenServerBackup2                        |                   | Citrix XenServ | er                       | 2017-12-26 15:51:47 | 1              | 699.01MB   |
|                         |                                             |                   |                |                          |                     |                |            |
|                         |                                             |                   |                |                          |                     |                |            |
|                         |                                             | 🖻 Assigr          | n to User      |                          |                     | ×              |            |
|                         |                                             |                   |                |                          |                     |                |            |
|                         |                                             | Nun               | nber of Jobs   | 1                        |                     |                |            |
|                         |                                             |                   | Assign t       | admin                    |                     |                |            |
|                         |                                             |                   | Assign         |                          | ·                   |                |            |
|                         |                                             |                   |                | assign the imported back | kups to             |                |            |
|                         |                                             |                   |                |                          |                     |                |            |
|                         |                                             |                   |                |                          |                     |                |            |
|                         |                                             |                   |                |                          | Cancel              | Ok             |            |
|                         |                                             |                   |                |                          |                     |                |            |

Log in the target user account, the assigned backups is listed in his **Backup/Restore** $\rightarrow$  **Restore Points** page:

| vinchin         | 🖶 Home   | ✤ Backup/Restore ∨    | 🖁 Resources 🗸 🔱 Log/Ale | ert ~         |
|-----------------|----------|-----------------------|-------------------------|---------------|
| # Dashboard >   |          | ⊕ New Job             | 😐 Monitor & Manage      |               |
|                 |          | A VM Backup           | 🐵 Current Job           |               |
|                 | 28.4Ho   | 🖘 VM Restore          | ා History Job           | GB            |
|                 | System l | * VM Instant Recovery | 🖵 Restore Points        | ackup         |
|                 |          |                       | 💷 Virtual Machines      |               |
| WM & Repository |          |                       |                         | $\sim \times$ |

Note: You can create a new restore job to restore the imported backups, the imported backups will be scanned out automatically when creating new restore job.

If you don't need the imported backups, you can delete them by clicking "Delete" as below.

| vine    | chi     | n         | # Home & Backup/Restore ~                        | 🖀 Resources 🗸 | ⇔ Log/Alert ~ |               |                |            | admin |
|---------|---------|-----------|--------------------------------------------------|---------------|---------------|---------------|----------------|------------|-------|
| Managel | Importi | ed Backup | S                                                |               |               |               |                |            |       |
| 🐞 Imp   | orted E | Backups I | ist                                              |               |               |               |                |            |       |
| ピ Ass   | ign     | 🖹 Delete  |                                                  |               |               |               |                |            |       |
| Page    | < 1     | > of      | 1   View 10 • records per page   Total 1 records | 3             |               |               |                |            |       |
|         |         | No.       | Job Name                                         |               | Platform      | Creation Time | Restore Points | Total Size |       |
|         |         |           |                                                  |               |               |               |                |            |       |

Warning: Once deleted, the imported backups are unrecoverable permanently.

### **Virtual Infrastructure**

Before starting backup, you need to register your virtual infrastructure (either a VM Manager Server e.g. vCenter or a standalone host e.g. ESXi host) in Vinchin backup server. Click "Resources"  $\rightarrow$  "Virtual Infrastructure" as below:

| vinchin                     | 🖷 Home | 😔 Backup/Restore 🗸 | 😵 Resources 🗸 🚺 🔍 Log/Alert 🗸                                                                                                    |
|-----------------------------|--------|--------------------|----------------------------------------------------------------------------------------------------|
| Virtual Infrastructure      |        |                    | Wirtual Infrastructure     O     O |
| Virtual Infrastructure List |        |                    | 🗞 Backup Repository                                                                                                    |
| +Add CP Edit                |        |                    | Ø <sup>0</sup> <sub>6</sub> LAN-Free Settings                                                                                                    |
|                             |        |                    | 🚓 Backup Node                                                                                                    |

#### **Add Server**

Click "Add" you are coming to the virtual infrastructure adding page. Choose a virtualization platform (depends on your virtual environment)  $\rightarrow$  Enter IP address, username, password of individual host /VM Manager Server and rename it, then click "OK" to save.

| Platform *  | VMware vSphere •                                                                                                    |
|-------------|----------------------------------------------------------------------------------------------------|
|             | Select a virtualization platform to be backed up.                                                                                                    |
| IP/Domain * | 192.168.64.10                                                                                                    |
|             | To backup individual host, please enter its IP address or domain name.<br>To backup multiple hosts, please enter IP address or domain name of corresponding VM<br>Manager server (e.g. vCenter for VMware vSphere). |
| Username *  | root 🗸                                                                                                    |
|             | Username of individual host/VM Manager Server                                                                                                    |
| Password *  | ······ 🗸                                                                                                    |
|             | Password of individual host /VM Manager Server                                                                                                    |
| Name        | 192.168.64.10                                                                                                    |
|             | Type a name for the individual host /VM Manager Server                                                                                                    |

**Platform**: Supports VMware vSphere, Citrix XenServer, RedHat RHV/Ovrit, Sangfor, H3C CAS and Inspur InCloud. **IP Address/Domain**: Either a standalone host IP address/domain (e.g. ESXi host) or a VM Manager Server IP address/domain (e.g. vCenter).

**Username/Password**: The username /password to access to the individual host /VM Manager Server. **Rename**: Edit a name for this new added individual host /VM Manager Server.

#### Note:

- For XenServer, RHV/Ovirt, InCloud Sphere and H3C CAS, it is required to install a corresponding backup plugin on their hypervisors before getting started, details please refer to **Backup/Restore Job**.
- For H3C CAS, port number "8080" is required to be added in the name; For Redhat RHV/Ovirt, "@internal" is required to be added in the username as below:

| .uai mi | rastructi  | ure                            |                                                |                         |                |                     |            |              |                 |  |
|---------|------------|--------------------------------|------------------------------------------------|-------------------------|----------------|---------------------|------------|--------------|-----------------|--|
| Virtu   | al Infra   | structure List                 |                                                |                         |                |                     |            |              |                 |  |
| + Add   | <b>G</b> E | dit 🔒 Delete                   |                                                |                         |                |                     |            |              |                 |  |
| age     | 1          | > of 1   View 10               | <ul> <li>records per page   Total 3</li> </ul> | records                 |                |                     |            |              |                 |  |
|         | No.        | IP Address                     | 0 Name                                         | Platform                | Username       | Sync Time           | + Added By | Status       | Operation       |  |
|         | 1          | 192.168.79.60                  | 192.168.79.60                                  | Redhat RHV/Ovirt        | admin@internal | 2017-12-25 11:49:57 | admin      | Unauthorized | 😂 Sync 🛛 🖍 Auth |  |
|         | 2          | 192.168.79.30.8080             | 192.168.79.30:8080                             | H3C CAS                 | admin          | 2017-12-25 11:48:02 | admin      | Unauthorized | 😂 Sync 🛛 🗸 Auth |  |
|         | 3          | 192.168.64.10                  | 192.168.64.10                                  | VMware vSphere          | root           | 2017-12-25 11:41:10 | admin      | Unauthorized | 😂 Sync 🗸 Auth   |  |
|         |            |                                |                                                |                         |                |                     |            |              |                 |  |
|         | L ID and A | ress to view the virtual infra | structure details including all v              | irtual machines'status. |                |                     |            |              |                 |  |

#### **Edit Server**

After adding the servers, you can find them in the Virtual Infrastructure list. Click "Sync" button, the virtual infrastructure will be synced to the Vinchin backup server.

| vine                                                           | chiı                   | n                                                   | # Home                     | Backup/Restore                                                   | <ul> <li>Resources -</li> </ul>                       | ↓ Log/Alert ~                    |                                   |       |                           |              |               | £ admin ∨ |  |
|----------------------------------------------------------------|------------------------|-----------------------------------------------------|----------------------------|------------------------------------------------------------------|-------------------------------------------------------|----------------------------------|-----------------------------------|-------|---------------------------|--------------|---------------|-----------|--|
| Virtual In                                                     | rastructi              | ure                                                 |                            |                                                                  |                                                       | 校 [11] 即可说出                      | 1全屏模式                             |       |                           |              |               |           |  |
| 😗 Virtu                                                        | ial Infra              | structure List                                      |                            |                                                                  |                                                       |                                  |                                   |       |                           |              |               |           |  |
| ▲ Add 07E01 월 Delete                                           |                        |                                                     |                            |                                                                  |                                                       |                                  |                                   |       |                           |              |               |           |  |
| Page < 1 > of 1   View 10 • records per page   Total 3 records |                        |                                                     |                            |                                                                  |                                                       |                                  |                                   |       |                           |              |               |           |  |
|                                                                | No.                    | IP Address                                          |                            | Name                                                             | Platform                                              | 0 Username                       | Sync Time                         | •     | Added By                  | Status       | Operation     |           |  |
|                                                                | 1                      | 192.168.79.60                                       |                            | 192.168.79.60                                                    | Redhat RHV/Ovirt                                      | admin@internal                   | 2017-12-25 11:49:57               |       | admin                     | Unauthorized | 😂 Sync < Auth |           |  |
|                                                                | 2                      | 192.168.79.30:808                                   | 0                          | 192.168.79.30:8080                                               | H3C CAS                                               | admin                            | 2017-12-25 11:48:02               |       | admin                     | Unauthorized | Sync 🗸 Auth   |           |  |
|                                                                | 3                      | 192.168.64.10                                       |                            | 192.168.64.10                                                    | VMware vSphere                                        | root                             | 2017-12-25 11:41:10               |       | admin                     | Unauthorized | Sync 🗸 Auth   |           |  |
| 1.Cli<br>2.Cli                                                 | :k IP add<br>:k [Sync] | ress to view the virtua<br>button, the virtual infr | al infrastru<br>astructure | cture details including all virt<br>will be synced to the Vinchi | ual machines'status.<br>n Backup & Recovery system. 1 | 'his function applies to any upd | ates of the hosts/virtual machine | es in | the virtual infrastructur | 9.           |               | ×         |  |

Note: This function applies to any updates of the hosts/virtual machines in the virtual infrastructure. You can also click "Sync" to refresh your server when creating a new job.

Tick a virtual infrastructure and click "Edit", you are able to edit the details of the virtual infrastructure, click "OK" to save the changes.

#### **Delete Server**

Tick a virtual infrastructure and click "Delete", the system will re-confirm with you this action as below, click "OK" the server will be deleted.

| # Home    | e 😔 Backup/Restore             | ✓ I Resources ✓ ↓             | Log/Alert ~                                         |                     |          |          |  |  |  |
|-----------|--------------------------------|-------------------------------|-----------------------------------------------------|---------------------|----------|----------|--|--|--|
|           |                                | Delete Virtual Infrastr       | ucture                                              |                     | ×        |          |  |  |  |
| List      |                                | Are you sure to delete this v | Are you sure to delete this virtual infrastructure? |                     |          |          |  |  |  |
| View 10 V | records per page   Total 3 rec | ords                          |                                                     | Cancel              | ок       |          |  |  |  |
| ess 🔶     | Name                           | Platform                      | Username                                            | Sync Time 👻         | Added By | Status   |  |  |  |
| 79.60     |                                | Redhat RHV/Ovirt              | admin@internal                                      | 2017-12-25 11:49:57 | admin    | All Auth |  |  |  |

Note: The virtual infrastructure cannot be deleted when it is used in a running job. You must delete the running job before deleting the virtual infrastructure.

#### **Manage Virtual Machines**

Click IP address of one virtual infrastructure you are coming to the page showing the virtual infrastructure details including all virtual machines status. Expanding the virtual infrastructure tree on the left, you will see all the VMs under this infrastructure on the right side.

| vine        | chir                                          | ۱                                          | 🖷 Home  | Backup/Restore         | × .                                                           | Resources 🗸         | 🗘 Log/Al            | ert ~ (21)          |                     |                |                            |                |             | 요 admin |
|-------------|-----------------------------------------------|--------------------------------------------|---------|------------------------|---------------------------------------------------------------|---------------------|---------------------|---------------------|---------------------|----------------|----------------------------|----------------|-------------|---------|
| Virtual Inf | rastructu                                     | re                                         |         |                        |                                                               |                     |                     |                     |                     |                |                            |                |             |         |
| 🚯 Virtu     | ual Infras                                    | structure List                             |         |                        |                                                               |                     |                     |                     |                     |                |                            |                |             |         |
| + Ad        | d GY E                                        | dit 📋 Delete                               |         |                        |                                                               |                     |                     |                     |                     |                |                            |                |             |         |
| Page        | < 1                                           | > of 1  View                               | / 10 🔻  | records per page   Tot | al 5 reco                                                     | ords                |                     |                     |                     |                |                            |                |             |         |
|             | No.                                           | IP Address                                 | ÷       | Name                   | ÷ I                                                           | Platform            |                     | Username            | Sync Time           | + Added E      | By 🕴                       | Status         | Operation   |         |
|             | 1                                             | 192.168.66.45                              |         | 192.168.66.45          | 1                                                             | InCloud Sphere      |                     | root                | 2017-12-15 17:11:03 | admin          | admin                      |                | C Sync      | 🛹 Auth  |
|             | 2 192.168.66.72 192.168.66.72                 |                                            | (       | Citrix XenServer       |                                                               | root                | 2017-12-15 14:09:37 | admin               |                     | All Authorized | a Sync                     | 🛹 Auth         |             |         |
|             | 3 192.168.106.60:8080 192.168.106.60:80       |                                            |         | 0 1                    | H3C CAS                                                       |                     | admin               | 2017-12-15 12:14:06 | admin               |                | All Authorized             | C Sync         | 🗸 Auth      |         |
|             | 4         192.168.79.60         192.168.79.60 |                                            |         | 1                      | Redhat RHV/Ovirt                                              |                     | admin@internal      | 2017-12-15 12:10:04 | admin               |                | All Authorized             | C Sync         | 🖌 Auth      |         |
|             | 5 192.168.1.200 192.168.1.200                 |                                            |         |                        | 1                                                             | VMware vSphere      |                     | root                | 2017-12-15 11:39:04 | admin          |                            | All Authorized | C Sync      | 🛹 Auth  |
| Vinuel Info | <b>chir</b><br>irastructu<br>val Infra        | <b>1</b><br>ure Details<br>istructure Deta | # Hom   | e 🛷 Backup/Res         | tore ~                                                        | B Resource          | s v Q               | Log/Alert ~ (21)    |                     |                |                            |                |             |         |
| @ Virt      | ual Infr                                      | astructure Li                              | st      |                        | têr Vir                                                       | tual Machines       |                     |                     |                     |                |                            |                |             |         |
| 49 He       | osts & C                                      | lusters                                    |         |                        | Page < 1 > of 1  View 10 v records per page   Total 4 records |                     |                     |                     |                     |                |                            |                |             |         |
| <b>B</b>    | VMwar                                         | e vSnhere                                  |         |                        | No.                                                           | VM Name             |                     |                     |                     |                | <ul> <li>Status</li> </ul> |                | Operation   |         |
|             | Redhat RHV/Ovirt                              |                                            |         | 1                      | ✓ CentOS_7                                                    |                     |                     |                     |                     | Power          | off                        | ② Options ∨    |             |         |
| E S         |                                               |                                            |         |                        | 2                                                             | Windows_Server_2008 |                     |                     |                     |                | Power                      | off            | ② Options ∨ |         |
| Ġ           | 192.                                          | .168.66.45                                 | Refresh |                        | 3                                                             | Windows_Serve       | er_2008_20          | 17-11-13_17_25_35   |                     |                | Power                      | off            | 🖞 Options 🗸 |         |
|             |                                               |                                            |         |                        | 4                                                             | Windows_Serve       | er_2008_20          | 17-11-13_17_25_35脚  | <b>时恢复迁移</b>        |                | Powero                     | off            | ✿ Options ∨ |         |

Choose one VM and click "Options" under "Operation", you can power on, pause or power off the VM. You can also choose to add this VM to the existed backup jobs.

| vinchin # Home & Backup                                                                                                    | /Restore - Resources - A Log/Alert -                        |                     |  |  |  |  |  |  |  |  |  |  |
|----------------------------------------------------------------------------------------------------|-------------------------------------------------------------|---------------------|--|--|--|--|--|--|--|--|--|--|
| Virtual Infrastructure Details                                                                                                    | •                                                           |                     |  |  |  |  |  |  |  |  |  |  |
| o Virtual Infrastructure Details                                                                                                    |                                                             |                     |  |  |  |  |  |  |  |  |  |  |
| Virtual Infrastructure List                                                                                                    | e Virtual Machines                                          |                     |  |  |  |  |  |  |  |  |  |  |
| 례 Hosts & Clusters V                                                                                                    | Page < 1 > of 1   View 10 • records per page   Total 1 reco | rds                 |  |  |  |  |  |  |  |  |  |  |
| 🕀 🤣 VMware vSphere                                                                                                    | No. VM Name                                                 | Status Operation    |  |  |  |  |  |  |  |  |  |  |
| H3C CAS                                                                                                    | 1 test_centos                                               | Poweron 🕹 Options ~ |  |  |  |  |  |  |  |  |  |  |
| not for the state of the state of the state |                                                             | II Suspend          |  |  |  |  |  |  |  |  |  |  |
| Redhat RHV/Ovirt      Citrix XenServer                                                                                                    |                                                             | Power Off           |  |  |  |  |  |  |  |  |  |  |
| InCloud Sphere                                                                                                    |                                                             | Add to current job  |  |  |  |  |  |  |  |  |  |  |

Note: After you change the VM status, please go back to the virtual infrastructure page and sync the VM located virtual infrastructure manually.

### **LAN-Free Settings**

Data usually is transferred via LAN, but when the data size is too large, network jam will probably occur. Using LAN-Free to backup and restore under SAN environment can help to reduce network jam, improve backup and recovery speed without building any separate DR backup network.

Note: LAN-Free backup is available for VMware, XenServer and RHV.

• For VMware and RHV, you can choose transfer via SAN (LAN-Free) in the "Transmission Network" options when creating a backup / restore job.

| 1               | ✓ Backup Source              | 2 ✓ Prima                    | ry Strategy | 3 Advanced S                                                                                                    | Strategy  |
|-----------------|------------------------------|------------------------------|-------------|----------------------------------------------------------------------------------------------------|-----------|
| Please set up a | advanced strategy for this b | ackup job.                   |             | LAN: Backup data to be transferred from<br>production working area to backup area                                                                                                    | 77        |
|                 | Backup Location              | LAN<br>LAN<br>SAN (LAN-Free) | € Iran      | SAN (LAN-Free): Backup data to be<br>transferred from production storage area<br>to backup area via SAN. To transfer via<br>SAN (LAN-Free), you need to add LAN-<br>Free path from "LAN-Free Settings" first.<br>If SAN transmission is not available,<br>system will automatically switch to LAN<br>transmission. | Hadvance: |

• For XenServer, you can choose transfer via SAN (LAN-Free) or SAN+NBD in the "Transmission Network" options when creating a backup / restore job so that to back up your VMs via LAN-Free.

| Please set up | advanced strategy for this b |                                         | LAN: Backup data to be transferred from<br>production working area to backup area                                                                                                    |                                                                                                    |
|---------------|------------------------------|-----------------------------------------|----------------------------------------------------------------------------------------------------|----------------------------------------------------------------------------------------------------|
|               | 🛛 Backup Location 🛛 🚨 🛛      | ≓ Trar                                  | via LAIN.                                                                                                    |                                                                                                    |
|               | Data Encryption              |                                         | SAN (LAN-Free): Backup data to be<br>transferred from production storage area<br>to backup area via SAN. To transfer via<br>SAN (LAN-Free), you need to add LAN-<br>Free path from "LAN-Free Settings" first. |                                                                                                    |
|               | Transfer via                 | LAN<br>SAN (LAN-Free)<br>NBD<br>SAN+NBD | • •                                                                                                    | NBD:Backup data to be transferred by<br>means of NBD to backup storage, support<br>XenServer.7.3 and above<br>SAN+NBD:Backup data to be transferred<br>by means of NBD+SAN to backup storage<br>If SAN transmission is not available,<br>system will automatically switch to LAN<br>transmission. |

#### **Add LAN-Free Repository**

Mapping the production storage to Vinchin backup server, can let the Vinchin backup server directly read data from this storage. Highly improved the backup efficiency without affecting the production working network. Vinchin backup server currently supports **FC**, **ISCSI** and **NFS** LAN-Free settings.

Note: As different storage server has different LUN mapping methods, the following operations are for reference only.

#### **FC Storage**

**Precondition:** The LUN mapping of production storage is Fibre Channel mapping.

LAN-Free configuration step of FC storage are as below:

a) Map the LUN of production storage to Vinchin backup server.

| Partition Status        |                                 |                                                                   |                                                                              |  |  |  |  |
|-------------------------|---------------------------------|-------------------------------------------------------------------|------------------------------------------------------------------------------|--|--|--|--|
| Partition Information   |                                 | Cap                                                               | Capacity                                                                     |  |  |  |  |
| FC for 214              | Size:<br>ID:<br>Status:<br>Map: | 2.5 TB<br>1F36115D1F3F698F<br>The volume has been mounted.<br>Yes | Total Capacity: 2.5 TB<br>Used Space: 2.5 TB (100%)<br>Free Space: 0 MB (0%) |  |  |  |  |
| LUN Mapping Information |                                 |                                                                   |                                                                              |  |  |  |  |
| Channel                 |                                 | Host ID                                                           | Assignment                                                                   |  |  |  |  |
| Channel 7               |                                 | 2100001B32810539(64.214)                                          | Slot A                                                                       |  |  |  |  |
| Channel 7               |                                 | 2101001B32A10539                                                  | Slot A                                                                       |  |  |  |  |

b) Click "Resources"  $\rightarrow$  "LAN-Free Settings", you are coming to the LAN-Free settings page.

| vinchin           | 🖷 Home                    | 😔 Backup/Restore 🗸 | 🔒 Resources 🗸 🗘 Log/Alert |
|-------------------|---------------------------|--------------------|---------------------------|
| LAN-Free Settings |                           |                    | le Virtual Infrastructure |
| TAN-Free Pr       | roduction Repository List |                    | 🗞 Backup Repository       |
| + Add 🕼 E         | dit 💼 Delete              |                    | 🕫 LAN-Free Settings       |
|                   |                           |                    | 🚓 Backup Node             |
|                   | Name                      | 🕴 Туре             | 요 User Management         |
| Œ                 |                           |                    | 🖋 System Settings         |
|                   |                           |                    | & System License          |

Click "Add", and choose "Fibre Channel" from Storage Type, the system will recognize the LUN which is mapped to Vinchin backup server, and display corresponding production server and its total size.

| vinchin                     | # Home 😔 Backup/          | Restore ~       | 🖁 Resources 🗸                       |                                          |                          |             |                |     |        |        |  |  |  |
|-----------------------------|---------------------------|-----------------|-------------------------------------|------------------------------------------|--------------------------|-------------|----------------|-----|--------|--------|--|--|--|
| Add LAN-Free Production Rep | pository                  |                 |                                     |                                          |                          |             |                |     |        |        |  |  |  |
| LAN-Free Production         | Repository Configurations |                 |                                     |                                          |                          |             |                |     |        |        |  |  |  |
|                             |                           |                 |                                     |                                          |                          |             |                |     |        |        |  |  |  |
|                             |                           |                 |                                     |                                          |                          |             |                |     |        |        |  |  |  |
|                             | Node IP address/domain *  | localnost.      | localhost.localdomain(192.168.65.5) |                                          |                          |             |                |     |        |        |  |  |  |
|                             |                           | Repository will | be mounted to the selecter          | I backup node.                           |                          |             |                |     |        |        |  |  |  |
|                             | Storage Type *            | Fibre Cha       | nnel                                |                                          | •                        |             |                |     |        |        |  |  |  |
|                             |                           | Select a storag | e type for the repository           |                                          |                          |             |                |     |        |        |  |  |  |
|                             | Eibro Channel             |                 |                                     |                                          |                          |             |                |     |        |        |  |  |  |
|                             | Pibre Channel             | No.             | Channel                             | wwnn                                     |                          | wwpn        |                |     | Speed  | Status |  |  |  |
|                             |                           | 1               | host0                               | 20:00:00:1b:32:81:7f:ed                  |                          | 21:00:00:1  | b:32:81:7f:ed  |     | 4 Gbit | Normal |  |  |  |
|                             |                           | Map the target  | FC LUN to the correspond            | ng WWN                                   |                          |             |                |     |        |        |  |  |  |
|                             | Oleman Deserves 1         |                 |                                     |                                          |                          |             |                |     |        |        |  |  |  |
|                             | Storage Resource          |                 | Name                                |                                          |                          | *           | Туре           | Ca  | pacity |        |  |  |  |
|                             |                           |                 | /dev/sdg1                           |                                          |                          |             | VMware vSphere | 5.4 | 6TB    |        |  |  |  |
|                             |                           | Select a produc | ction repository to do LAN-I        | Free backup. All the original data on th | is repository will not I | be changed. |                |     |        |        |  |  |  |
|                             | Nama                      | Eibre Char      | nol1                                |                                          |                          |             |                |     |        |        |  |  |  |
|                             | Name                      | Type a name fr  | intern                              |                                          |                          |             |                |     |        |        |  |  |  |

Note: The recognized production LUN type is the LUN mapped hypervisor type. If the production storage is mounted to ESXi host, the Type will be VMware vSphere. If it is mounted to XenServer host, the Type will be Citrix XenServer as above.

Choose a production storage resource and click "OK", you will find the added production storage in the LAN-Free Production Repository List.

| vinc                                                                                                    | hin                   | # Home 🗇 Ba                           | ckup/Restore ~            | 🖁 Resources 🗸          | ₽ Log/Alert ∨                                                                |             |          | 요 admin ~         |  |  |  |  |
|----------------------------------------------------------------------------------------------------|-----------------------|---------------------------------------|---------------------------|------------------------|------------------------------------------------------------------------------|-------------|----------|-------------------|--|--|--|--|
| LAN-Free Se                                                                                                    | ettings               |                                       |                           | •                      |                                                                              |             |          |                   |  |  |  |  |
| AN-Free Production Repository List                                                                                                    |                       |                                       |                           |                        |                                                                              |             |          |                   |  |  |  |  |
| + Add                                                                                                    | +Add (27 Edd (27 Edd) |                                       |                           |                        |                                                                              |             |          |                   |  |  |  |  |
|                                                                                                    |                       |                                       |                           |                        |                                                                              |             |          |                   |  |  |  |  |
|                                                                                                    |                       | Name                                  | 🗄 Туре                    | Mount Not              | de                                                                           | Node Status | Capacity | Repository Status |  |  |  |  |
| +                                                                                                    |                       | Fibre Channel1                        | Fibre Channel             | localhost.k            | ocaldomain(192.168.64.213)                                                   | Normal      | 3TB      | Normal            |  |  |  |  |
| 1. Vinchi                                                                                                    | in Backup & R         | ecovery supports LAN-Free backup      | of FC. ISCSI and NFS s    | storage. Target VM wil | be backed up from production repository to backup repository without using L | AN network. |          | ×                 |  |  |  |  |
| 2. To LANF the backput of the property of the provide the control of the provide the providet the p |                       |                                       |                           |                        |                                                                              |             |          |                   |  |  |  |  |
| 3. Note:                                                                                                    | All the origina       | I data on the production repository v | vill not be changed after | mounted to the backu   | p node                                                                       |             |          |                   |  |  |  |  |
|                                                                                                    |                       |                                       |                           |                        |                                                                              |             |          |                   |  |  |  |  |

#### **iSCSI Storage**

Precondition: The LUN mapping of production storage is iSCSI mapping.

LAN-Free configuration of ISCIS storage are as below:

a) Map the LUN of production storage to Vinchin backup server.

| Partition Status        |                                 |                                                        |                            |                          |                                                                  |                      |   |
|-------------------------|---------------------------------|--------------------------------------------------------|----------------------------|--------------------------|------------------------------------------------------------------|----------------------|---|
| Partition Information   |                                 |                                                        |                            | Capacity                 |                                                                  |                      |   |
| ISCSI for 214           | Size:<br>ID:<br>Status:<br>Map: | 200 GB<br>2F3790842B45FD3C<br>The volume has be<br>Yes | en mounted.                |                          | Total Capacity: 200<br>Used Space: 200 Gl<br>Free Space: 0 MB (0 | GB<br>8 (100%)<br>%) |   |
| LUN Mapping Information |                                 |                                                        |                            |                          |                                                                  |                      |   |
| Channel                 |                                 |                                                        | Host ID                    |                          |                                                                  | Assignment           |   |
| Channel 0               |                                 |                                                        | iqn.1998-01.com.vmware:58  | 75f5f0-6ccb-6f7c-a3fa-0c | cc47acb2262-2f3caf00(64                                          | Slot A               | ^ |
| Channel 0               |                                 |                                                        | iqn.1994-05.com.redhat:347 | bf96bc2c7(101.42)        |                                                                  | Slot A               |   |

b) Click "Resources"→ "LAN-Free Settings", you are coming to the LAN-Free setting page. Click "Add", and choose Storage Type as iSCSI and click "Scan Target". The system will recognize the LUN which is mapped to Vinchin backup server, and display corresponding production host and its total size.

| vinchin # Hom                      | ne 🔗 B      | ackup/Restore ~                                  | Resource:                                  | s ✓ 🗘 Log                          | 'Alert ~                                                         |                |          | 요 admin ~ |  |  |  |
|------------------------------------|-------------|--------------------------------------------------|--------------------------------------------|------------------------------------|------------------------------------------------------------------|----------------|----------|-----------|--|--|--|
| Add LAN-Free Production Repository |             |                                                  |                                            |                                    |                                                                  |                |          |           |  |  |  |
| LAN-Free Production Repository Co  | onfiguratio | ns                                               |                                            |                                    |                                                                  |                |          |           |  |  |  |
|                                    |             |                                                  |                                            |                                    |                                                                  |                |          |           |  |  |  |
| Node IP address/d                  | domain *    | localhost.localdo                                | vcalhost.localdomain(192.168.101.42)       |                                    |                                                                  |                |          |           |  |  |  |
|                                    |             | Repository will be mou                           | inted to the selected                      | l backup node.                     |                                                                  |                |          |           |  |  |  |
| Storage                            | е Туре 🔹    | iSCSI                                            |                                            |                                    | *                                                                |                |          |           |  |  |  |
|                                    |             | Select a storage type f                          | or the repository                          |                                    |                                                                  |                |          |           |  |  |  |
| ISCSI                              | I Name *    | iqn.1994-05.com.re                               | dhat:347bf96bc2c                           | 7                                  |                                                                  |                |          |           |  |  |  |
| ISCSI                              | Server *    | 192.168.1.183                                    |                                            | ×                                  | 3260 🗸                                                           |                |          |           |  |  |  |
|                                    |             | Enter IP address of the<br>network connection be | e iSCSI server. Plea<br>tween the backup n | se make sure the<br>ode and the    | Port                                                             |                |          |           |  |  |  |
|                                    |             | iSCSI server is availab<br>add an address        | le. , If multiple paths                    | exist, you can                     |                                                                  |                |          |           |  |  |  |
|                                    |             | Scan Target                                      |                                            |                                    |                                                                  |                |          |           |  |  |  |
|                                    |             | ocan raiger                                      |                                            |                                    |                                                                  |                |          |           |  |  |  |
| Targe                              | et LUN *    | Nan                                              | ne 🔺                                       | iqn                                |                                                                  | Туре           | Capacity |           |  |  |  |
|                                    |             | ✓ /dev                                           | /sdc1                                      | iqn.2002-10.com<br>iqn.2002-10.com | .infortrend:raid.uid335812.001<br>.infortrend:raid.uid335812.001 | VMware vSphere | 200GB    |           |  |  |  |
|                                    |             | Select a production rep                          | pository to do LAN-F                       | ree backup. All the                | original data on this repository will not be chan                | ged.           |          |           |  |  |  |
|                                    | Name        | ISCSI1                                           |                                            |                                    |                                                                  |                |          |           |  |  |  |
|                                    |             | Type a name for this re                          | epository.                                 |                                    |                                                                  |                |          |           |  |  |  |
|                                    |             |                                                  |                                            |                                    |                                                                  |                |          |           |  |  |  |
|                                    |             | Cancel Ok                                        |                                            |                                    |                                                                  |                |          |           |  |  |  |
|                                    |             |                                                  |                                            |                                    |                                                                  |                |          |           |  |  |  |

Note: The recognized production LUN type is the LUN mapped hypervisor type. If the production storage belongs to an ESXI host, the Type will show VMware vSphere. If it belongs to XenServer host, the Type will show Citrix XenServer as above.

Choose a production storage and click "OK", you will find the added production storage in the LAN-Free Production Repository List.

| vincl                                | hin                                                          | # Home 😔 Bac                                                                                                    | kup/Restore ~                                                                    | 🖁 Resources 🛩                                                            | .Q. Log/Alert ∽                                                                                                    |             |          | 요 admin ~         |  |  |
|--------------------------------------|--------------------------------------------------------------|----------------------------------------------------------------------------------------------------|----------------------------------------------------------------------------------|--------------------------------------------------------------------------|----------------------------------------------------------------------------------------------------|-------------|----------|-------------------|--|--|
| LAN-Free Se                          | ttings                                                       |                                                                                                    |                                                                                  | •                                                                        |                                                                                                    |             |          |                   |  |  |
| tan-Fi                               | ree Produc                                                   | ion Repository List                                                                                               |                                                                                  |                                                                          |                                                                                                    |             |          |                   |  |  |
| + Add                                | GY Edit 🔒                                                    | Delete                                                                                                    |                                                                                  |                                                                          |                                                                                                    |             |          |                   |  |  |
| Page <                               | Page < 1 > of 1  View 10 • records per page  Total 1 records |                                                                                                    |                                                                                  |                                                                          |                                                                                                    |             |          |                   |  |  |
|                                      |                                                              | Name                                                                                                    | 🔅 Туре                                                                           | Mount No                                                                 | de                                                                                                    | Node Status | Capacity | Repository Status |  |  |
| ÷                                    |                                                              | ISCSI1                                                                                                    | ISCSI                                                                            | localhost.lo                                                             | caldomain(192.168.101.42)                                                                                                    | Normal      | 200GB    | Normal            |  |  |
| 1. Vinchi<br>2. To LAI<br>3. Note: . | in Backup & F<br>N-Free backu<br>All the origina             | ecovery supports LAN-Free backup<br>p VM, first you need to mount produc<br>I data on the production repository w | of FC, iSCSI and NFS s<br>tion repository where lo<br>ill not be changed after r | storage. Target VM wi<br>ocates the target VM to<br>mounted to the backu | I be backed up from production repository to backup repository without using L<br>a backup node Please click (Add) to start.<br>p node | AN network. |          | ×                 |  |  |

#### **NFS Storage**

Precondition: The storage type of production system is NFS.

LAN-Free configuration of NFS storage are as below:

Click "Resources"  $\rightarrow$ "LAN-Free Settings", you are coming to the LAN-Free setting page. Click "Add", and choose Storage Type as NFS, enter the storage shared folder path.

| vinchin                      | 🖷 Home 🛛 😔 Backuj                          | o/Restore 🗸 🔡 Re                                                                    | sources v                                              | 🗘 Log/Alert ~            |        |
|------------------------------|--------------------------------------------|-------------------------------------------------------------------------------------|--------------------------------------------------------|--------------------------|--------|
| Add LAN-Free Production Repo | ository                                    |                                                                                     |                                                        |                          |        |
| LAN-Free Production R        | epository Configurations                   |                                                                                     |                                                        |                          |        |
|                              | Node IP address/domain *<br>Storage Type * | localhost.localdom<br>Repository will be mounte<br>NFS<br>Select a storage type for | ain(192.168.10<br>ed to the selected<br>the repository | 01.42)<br>d backup node. | ,<br>, |
|                              | Share Folder *                             | 192.168.67.8:/root/r<br>NFS share folder, e.g. 19                                   | 1fs<br>2.168.1.10:/path                                | /directory               | ¥      |
|                              | Name                                       | NFS1<br>Type a name for this repo                                                   | ository.                                               |                          |        |

Warning: The production storage which has been mapped to the Vinchin backup server in LAN-Free Settings cannot be added as a backup repository! Adding a NFS storage as a backup repository will cause the production storage been formatted, all the data in there will be erased/ lost.

### **Edit LAN-Free Repository**

Choose a LAN-Free Production Repository, click "Edit", you can edit a new name for this LAN-Free Production Repository.

|   | Name    | Type  | Mount Node | Node Status | Capacity | Repository Status |
|---|---------|-------|------------|-------------|----------|-------------------|
| 2 | ISC SI1 | iscel | 1          | Frances     | 200CB    |                   |

| er mour | Edit LAN-Fre | ee Production Repository        |        | ×  |
|---------|--------------|---------------------------------|--------|----|
|         | Name *       | ISCSI1                          |        |    |
|         |              | Type a name for this repository |        |    |
|         |              |                                 | Cancel | Ok |

### **Delete LAN-Free Repository**

Choose a LAN-Free Production Repository, click "Delete" you can delete this LAN-Free Production Repository.

|  | Name   | Type  | Mount Node                            | Node Status | Canacity | Penository Status |
|--|--------|-------|---------------------------------------|-------------|----------|-------------------|
|  | iscsit | iscsi | localhost localdomain(192 168 101 42) | Normal      | 200GB    | Normal            |

### Manage Backup Nodes

Deploy the backup nodes by following "Quick Installation Guide" of Vinchin Backup & Recovery v4.0, then you can view all the backup nodes information in the "Resources"  $\rightarrow$  "Backup Node" as below:

| ackup M                                                       | Node            |                                                                        |                                     | Virtual infrastructure |                  |   |               |  |               |
|---------------------------------------------------------------|-----------------|------------------------------------------------------------------------|-------------------------------------|------------------------|------------------|---|---------------|--|---------------|
| 🛚 Nod                                                         | le List         |                                                                        |                                     | 💩 Backup Repository    |                  |   |               |  |               |
| C? Ed                                                         | it 🔒 Delete     |                                                                        |                                     | OC LAN-Free Settings   |                  |   |               |  |               |
| Page < 1 > of 1) View 10 + records per page   Total 2 records |                 |                                                                        |                                     |                        |                  |   |               |  |               |
| Page                                                          | < 1             | > of 1  View 10 • records p                                            | per page   Total 2 records          | at Backup Node         | _                |   |               |  |               |
| Page                                                          | < 1<br>No.      | > of 1  View 10 • records p<br>Node Name                               | er page   Total 2 records           | 요. User Management     |                  |   | Remote Deploy |  | Deploy Status |
| Page                                                          | < 1<br>No.<br>1 | of 1  View 10      records p      Node Name      localhost.localdomain | IP Address           192.168.64.220 | 요. User Management     | e<br>26 14:58:09 | • | Remote Deploy |  | Deploy Status |

### Edit Backup Node

Tick a backup node which you want to edit as below:

| vino            | chin                          | # Home 🛷                                                              | Backup/Restore 🗸 🖁             | Resources ~ L          | 🔉 Log/Alert 🗸                           |                                          |                                         | <u> </u> admin                                     |
|-----------------|-------------------------------|-----------------------------------------------------------------------|--------------------------------|------------------------|-----------------------------------------|------------------------------------------|-----------------------------------------|----------------------------------------------------|
| Backup N        | lode                          |                                                                       |                                |                        |                                         |                                          |                                         |                                                    |
| Nod             | e List                        |                                                                       |                                |                        |                                         |                                          |                                         |                                                    |
| C# Edi          | 1 🖹 Delete                    |                                                                       |                                |                        |                                         |                                          |                                         |                                                    |
| Page            | 1                             | of 1   View 10 • records ;                                            | per page   Total 2 records     |                        |                                         |                                          |                                         |                                                    |
|                 | No.                           | Node Name                                                             | IP Address                     | 0 Ad                   | d Time 🔻                                | Remote Deploy                            | Deploy Status                           | Node Status                                        |
| <b>V</b>        | 1                             | localhost.localdomain                                                 | 192.168.64.220                 | 201                    | 17-12-26 14:58:09                       | Unsupported                              | Deployed                                | Normal                                             |
|                 | 2                             | localhost.localdomain                                                 | 192.168.101.42                 | 201                    | 17-12-25 10:27:59                       | Unsupported                              | Deployed                                | Normal                                             |
| Note:<br>instal | Please down<br>lation, please | oad the backup node installation pa<br>contact our technical support. | ackage from the login page, fo | llow the corresponding | user guide to complete the installation | on. After install success, new backup no | de information will auto-add to the Nod | e List. If you need support during the $^{\times}$ |

Click "Edit", you can edit a new name for this node as below:

| 3 Edit Backup | Node                             | × |
|---------------|----------------------------------|---|
| Node Name *   | localhost.localdomain            |   |
|               | Type a name for the backup node. |   |
|               |                                  |   |

#### **Delete Backup Node**

Tick a backup node you want to delete as below:

| viı        | nchi                         | n                       | 🖷 Home 🛛 😔 Backu                                                   | ip/Restore ~ 🖀 Resources                | ∽                                           |                                            |                                          | 요 admin ~                                         |
|------------|------------------------------|-------------------------|--------------------------------------------------------------------|-----------------------------------------|---------------------------------------------|--------------------------------------------|------------------------------------------|---------------------------------------------------|
| Back.      | p Node                       |                         |                                                                    | •                                       |                                             |                                            |                                          |                                                   |
| <b>o</b> N | ode List                     |                         |                                                                    |                                         |                                             |                                            |                                          |                                                   |
| ß          | Edit 📋 🛙                     | Delete                  |                                                                    |                                         |                                             |                                            |                                          |                                                   |
| Pag        | 1                            | > of                    | 1 View 10 • records per pag                                        | ge   Total 2 records                    |                                             |                                            |                                          |                                                   |
|            | No.                          | 1                       | Node Name                                                          | IP Address                              | Add Time                                    | Remote Deploy                              | Deploy Status                            | Node Status                                       |
|            | 1                            | 1                       | localhost.localdomain                                              | 192.168.64.220                          | 2017-12-26 14:58:09                         | Unsupported                                | Deployed                                 | Normal                                            |
|            | 2                            |                         | localhost.localdomain                                              | 192.168.101.42                          | 2017-12-25 10:27:59                         | Unsupported                                | Deployed                                 | Normal                                            |
| N          | ote: Please<br>stallation, p | download<br>blease cont | the backup node installation package<br>act our technical support. | from the login page, follow the corresp | onding user guide to complete the installat | tion. After install success, new backup no | de information will auto-add to the Node | List. If you need support during the $^{-\times}$ |

Click "Delete", the system will re-confirm with you, click "OK" the node will be deleted as below:

| vine   | chin | 🕷 Home 🛛 📀                | Backup/Restore ~           | 🖀 Resources 🗸                                 |                                   |                       |                       |               |             | 요 admin ~ |
|--------|------|---------------------------|----------------------------|-----------------------------------------------|-----------------------------------|-----------------------|-----------------------|---------------|-------------|-----------|
|        |      |                           |                            | Delete Backup                                 | Node                              |                       | ×                     |               |             |           |
| to Nod |      |                           |                            | Please check if all t<br>to delete this node? | he repositories on this node have | been removed before d | eleting. Are you sure |               |             |           |
| Page   |      | > of 1  View 10 * records | per page   Total 2 records |                                               |                                   |                       | Cancel OK             |               |             |           |
|        | No.  | Node Name                 | IP Address                 |                                               |                                   |                       |                       | Deploy Status | Node Status |           |
|        |      | localhost.localdomain     |                            |                                               |                                   |                       |                       |               |             |           |
|        |      | localhost.localdomain     | 192.168.101.42             |                                               |                                   |                       |                       |               |             |           |
|        |      |                           |                            |                                               |                                   |                       |                       |               |             |           |

Note:

- 1. If there's storage mounted on this node, it is undeletable. Please delete the storage and ensure no jobs running on this node.
- 2. After deleting the node, you need to modify the node config file in the corresponding node system and delete the connected master node IP address.

### **Manage Users**

👃 Log/Alert 🗸 vinchin 😔 Backup/Restore 🗸 🖁 Resources 🗸 S Virtual Infrastructure # Dashboard > Backup Repository 🕫 LAN-Free Settings 1.8Hours 0B 🚓 Backup Node ቧ User Management VM & Repository 🖉 System Settings used Sp VM-Protected Free Spa 🔗 System License VM-Unprotected

Log in your administrator account, click "Resources"  $\rightarrow$  "User Management" as below:

Note: Each administrator can only manage the accounts created by himself.

#### Add User

Click "Add" as below you are coming to the "Add New User" page.

| User Management       |                      |              |               |                 |               |        |          |            |        |  |
|-----------------------|----------------------|--------------|---------------|-----------------|---------------|--------|----------|------------|--------|--|
| 🗙 User list           |                      |              |               |                 |               |        |          |            |        |  |
| 요 Add 요 Edit 요 Delete | Unlock               |              |               |                 |               |        |          |            |        |  |
|                       |                      |              |               |                 |               |        |          |            |        |  |
| No. Username          | 🗄 User Type 🍦 Creati | ion Time     | - Creator     |                 | Email Address | 0 Phon | e Number | Last Login | Status |  |
|                       |                      |              |               | No av           | ailable data  |        |          |            |        |  |
|                       |                      |              |               |                 |               |        |          |            |        |  |
| vinchin               | # Homo Co Bookup/    | Destere      | P Resources   | 0 Log/Alort     |               |        |          |            |        |  |
| vinchin               | ноте озваскири       | Restore V    | Resources V   | Log/Alen        | ,<br>         |        |          |            |        |  |
| Add New User          |                      |              |               |                 |               |        |          |            |        |  |
| Add User              |                      |              |               |                 |               |        |          |            |        |  |
| Basic Info            |                      |              |               |                 |               |        |          |            |        |  |
|                       | Username *           |              |               |                 |               |        |          |            |        |  |
|                       | Password *           |              |               |                 |               |        |          |            |        |  |
|                       |                      |              |               |                 |               |        |          |            |        |  |
|                       | Confirm Password *   |              |               |                 |               |        |          |            |        |  |
|                       | Email Address        |              |               |                 |               |        |          |            |        |  |
|                       | Phone Number         |              |               |                 |               |        |          |            |        |  |
|                       | -none Number         |              |               |                 |               |        |          |            |        |  |
|                       | User Type *          | Operator     |               |                 |               | •      |          |            |        |  |
| User Permission       |                      |              |               |                 |               |        |          |            |        |  |
|                       | Permission Type *    | Default Perm | nission 🔿 Adv | anced Permissio | n             |        |          |            |        |  |

Fill in the blanks with required username, password and confirm password. Choose a user type and permission type for this new user, then click "OK".

User Type includes Admin, Operator and Auditor. Default operation permissions are as below:

Operator: Create & perform Backup/Restore jobs, job monitor, logs/warnings etc.

Auditor: Check logs & warnings

Admin: All permissions

If choosing "Advanced Permission" in the "Permission Type", you can add or cancel any permission from the default options manually, but you cannot add a permission which is not in the default options, details as below:

| vinchin 🛚 🕫 Home                         | ⊕ Backup/Restore      ∨                                                        | 요 admin ~ |
|------------------------------------------|--------------------------------------------------------------------------------|-----------|
| Pho<br>User Permission<br>Permis         | User Type * Operator • Ssion Type * O Default Permission • Advanced Permission |           |
| Permission                               | Operation *                                                                    |           |
|                                          | Cancel OK                                                                      |           |
| Copyright © 2017 Vinchin build: 4.0.4345 |                                                                                |           |

### **Edit User**

Tick a user from the User List, and click "Edit" as below you are coming to the user editing page.

| vinchin                             | # Home 😔 Back        | kup/Restore 🗸 🔡 Re                                                                                                    | sources 🗸 🔍 Log/Ale                                                                                                    | ert v         |              |              | 요 admin    |
|-------------------------------------|----------------------|----------------------------------------------------------------------------------------------------|----------------------------------------------------------------------------------------------------|---------------|--------------|--------------|------------|
| User Management                     |                      |                                                                                                    |                                                                                                    |               |              |              |            |
| 🚯 User list                         |                      |                                                                                                    |                                                                                                    |               |              |              |            |
| 요Add 요Edit 요Delete                  | 🕆 Unlock             |                                                                                                    |                                                                                                    |               |              |              |            |
| Page < 1 > of 1   View              | 10 • records per pa  | age   Total 4 records                                                                                                    |                                                                                                    |               |              |              |            |
| No. Username                        | 🔶 User Type 🔅        | Creation Time                                                                                                    | - Creator                                                                                                    | Email Address | Phone Number | 🔶 Last Login | 🔶 Status 🔶 |
| 1 user4                             | Operator             | 2017-12-25 14:07:40                                                                                                    | admin                                                                                                    |               |              |              | UnLocked   |
| 2 user3                             | Auditor              | 2017-12-25 14:07:24                                                                                                    | admin                                                                                                    |               |              |              | UnLocked   |
| 3 user2                             | Administrator        | 2017-12-25 14:07:07                                                                                                    | admin                                                                                                    |               |              |              | UnLocked   |
| 4 user1                             | Operator             | 2017-12-25 14:06:47                                                                                                    | admin                                                                                                    |               |              |              | UnLocked   |
| vinchin<br>Edit User<br>& Edit User | 🦷 Home 🛛 🗘 Bac       | kup/Restore 🗸 😤 Re                                                                                                    | esources 🗸 🗘 Log/Al                                                                                                    | iert ∽        |              |              | £, admin ∨ |
| Basic Info                          |                      |                                                                                                    |                                                                                                    |               |              |              |            |
|                                     | Username             | user3                                                                                                    |                                                                                                    |               |              |              |            |
|                                     | Password             |                                                                                                    |                                                                                                    |               |              |              |            |
|                                     | Confirm Password     |                                                                                                    |                                                                                                    |               |              |              |            |
|                                     | Email Address        |                                                                                                    |                                                                                                    |               |              |              |            |
|                                     | Phone Number         |                                                                                                    |                                                                                                    |               |              |              |            |
|                                     | User Type            | Auditor                                                                                                    |                                                                                                    | •             |              |              |            |
| User Permission                     |                      |                                                                                                    |                                                                                                    |               |              |              |            |
|                                     | Permission Type      | O Default Permissio                                                                                                    | n                                                                                                    | ission        |              |              |            |
|                                     | Permission Operation | Home     O Backup/Res     O Backup/Res     O New 2db     O New 2db | tore<br>ackup<br>stant Recovery<br>stant Recovery<br>A Manage<br>nt Job<br>Y Job<br>Y Job<br>I Machines<br>drastructure<br>tapository<br>Settings<br>Settings<br>tode<br>magement |               |              |              |            |

You can edit the user's information, after finish, click "OK" to save the changes.

#### **Delete User**

Tick a user from the User List, and click "Delete" as below you are coming to the user deleting page.

| vir             | Ich                             | nin 🔹 🕫            | ome 📀 Ba                        | ckup/Restore 🗸         | 8 Resource | s 🖌 🗘 Log | /Alert ~      |              |              |          | 요 admin ~ |  |
|-----------------|---------------------------------|--------------------|---------------------------------|------------------------|------------|-----------|---------------|--------------|--------------|----------|-----------|--|
| User Management |                                 |                    |                                 |                        |            |           |               |              |              |          |           |  |
| 😗 Us            | o User list                     |                    |                                 |                        |            |           |               |              |              |          |           |  |
| 8/              | BAdd & Edd & Dolette & Oltoteck |                    |                                 |                        |            |           |               |              |              |          |           |  |
| Page            | <                               | 1 > of 1   View 10 | <ul> <li>records per</li> </ul> | page   Total 4 records |            |           |               |              |              |          |           |  |
|                 | No.                             | Username           | User Type                       | Creation Time          |            | Creator   | Email Address | Phone Number | 🔶 Last Login | Status   |           |  |
|                 | 1                               | user4              | Operator                        | 2017-12-25 14:07:40    |            | admin     |               |              |              | UnLocked |           |  |
|                 | 2                               | user3              | Auditor                         | 2017-12-25 14:07:24    |            | admin     |               |              |              | UnLocked |           |  |
|                 | 3                               | user2              | Administrator                   | 2017-12-25 14:07:07    |            | admin     |               |              |              | UnLocked |           |  |
|                 | 4                               | user1              | Operator                        | 2017-12-25 14:06:47    |            | admin     |               |              |              | UnLocked |           |  |
|                 |                                 |                    |                                 |                        |            |           |               |              |              |          |           |  |

The system will re-confirm your operation as below, click "OK", the user will be deleted.

| vir                                                                                                    | ۱cł | nin      |         |                  | e 🗸 🔐 Resource  | s 🗸 _Ω Log/Alert ∨  |               |              |            |            |
|----------------------------------------------------------------------------------------------------|-----|----------|---------|------------------|-----------------|---------------------|---------------|--------------|------------|------------|
| User Management                                                                                                    |     |          |         |                  | Delete Use      | r                   |               | ×            |            |            |
| 🖞 User list                                                                                                    |     |          |         |                  | Are you sure to | delete the user(s)? |               |              |            |            |
| A Add         A Edit         A Delete         O Unlock           Page <         1         of 1) View         10         • records per page) Total 4 records |     |          |         |                  | records         |                     |               | Cancel OK    |            |            |
|                                                                                                    | No. | Username | User T  | pe Creation 1    | îme 🚽           | Creator             | Email Address | Phone Number | Last Login | 0 Status 0 |
|                                                                                                    | 1   | user4    | Operato | 2017-12-25       | 14:07:40        | admin               |               |              |            | UnLocked   |
|                                                                                                    | 2   | user3    | Auditor | 2017-12-25       | 14:07:24        | admin               |               |              |            | UnLocked   |
| 1                                                                                                    | 3   | user2    | Adminis | rator 2017-12-25 | 14:07:07        | admin               |               |              |            | UnLocked   |
|                                                                                                    | 4   | user1    | Operato | 2017-12-25       | 14:06:47        | admin               |               |              |            | UnLocked   |
|                                                                                                    |     |          |         |                  |                 |                     |               |              |            |            |

Note: Before deleting a user, you need to empty all the virtual infrastructures registered by this user. Otherwise this operation will be failed.

#### **Unlock User**

If enter wrong password for 5 times, the account will be locked. Only the Admin has the permission to unlock the account. Log in the Admin account, click "Resources"  $\rightarrow$  "User Management", tick the locked user account as below:

| vin    | cł                         | nin 🛭 🕷 HK         | ome 🕂 Ba                        | ckup/Restore 🗸 😤 Res   |      | .Q. Log/Alert ∨ |               |              |            |          | 요 admin ~ |
|--------|----------------------------|--------------------|---------------------------------|------------------------|------|-----------------|---------------|--------------|------------|----------|-----------|
| User M | Jser Management            |                    |                                 |                        |      |                 |               |              |            |          |           |
| 🐞 Us   | n User list                |                    |                                 |                        |      |                 |               |              |            |          |           |
| 8 A    | BAdd BEdt B.Dulete @traded |                    |                                 |                        |      |                 |               |              |            |          |           |
| Page   | <                          | 1 > of 1   View 10 | <ul> <li>records per</li> </ul> | page   Total 4 records |      |                 |               |              |            |          |           |
|        | No.                        | Username           | User Type                       | Creation Time          | 🗸 Ci | eator 🔅         | Email Address | Phone Number | Last Login | Status   |           |
|        | 1                          | user4              | Operator                        | 2017-12-25 14:07:40    | ad   | min             |               |              |            | UnLocked |           |
|        | 2                          | user3              | Auditor                         | 2017-12-25 14:07:24    | ad   | min             |               |              |            | UnLocked |           |
|        | 3                          | user2              | Administrator                   | 2017-12-25 14:07:07    | ad   | min             |               |              |            | UnLocked |           |
| 1      | 4                          | user1              | Operator                        | 2017-12-25 14:06:47    | ad   | min             |               |              |            | Locked   |           |
|        |                            |                    |                                 |                        |      |                 |               |              |            |          |           |

Click "Unlock" and this account will be unlocked immediately.

| vin             | Icł                                                            | nin 🔹 मल   | ome 🛛 😔 Ba    | ckup/Restore ~     | # Resource | s 🗸 🗘 Log/Alert 🗸    |               |              |            |          | <u>}</u> admin ∽ |
|-----------------|----------------------------------------------------------------|------------|---------------|--------------------|------------|----------------------|---------------|--------------|------------|----------|------------------|
| User Management |                                                                |            |               |                    | Unlock U   | Unlock User X        |               |              |            |          |                  |
| 🚯 Us            | ser list                                                       | 1          |               |                    | Vnlock U   | Vinlock User success |               |              |            |          |                  |
| 8/              | Add AGent ADelete & Unlock                                     |            |               |                    |            |                      |               |              |            |          |                  |
| Page            | Page < 1 > of 1   View 10 • records per page   Total 4 records |            |               |                    |            |                      |               |              |            |          |                  |
|                 | No.                                                            | Username 0 | User Type     | Creation Time      |            | Creator              | Email Address | Phone Number | Last Login | Status   |                  |
|                 | 1                                                              | user4      | Operator      | 2017-12-25 14:07:4 | 10         | admin                |               |              |            | UnLocked |                  |
|                 | 2                                                              | user3      | Auditor       | 2017-12-25 14:07:2 | 24         | admin                |               |              |            | UnLocked |                  |
|                 | 3                                                              | user2      | Administrator | 2017-12-25 14:07:0 | )7         | admin                |               |              |            | UnLocked |                  |
|                 | 4                                                              | user1      | Operator      | 2017-12-25 14:06:4 | 17         | admin                |               |              |            | UnLocked |                  |
|                 |                                                                |            |               |                    |            |                      |               |              |            |          |                  |

### **System Settings**

Log in your Admin account, click "Resources"  $\rightarrow$  "System Settings" as below, you are coming to the system setting page.

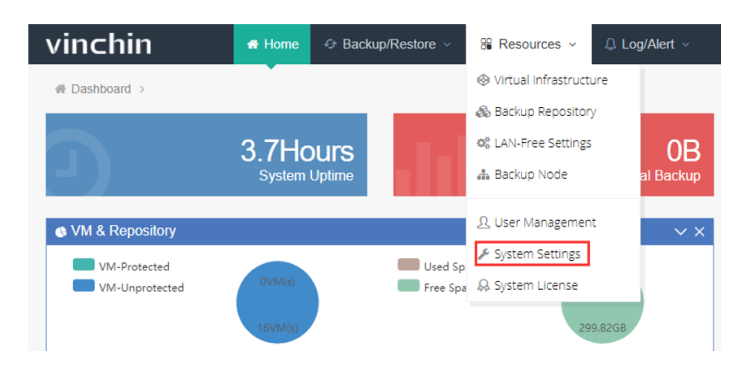

#### **IP Settings**

Click "IP Settings" you can set the IP information according to your actual network environment. Click "OK" to save the changes. Please make sure all the IP information are correct. Any wrong IP information will result in failure of accessing the Vinchin backup server.

| System Settings                                             | 按 F11 即可退出全屏模式                                                                                                    |
|-------------------------------------------------------------|----------------------------------------------------------------------------------------------------|
| IP Settings IP Settings IP Settings IP Settings IP Settings | DNS Settings Restart/Poweroff                                                                                             |
|                                                             |                                                                                                    |
| Notwork Interface +                                         | enc160                                                                                                    |
| Network intendoe                                            | Please select a network interface to edit corresponding IP information                                                    |
| IP Address *                                                | 192.168.101.42                                                                                                    |
|                                                             | Please enter IP address of your backup server, e.g. 192.168.1.168                                                         |
| Subnet Mask *                                               | 255.255.192.0                                                                                                    |
|                                                             | Please enter the Subnet Mask of your backup server, e.g.255.255.255.0                                                     |
| Default Gateway                                             | 192.168.64.1                                                                                                    |
|                                                             | Please enter Gateway of your backup server, e.g. 192.168.1.1                                                              |
| DNS Servers                                                 | 192.168.128.2                                                                                                    |
|                                                             | Please enter DNS of your backup server. If more than one DNS, please separate them with<br>","e.g.192.168.1.1,192.168.1.2 |

Note: After changing IP address, please log out and re-access the login page by entering the new IP address.

### **Time Settings**

| ystern Settings                                                                                                    |                                                                              |    |              |         |    |    |    |          |  |
|----------------------------------------------------------------------------------------------------|------------------------------------------------------------------------------|----|--------------|---------|----|----|----|----------|--|
| IP Settings Time Settings Notification                                                                                   | DNS Settings Restart/Poweroff                                                |    |              |         |    |    |    |          |  |
|                                                                                                    |                                                                              |    |              |         |    |    |    |          |  |
| Your Location *                                                                                                    | America/New York                                                             |    |              |         |    |    |    |          |  |
|                                                                                                    | Please select a location, system will auto-match the corresponding timezone. |    |              |         |    |    |    |          |  |
| Your Time *                                                                                                    | 2018-01-08 21:34:26                                                          |    | January 2018 |         |    |    |    | <b>#</b> |  |
|                                                                                                    | Please select or enter a correct time, format e.g. 20                        | <  |              |         |    |    |    | >        |  |
| NTP Sync                                                                                                    | Off                                                                          | Su | Мо           | Tu      | We | Th | Fr | Sa       |  |
|                                                                                                    | Enable to synchronize to NTP time                                            | 31 | 1            | 2       | 3  | 4  | 5  | 6        |  |
|                                                                                                    |                                                                              | 14 | °<br>15      | 9<br>16 | 17 | 18 | 12 | 20       |  |
|                                                                                                    | Cancel OK                                                                    | 21 | 22           | 23      | 24 | 25 | 26 | 27       |  |
|                                                                                                    |                                                                              | 28 | 29           | 30      | 31 | 1  | 2  | 3        |  |
|                                                                                                    |                                                                              | 4  | 5            | 6       | /  | 8  | 9  | 10       |  |
| 🔀 Resources 🗸 🗘 Log/Alert 🗸                                                                                              |                                                                              |    |              |         |    |    |    |          |  |
| Edit Timo                                                                                                    | 2                                                                            | ×  | ł.           |         |    |    |    |          |  |
| Loit fille                                                                                                    |                                                                              |    |              |         |    |    |    |          |  |
| 1. The updated time is earlier than or the same as the s<br>2 If it is earlier than the system original time, the system | ystem original time.<br>n license will be exception                          |    | Ŀ            |         |    |    |    |          |  |
|                                                                                                    |                                                                              | -  | L            |         |    |    |    |          |  |
|                                                                                                    | Cancel OK                                                                    |    | L            |         |    |    |    |          |  |
| a                                                                                                    |                                                                              | -  | L            |         |    |    |    |          |  |

You can set the time zone, time and date according to your current location as below:

Warning: Please set the time details before licensing your backup server. Changing time details on a non-perpetual licensed Vinchin backup server will cause the license error. If error happens, you need to re-license the system with new license key.

#### **Email Notification**

Email Notification helps users tracking the system operation such as job progress by email. Before enabling the email notification, you need to set the user's email address. Go to the top right "admin"  $\rightarrow$  "My Information" as below:

| vinchin          | 🖶 Home 😔 Backup/F | estore - 🚆 Resources - 🔒 Log/Alert - | <u> 2</u> . admin - |
|------------------|-------------------|--------------------------------------|---------------------|
| User Information | •                 |                                      | 요 My Information    |
| My Information   |                   |                                      | Change Password     |
|                  | Username          | admin                                | C Lock Screen       |
|                  | Email Address     | 123456@qq.com 🗸                      | P About Us          |
|                  | Phone Number      | 12345678900                          |                     |
|                  | Language          | English •                            | P Logout            |
|                  |                   | Back Save                            |                     |

Fill in your email address and click "OK".

Then return to the "System Settings"  $\rightarrow$  "Notification". And click "Email Test" as below:

| vinchin              | # Home 🛛 🔂 Bac            | kup/Restore 🗸 🔀 Resources 🗸 🗘 Log/Alert 🗸                                                                  |
|----------------------|---------------------------|----------------------------------------------------------------------------------------------------|
| System Settings      |                           | •                                                                                                    |
| IP Settings          | e Settings 📢 Notification | DNS Settings                                                                                               |
| A Email Notification |                           |                                                                                                    |
|                      | Email Notificatio         | In: Off<br>Please click "Email Test" to finish the mail server test before<br>enabling Email Notification. |
|                      |                           | Cancel Ok                                                                                                  |

If you have your own mail server, you can change the default sender mail information to yours accordingly. We recommend you to use Vinchin sender mail server, please keep the default information and click "Send testing email", if the sending test is succeeded, click "OK" as below:

| 🖻 🔂 Email Test    |                                                                                                    | ×  |
|-------------------|----------------------------------------------------------------------------------------------------|----|
| Mail Server *     | Smtp.exmail.qq.com  POP3/IMAP/SMTP server address, can be domain name or IP address                                                           |    |
| est<br>cal Port * | 25<br>Mail server port, e.g. 25                                                                                                    |    |
| Sender's Mail     | product@vinchin.com<br>The sender's mail address, e.g. support@163.com                                                                        |    |
| Password *        | Sender's mailbox password                                                                                                    |    |
|                   | Send testing email to 123456@qq.com                                                                                                    |    |
|                   | 1. Please go to [Admin] $\rightarrow$ [My Info] to fill $\times$ in an email address which you would like to use for receiving notifications. |    |
|                   | <ol> <li>We recommend you to choose VINCHIN<br/>default mail server, please make sure your<br/>network is connecting to Internet.</li> </ol>  |    |
|                   |                                                                                                    |    |
|                   | Cancel                                                                                                    | Ok |

Then click "Enable" to enable the email notification.

You can also choose to enable the system/job alert and set different system notification levels as below. System will send the corresponding notification to your email address.

| Email Notification |                             |                                                                                                 |
|--------------------|-----------------------------|-------------------------------------------------------------------------------------------------|
|                    | Email Notification:         | On Email Test                                                                                   |
|                    |                             | Please click "Email Test" to finish the mail server test before<br>enabling Email Notification. |
|                    | System Alert :              | On                                                                                              |
|                    | System Notification Level : | Notice (prompt message, no need process)                                                        |
|                    |                             | Warning ( notifying this action may cause system or job error)                                  |
|                    |                             | Error ( notifying the system or job error))                                                     |
|                    | Job Alert :                 | On                                                                                              |
|                    | Job Notification Level :    | Notice (prompt message, no need process)                                                        |
|                    |                             | Warning ( notifying this action may cause system or job error)                                  |
|                    |                             | Error ( notifying the system or job error))                                                     |

Note: Email notification is a free service. The system will automatically send notification emails to you once you

enable this function.

#### **DNS Settings**

If an ESXi host was added to the vCenter via its domain name as below, then this ESXi host's corresponding DNS need to be configured in the Vinchin backup server.

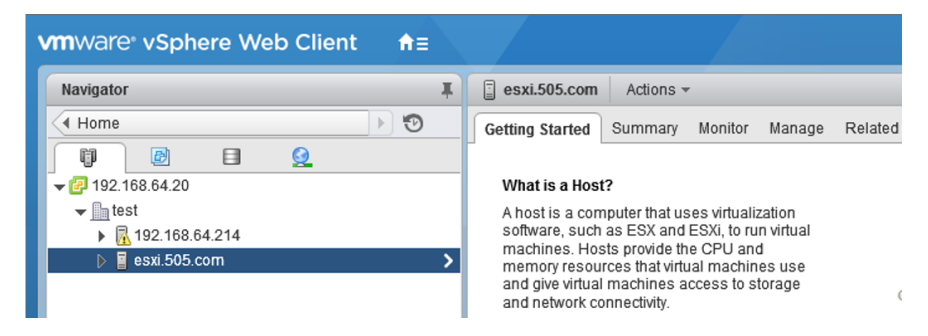

First fill in the IP address of the ESXi host and its domain name (e.g. 192.168.66.14 esxi.505.com), then click "OK" to save.

| - | System Settings |               |              |                                 |                                                                                                    |  |
|---|-----------------|---------------|--------------|---------------------------------|----------------------------------------------------------------------------------------------------|--|
|   | IP Settings     | Time Settings | Notification | t⊐ DNS Settings                 | Restart/Poweroff                                                                                                    |  |
|   |                 |               |              |                                 |                                                                                                    |  |
|   |                 |               | Backup Node  | * localhost                     | localdomain(192.168.101.42)                                                                                                 |  |
|   |                 |               |              | Please select                   | a backup node to set DNS.                                                                                                   |  |
|   |                 |               | DNS values   | • 192.168.6                     | i4.14 esxi.505.com                                                                                                    |  |
|   |                 |               |              |                                 |                                                                                                    |  |
|   |                 |               |              |                                 |                                                                                                    |  |
|   |                 |               |              |                                 | 1                                                                                                    |  |
|   |                 |               |              | Format: IP hos<br>one space. Ea | stname (The IP address and the hostname should be separated by at least<br>ach entry should be kept on an individual line.) |  |
|   |                 |               | DNS Syn      | c On                            |                                                                                                    |  |
|   |                 |               |              | Enable to synd                  | chronize the DNS settings to all backup nodes                                                                               |  |
|   |                 |               |              | Cancel                          | Ок                                                                                                    |  |

Note: If the Vinchin backup server has been deployed multiple backup nodes, please enable "DNS Sync". DNS settings is available for VMware virtual infrastructure.

#### **Restart & Poweroff**

Choose a backup node which you want to restart or power off and click corresponding button.

| in Settings | Time Settings | Noulication   | Divis Settings | C Restarce oweron                        |  |
|-------------|---------------|---------------|----------------|------------------------------------------|--|
|             |               | Backup Node * | localhost.     | localdomain(192.168.30.31)               |  |
|             |               |               | Please sele    | ct a backup node to restart or power off |  |
|             |               |               |                |                                          |  |
|             |               |               |                |                                          |  |

### **Backup/Restore Job**

### **SANGFOR HCI**

### **Install Backup Plugin**

When backing up a SANGFOR HCI virtual environment, you need to install the SANGFOR HCI backup plugin in the SANGFOR hosts. Please refer to <u>Quick Installation Guide for SANGFOR HCI Backup</u>. Note: For cluster environment, please install the backup plugin in every SANGFOR host under this cluster environment.

### **VM Backup**

#### **Authorize Host**

Before creating a VM backup job, you need to authorize the target hosts which you need to backup. Click "Resources"  $\rightarrow$  "Virtual Infrastructure" as below:

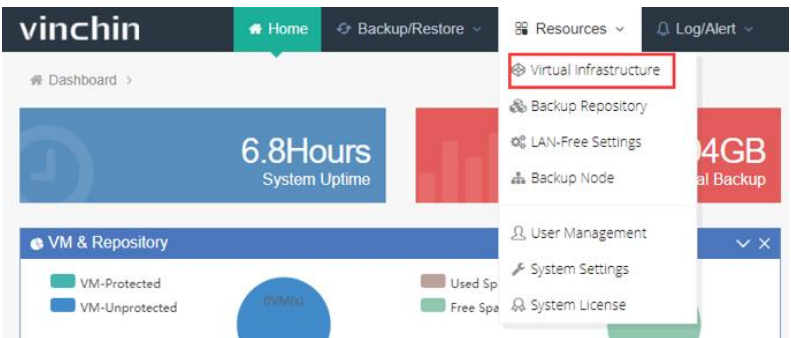

Then you'll see the virtual infrastructure list as below, choose the target virtual infrastructure you want to backup and click "Auth".

| /irtual li  | tual Infrastructure                                                                                                    |                |                |                  |           |          |  |                     |          |                |               |        |
|-------------|----------------------------------------------------------------------------------------------------|----------------|----------------|------------------|-----------|----------|--|---------------------|----------|----------------|---------------|--------|
| 🛛 Vir       | Virtual Infrastructure List                                                                                                    |                |                |                  |           |          |  |                     |          |                |               |        |
| <b>+</b> Ac | + Add 27 Edit 26 Delete Auto-refresh virtual infrastructure every 60 minute(s)                                                                                                    |                |                |                  |           |          |  |                     |          |                |               |        |
| Page        | Page < 1 > of 1   View 10 v records   Total 3 records                                                                                                    |                |                |                  |           |          |  |                     |          |                |               |        |
|             | No.                                                                                                    | IP Address     | Name           | Platform         | Version 🕴 | Username |  | Sync Time 🗸         | Added By | Status         | Operation     |        |
|             | 1                                                                                                    | 192.168.129.30 | 192.168.129.30 | SANGFOR HCI      |           | admin    |  | 2018-10-29 17:42:50 | admin    | Unauthorized   | C Sync        | ✓ Auth |
|             | 2                                                                                                    | 192.168.129.20 | 192.168.129.20 | Citrix XenServer | 7.2.0     | root     |  | 2018-12-06 13:59:44 | admin    | All Authorized | <b>₽</b> Sync | ✓ Auth |
|             | 3                                                                                                    | 192.168.129.10 | 192.168.129.10 | VMware vSphere   | 6.0.0     | root     |  | 2018-12-06 13:59:52 | admin    | All Authorized | <b>₽</b> Sync | ✓ Auth |
| 1.C<br>2.C  | 1. Click IP address to view the virtual infrastructure details including all virtual machines'status.       ×         2. Click [Sync] button, the virtual infrastructure will be synced to the Vinchin Backup & Recovery system. This function applies to any updates of the hosts/virtual machines in the virtual infrastructure. |                |                |                  |           |          |  |                     |          |                |               |        |

Tick the hosts under this virtual infrastructure you want to backup and click "Authorize".

| ✓ Authorize X Una                                     | uthorize       | Per CPU Socket: Total 10, Au | uthorized 3, Unaut | horized 7        |              |  |
|-------------------------------------------------------|----------------|------------------------------|--------------------|------------------|--------------|--|
| Page < 1 > of 1   View 10 • records   Total 1 records |                |                              |                    |                  |              |  |
| 📃 Host Name 🔺                                         | Host IP        | Virtual Infrastructure       | Host Status 🔅      | Number of CPUs 🕴 | Status 🔅     |  |
| 192 168 129 30                                        | 192.168.129.30 | 192.168.129.30               | Online             | 2                | Unauthorized |  |

Note: If there's no server in the virtual infrastructure list, please refer to <u>Add Server</u> to add a host or virtual cluster first.

### **Create Backup Job**

#### **Backup Source**

Select the virtual machines you want to backup. Click "Backup/Restore"  $\rightarrow$  "VM Backup", then you will see the virtualization infrastructure tree, expand the SANGFOR HCI infrastructure until you see the virtual machines. Tick any virtual machines you need to backup, they will be showing in the "Selected VM" column.

| new Job                             |                                                                                                    |                                               |
|-------------------------------------|----------------------------------------------------------------------------------------------------|-----------------------------------------------|
| 1 Backup Source                     | 2 Primary Strategy 3                                                                                                    | 3 Advanced Strategy 4 Review & Confir         |
| Please select target virtual machir | ne(s) to be backed up                                                                                                    |                                               |
| Select VM *                         | Mag Hosts & Clusters ~ Search by VM name                                                                                                    | Selected VMs                                  |
|                                     | VMware vSphere     Over the second second seco | 🐼 windwos2008_2018_10_23_17_16_00 🛛 🗙 +       |
|                                     | □ 委 SANGFOR HCI<br>□ 委 192.168.129.30 Refresh Expand all Merge all<br>□ 册 默认分组                                                                                                    | d centos7_2018_10_23_19_09_12VM_Instant_Rec 🗙 |
|                                     |                                                                                                    | e vm-disk-1.qcow2<br>e Backup                 |
|                                     | ☐ ☐ ☐ ₩indwos2008 ☐ Ø ☐ ₩indwos2008_2018_10_23_17_16_00                                                                                                    |                                               |

Note: If the VM already exists in the backup job list, it will be highlighted in Green color. And it is un-selectable.

Click the target VM, you can see the virtual disks under this VM, you can choose to backup or exclude any of the disks under this VM without having to back up all the disks on the virtual machine.

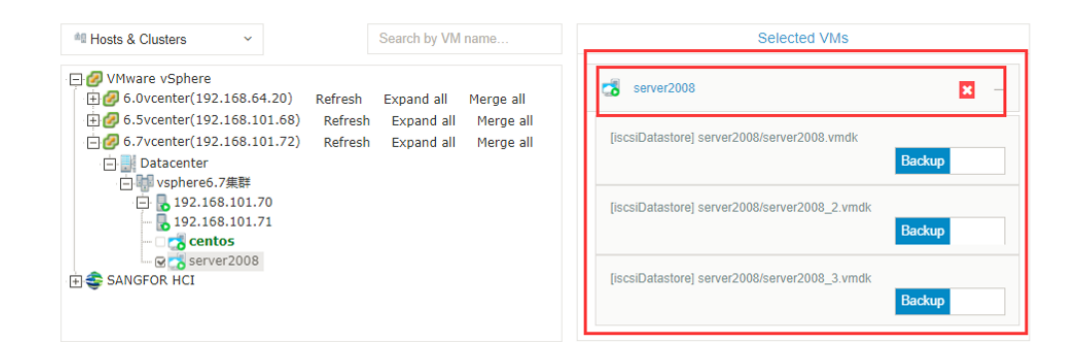

If your SANGFOR HCI infrastructure has be updated recently, you can click "Refresh" to update and sync the servers to Vinchin backup server.

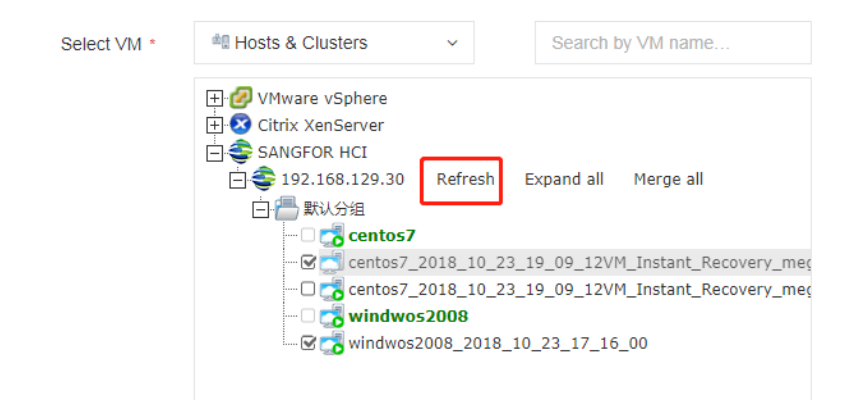

### **Primary Strategy**

#### **Backup at Once**

The backup job only perform one time. Choose "Backup at once", then click """ to choose YY/MM/DD and HH:MM:SS, then click "Next", the backup job will be performed at the exact time for only once.

| Please set up primary strategy for this | s backup job.  | Server 1 | Time: 20 | 018-01- | 09 10: | 40:51 |     |    |
|-----------------------------------------|----------------|----------|----------|---------|--------|-------|-----|----|
| Primary Strategy *                      | Backup at once |          |          |         |        |       |     | •  |
| Start Time *                            |                |          |          |         |        | ,     | ۰ [ |    |
|                                         |                |          |          | Janu    | uary 2 | 018   |     | >  |
|                                         |                |          | Su N     | 1o Tu   | We     | Th    | Fr  | Sa |
|                                         |                |          | 31       | 1 2     | 3      | 4     | 5   | 6  |
|                                         |                |          | 7        | 8 9     | 10     | 11    | 12  | 13 |
|                                         |                |          | 14 1     | 5 16    | 17     | 18    | 19  | 20 |
|                                         |                |          | 21 2     | 2 23    | 24     | 25    | 26  | 27 |
|                                         |                |          | 28 2     | 9 30    | 31     | 1     | 2   | 3  |
|                                         |                |          | 4        | 56      | 7      | 8     | 9   | 10 |

#### **Backup as Scheduled**

The backup job repeats as scheduled. Choose "Backup as scheduled", then choose a Backup Strategy (Full Backup/Incremental Backup/Differential Backup).

Note: Incremental and Differential cannot be chosen at the same time.

#### Click the selected strategy bar, set your time schedule for this backup job:

| Please set up primary strategy for this | backup job. Server Time: 2017-12-25 17:57:06          |   |
|-----------------------------------------|-------------------------------------------------------|---|
| Primary Strategy *                      | Backup as scheduled                                   | • |
| Schedule *                              | ✓ Full Backup Incremental Backup Differential Backup  | 0 |
|                                         | ✓ Full Backup (Every Friday, 23:00:00Start, Unrepeat) |   |

The time schedule of backup job includes 3 types: Every day, Every Week and Every Month.

Every Day schedule only needs to set Start Time:

| Every Day   | Start Time | 23:00:00 | Θ |   |
|-------------|------------|----------|---|---|
| Every Week  | Repeat     | OFF      |   | 0 |
| Every Month |            |          |   |   |

Every Week schedule needs to choose which days to perform the backup job, details as below:

| Every Day   | Every Week | <ul><li>✓ Monday</li><li>✓ Friday</li><li>✓ Sa</li></ul> | Fuesday 🔤 | <ul> <li>Wednesday</li> <li>Sunday</li> </ul> | Thursday |
|-------------|------------|----------------------------------------------------------|-----------|-----------------------------------------------|----------|
| Svery Week  | Start Time | 23:00:00                                                 | Ø         |                                               |          |
| Every Month | Repeat     | OFF                                                      |           | 0                                             |          |

Every Month schedule is similar with Every Week schedule, needs to choose which days to perform the backup job, details as below:

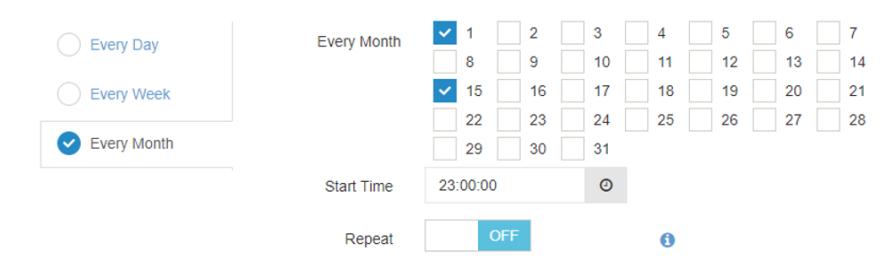

Set the backup "Start Time" and choose whether to enable the "Repeat".

| Every Day   | Start Time | 23:00:00 | Ø | After enabling                                                                                                   |
|-------------|------------|----------|---|----------------------------------------------------------------------------------------------------|
| Every Week  | Repeat     | OFF      |   | <ul> <li>the "Repeat" option, the system</li> <li>will repeatedly perform the<br/>backup job every xx</li> </ul> |
| Every Month |            |          |   | hours/minutes/seconds until the                                                                                  |

"Repeat" means repeatedly perform the backup job every xx hours/minutes/seconds. Once enable the "Repeat"

option, you need to set the time of "Repeat Interval" and "Repeat End" accordingly.

(Example: Choose Every Month schedule, and tick day 1 and day 15, set the Start Time as 7:00:00, and enable the "Repeat", Repeat Interval Time 2:00:00 and Repeat End Time 21:00:00. This schedule means on 1st and 15th of each month, this backup job will start running from 7:00am, and it will repeat once every 2 hours until 9:00pm of the day.)

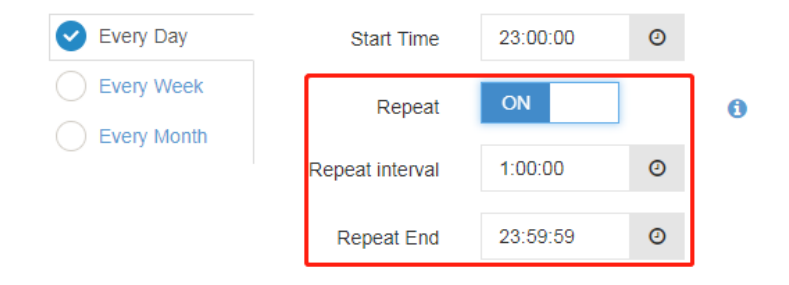

After finishing the settings, there will be a green  $\checkmark$  in front of the schedule, it means the schedule setting is saved. Then click "Next":

Incremental backup is backup the changes made since the last incremental backup.

**Differential backup** is backup the changes made since the last full backup, every new differential backup relies on the same full backup.

#### **Advanced Strategy**

#### **Backup Location**

Select a repository to store the backed up data. You can enable the "auto-select", then the backup data will be automatically stored to an optimized repository. You can disable the "auto-select" to specify a repository for the backup data.

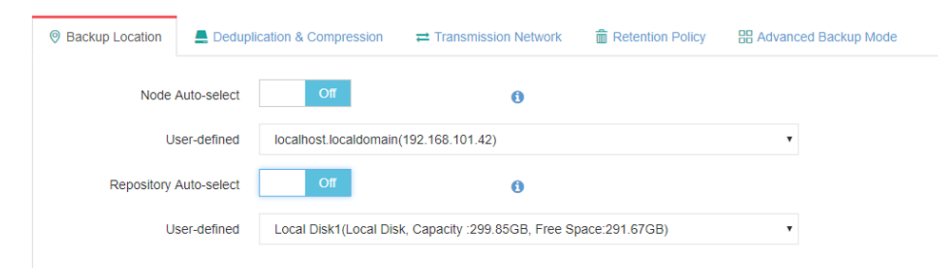

If you have added multiple backup nodes as alternative backup repository, you need to select one node first. Click the blue button to disable the "Node Auto-Select", select one available node as below:

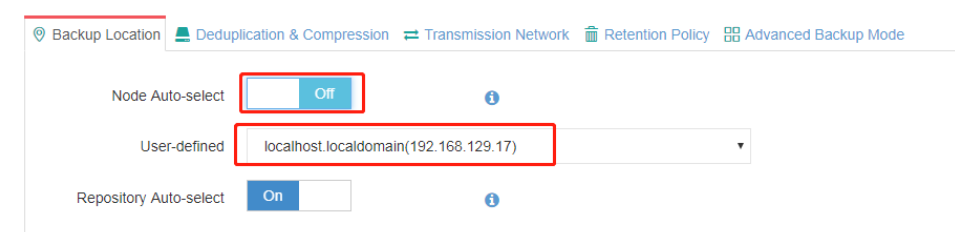

If you prefer to specify a backup repository under this node, disable the "Repository Auto-Select" and specify a selectable repository for this backup job.

| Backup Location _ Dedup | lication & Compression |                            | Retention Policy   | B Adva | nced Backup Mod | le |
|-------------------------|------------------------|----------------------------|--------------------|--------|-----------------|----|
| Node Auto-select        | Off                    | 0                          |                    |        |                 |    |
| User-defined            | localhost.localdomain  | n(192.168.129.17)          |                    | •      |                 |    |
| Repository Auto-select  | Off                    | 0                          |                    |        |                 |    |
| User-defined            | Local Disk1(Local Di   | sk, Capacity :599.71GB, Fr | ee Space:578.29GB) | Ŧ      |                 |    |

If you prefer to let the system select the optimized repository, keep the "Node Auto-Select" or/and "Repository Auto-Select" enabled.

| Ø Backup Location | Leduplication & Co   | mpression 🔁 Tran   | smission Network  | Retention Policy | B Advanced Backup | Mode |
|-------------------|----------------------|--------------------|-------------------|------------------|-------------------|------|
| Node Au           | to-select On         |                    | 0                 |                  |                   |      |
| Backup Location   | E Deduplication & Co | mpression 🔁 Trar   | nsmission Network | Retention Policy | B Advanced Backup | Mode |
| Node Au           | to-select            | Dff                | 0                 |                  |                   |      |
| Use               | -defined localhost   | localdomain(192.16 | 58.129.17)        |                  | v                 |      |
| Repository Au     | to-select On         |                    | 0                 |                  |                   |      |

#### **Deduplication & Compression**

Default status of Deduplication is disabled. You can choose to enable it if you want to save your backup repository space.

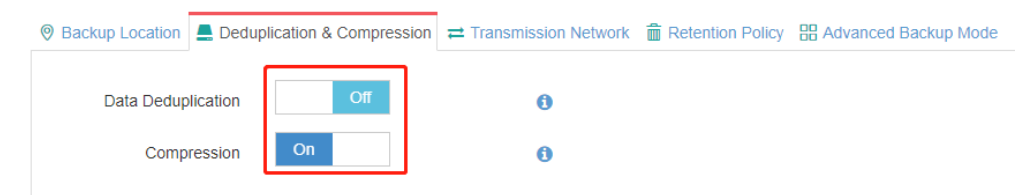

**Data Deduplication**: Enable it to delete the duplicated data, can reduce the total backup size. **Compression**: Enable it to compress the backup data size, can reduce the total backup size.

#### **Transmission Network**

----

Click "Transmission Network", you can choose to enable the "Data Encryption", the backed up data will be encrypted during transferring from the backup source to backup repository.

| Ø Backup Location _ Deduplication & Compression | ssion  Transmission Network | Retention Policy | B Advanced Backup Mode |
|-------------------------------------------------|-----------------------------|------------------|------------------------|
| Data Encryption O                               | ī                           |                  |                        |

#### **Retention Policy**

Backup retention policy is a policy to reserve backup data on disk according to number of days/restore points. Old restore points out of date/over range will be auto-deleted.

For SANGFOR HCI, the retention policy is based on full backup time points. It will lead a deletion of the furthest full backup point together with its corresponding incremental or differential backup points when a new full backup point is generated.

Retention Policy includes "Number of Restore Points" and "Number of Days". **Number of Restore Points**: Restore points will be reserved according to number limitation.

| anced strategy for this backup job.     |                                     | Number of Davis Backups to be saved                                                      |
|-----------------------------------------|-------------------------------------|------------------------------------------------------------------------------------------|
| Backup Location 🛛 💻 Deduplication & Com | oression 🛱 Transmission Network 💼 F | as per the number of days.                                                               |
| Retention Mode *                        | Number of Restore Points            | Number of Restore Points: Backups to<br>be saved as per the number of restore<br>points. |
| Restore Points *                        | 30 ^ ~                              | Backups beyond the specified number<br>of days/restore points will be auto<br>deleted.   |

Number of Days: Restore points will be reserved according to days limitation.

| dvanced strategy for this backup job.      |                                        |                                                                                          |
|--------------------------------------------|----------------------------------------|------------------------------------------------------------------------------------------|
| Backup Location      E Deduplication & Con | npression 🛱 Transmission Network 💼 Ret | Number of Days: Backups to be saved<br>as per the number of days.                        |
| Retention Mode *                           | Number of days                         | Number of Restore Points: Backups to<br>be saved as per the number of restore<br>points. |
| Days *                                     | 30 ^ ~                                 | Backups beyond the specified number<br>of days/restore points will be auto<br>deleted.   |

#### **Advanced Backup Mode**

Standard Snapshot (Serial snapshot / parallel snapshot)

Serial snapshot: taking snapshot of each VM in turn and complete transfer in turn.

**Parallel snapshot**: taking snapshot of all VMs concurrently and complete transfer in turn. It is necessarily to be chosen when there's business relationship between the VMs or backup time consistency is required of all the VMs.

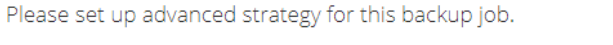

| Backup Location _ Dedu | plication & Compression 🛛 🛱 Trans | mission | Serial : Taking snapshot of each virtual<br>machine and completing transfer in turn.                                            | d Backup Mode |  |
|------------------------|-----------------------------------|---------|----------------------------------------------------------------------------------------------------|---------------|--|
| Standard Snapshot      | Serial •                          | 0       | Parallel : Taking snapshot of all virtual<br>machines concurrently and completing<br>transforms turn. It is not concurrented to |               |  |
| SpeedKit               | Serial<br>Parallel                | 0       | be selected unless there's business<br>relationship between the VMs or when<br>time consistency of all backup data is           |               |  |
| BitDetector            | On                                | 0       | required                                                                                                    | J             |  |

#### SpeedKit

SpeedKit is a Vinchin developed technology to improve the computing speed of changed data when doing an incremental backup. Choose "SpeedKit" can help to improve backup efficiency and in case CBT does not work. Note: Choosing "SpeedKit", the system will remain one snapshot of each VM in the backup repository when doing incremental backup every time, so you must make sure your backup repository space is sufficient.

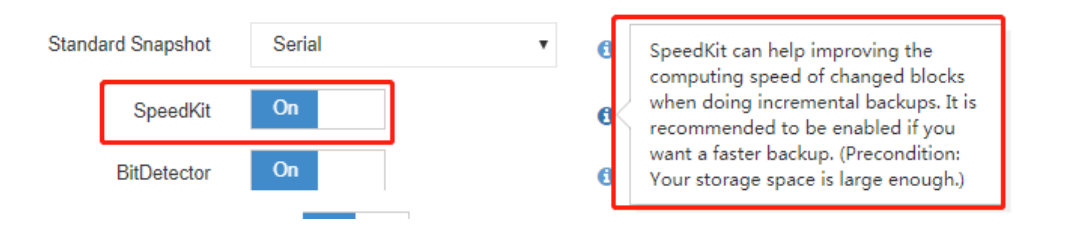

#### BitDetector

BitDetector is a vinchin technology to improve backup efficiency and save backup storage space. Enabling "BitDetector" you can choose not to backup those swap files, deleted files and unpartitioned space

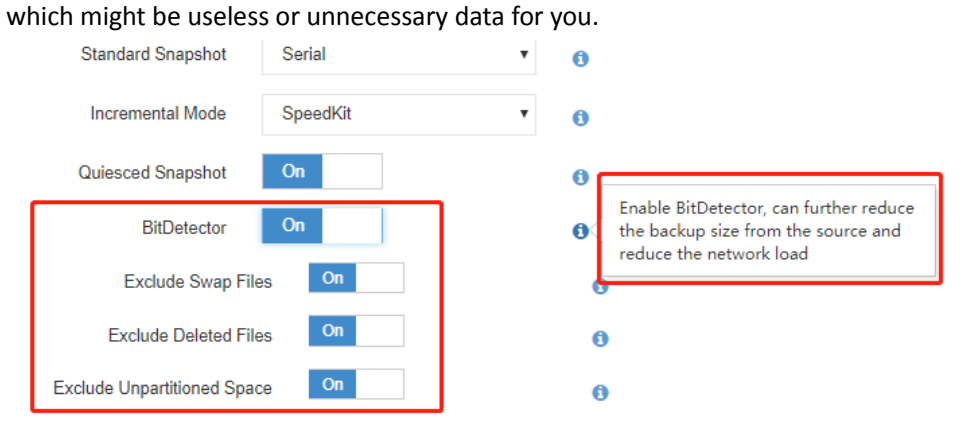

#### **Review & Confirm**

After finish, you are able to review and confirm the settings. Click "Submit" if confirm, the backup job creation will be completed.

| 🚯 New Job                                      |                              |                                                                 |                                            |                    |
|------------------------------------------------|------------------------------|-----------------------------------------------------------------|--------------------------------------------|--------------------|
| 1 🗸 Backup Source                              | 2                            | ✓ Primary Strategy                                              | 3 🖌 Advanced Strategy                      | 4 Review & Confirm |
| Please review and confirm your configurations. |                              |                                                                 |                                            |                    |
|                                                | Job Name :                   | SANGFOR HCI Backup2                                             |                                            |                    |
|                                                |                              | Default job name could be modified.                             |                                            |                    |
| Backup Source                                  |                              |                                                                 |                                            |                    |
|                                                | Backup Source :              | 192.168.129.30/默认分组/centos7_2018_10_23_19<br>SANGFOR HCI Backup | 09_12VM_Instant_Recovery_megaplusMigration |                    |
| Primary Strategy                               |                              |                                                                 |                                            |                    |
|                                                | Primary Strategy :           | Backup as scheduled                                             |                                            |                    |
|                                                | Backup Schedule :            | Full Backup (Every Friday, 23:00:00 Start, Unrepeat             |                                            |                    |
| Advanced Strategy                              |                              |                                                                 |                                            |                    |
|                                                | Backup Location :            | Node Auto-select : ON                                           |                                            |                    |
| D                                              | eduplication & Compression : | Data Deduplication : OFF<br>Compression: ON                     |                                            |                    |
|                                                | Transmission Network:        | Data Encryption : OFF                                           |                                            |                    |
|                                                | Retention Policy :           | 30 days                                                         |                                            |                    |
|                                                | Advanced Backup Mode:        | SpeedKit : ON                                                   |                                            |                    |
|                                                |                              | Standard Snapshot : Serial                                      |                                            |                    |
|                                                |                              | BitDetector: ON                                                 |                                            |                    |
|                                                |                              | Exclude Swap Files: ON                                          |                                            |                    |
|                                                |                              | Exclude Deleted Files: OFF                                      |                                            |                    |
|                                                |                              | Exclude Unpartitioned Space: ON                                 |                                            |                    |
|                                                |                              | <sup>⊕</sup> Back                                               | Submit <sup>©</sup>                        |                    |

Note: You can change the Job name before submitting.

### **Perform Backup Job**

After creating a new backup job, you will see this job in the "Current Job List".

| Page < 1 $\rightarrow$ of 1   View 10 $\checkmark$ records   Total 4 records Search by job name Search by job name |                             |                |          |                     |          |       |         |             |  |  |  |
|----------------------------------------------------------------------------------------------------|-----------------------------|----------------|----------|---------------------|----------|-------|---------|-------------|--|--|--|
|                                                                                                    | Job Name                    | Platform       | Job Type | Creation Time       | Status 0 | Speed | Creator | Operation   |  |  |  |
| Ŧ                                                                                                    | SANGFOR HCI Backup2         | SANGFOR HCI    | Backup   | 2018-12-06 15:14:34 | Pending  |       | admin   | ② Options ∨ |  |  |  |
| +                                                                                                    | SANGFOR HCI Backup-Megaplus | SANGFOR HCI    | Backup   | 2018-10-23 19:08:46 | Stopped  |       | admin   | 실 Options ~ |  |  |  |
| +                                                                                                    | SANGFOR HCI Backup1         | SANGFOR HCI    | Backup   | 2018-10-23 16:47:34 | Stopped  |       | admin   | ② Options ∽ |  |  |  |
| +                                                                                                    | VMware vSphere Backup1      | VMware vSphere | Backup   | 2018-10-11 15:04:30 | Pending  |       | admin   |             |  |  |  |

Click "  $\pm$  ", you can review the backup schedules of this job as below:

| ۵J       | ob List                                                                     |              |           |                     |          |         |               |             |        |
|----------|-----------------------------------------------------------------------------|--------------|-----------|---------------------|----------|---------|---------------|-------------|--------|
| Pag      | e < 1 > of 1   View 10 • records   Tot                                      | al 4 records |           |                     |          |         | Search by job | name        | Search |
|          | Job Name                                                                    | Platform     | Јор Дор Ф | Creation Time       | Status 🕴 | Speed 🕴 | Creator 🔅     | Operation   |        |
| E        | SANGFOR HCI Backup2                                                         | SANGFOR HCI  | Backup    | 2018-12-06 15:14:34 | Pending  |         | admin         | 실 Options ~ |        |
| So<br>Re | hedule: Full Backup: Every Friday, 23:00:00 Star<br>tention Policy: 30 days | t, Unrepeat  |           |                     |          |         |               |             |        |
| ÷        | SANGFOR HCI Backup-Megaplus                                                 | SANGFOR HCI  | Backup    | 2018-10-23 19:08:46 | Stopped  |         | admin         | 실 Options ~ |        |

Click "Options", you will see operation options including Activate Incr.(Incremental Backup), Activate Diff.(Differential Backup), Activate Full(Full Backup) and Stop. Choose one option to start or stop the backup job.

| ü  | Job List                                            |              |          |                     |          |         |               |                    |
|----|-----------------------------------------------------|--------------|----------|---------------------|----------|---------|---------------|--------------------|
| Pi | age < 1 > of 1   View 10 • records   Tota           | al 4 records |          |                     |          |         | Search by job | name Search        |
|    | Job Name 🔶                                          | Platform     | Job Type | Creation Time       | Status 🔶 | Speed 🕴 | Creator 🔅     | Operation $\phi$   |
| E  | SANGFOR HCI Backup2                                 | SANGFOR HCI  | Backup   | 2018-12-06 15:14:34 | Pending  |         | admin         | 한 Options ~        |
|    | Schedule: Full Backup: Every Friday, 23:00:00 Start | , Unrepeat   |          |                     |          |         |               | Lu: Activate Incr. |
|    | Retention Policy: 30 days                           |              |          |                     |          |         |               | 믜 Activate Diff.   |
| E  | SANGFOR HCI Backup-Megaplus                         | SANGFOR HCI  | Backup   | 2018-10-23 19:08:46 | Stopped  |         | admin         | Activate Full      |
| E  | SANGFOR HCI Backup1                                 | SANGFOR HCI  | Backup   | 2018-10-23 16:47:34 | Stopped  |         | admin         | Stop               |

Note: If you choose incremental backup or differential backup, the backup job will automatically change to full backup when the first time you perform it. After then the backup jobs will be repeated time by time as scheduled.

If you want to stop this backup job, click "Stop". After this job stopped, you can click "Options" again, and be able to enable schedule, activate this job, edit this job or delete this job.

| age | < 1 > of 1   View 10 v records   Tota           | Search by job  | name Sea |                     |          |         |           |                   |
|-----|-------------------------------------------------|----------------|----------|---------------------|----------|---------|-----------|-------------------|
|     | Job Name                                        | Platform       | Job Type | Creation Time       | Status 🔶 | Speed 🕴 | Creator 🕴 | Operation         |
| ŧ   | SANGFOR HCI Backup2                             | SANGFOR HCI    | Backup   | 2018-12-06 15:14:34 | Stopped  |         | admin     | 실 Options ~       |
| +   | SANGFOR HCI Backup-Megaplus                     | SANGFOR HCI    | Backup   | 2018-10-23 19:08:46 | Stopped  |         | admin     | ② Enable Schedu   |
| +   | SANGFOR HCI Backup1                             | SANGFOR HCI    | Backup   | 2018-10-23 16:47:34 | Stopped  |         | admin     | Le Activate Incr. |
| ÷   | VMware vSphere Backup1                          | VMware vSphere | Backup   | 2018-10-11 15:04:30 | Pending  |         | admin     | 븨 Activate Diff.  |
| Tie | . Click inh name you can view the job details   |                |          |                     |          |         |           | Activate Full     |
|     | . Check job hanne you can view are job details. |                |          |                     |          |         |           | 🖋 Edit            |
| _   |                                                 |                |          |                     |          |         |           | 🗎 Delete          |

When the job in a running status, click the job name, you will see the job running details page as below:

| Vinchin # Home • Backup/Restore • @ Resources • . Q. Log/Alert • (18) |                                | 요 admin v                           |
|-----------------------------------------------------------------------|--------------------------------|-------------------------------------|
| Job Details                                                           |                                | <b>←</b> Back                       |
| 🖮 Job Flow                                                            | <ul> <li>Basic Info</li> </ul> | 🗞 Repository Info 🛛 🛗 Strategy Info |
| 29MB/s                                                                | Job Name :                     | Redhat RHV/OvirtBackup1             |
|                                                                       | Job Type :                     | Backup[Redhat RHV/Ovirt]            |
| 15MB/s                                                                | Job Status :                   | Running                             |
| 10M8/s                                                                | Total Size :                   | 11.91GB                             |
| 5MB/s -                                                               | Start Time:                    | 2018-01-03 17:10:16                 |
|                                                                       | Duration :                     | 00:05:04                            |
| Job Progress                                                          | Job finish at :                | 2018-01-03 17:23:01                 |
|                                                                       |                                |                                     |
| Current Run History Run                                               |                                |                                     |
| Transfering vm windows_server_2008's disk test2008_Disk1' backup data |                                | 2018-01-03<br>17:14:23              |
| ransferring VM/Windows_server_2008/backup data                        |                                | 2018-01-03<br>17:14:23              |
| Capturing backup repository capacity                                  |                                | 2018-01-03<br>17:14:23              |
| Finished to scan Virtual disk                                         |                                | 2018-01-03<br>17:14:23              |
| Scaning progress 100%                                                 |                                | 2018-01-03<br>47-14-22              |

On the top right are 3 main columns showing the job configuration info as below:

| Basic Info      | 🗞 Repository Info 🛛 🛗 Strategy Info | Basic Info         | 🗞 Repository Info          | Strategy Info               | 🚯 Basic Info 🛛 🚷 I    | Repository Info                        |
|-----------------|-------------------------------------|--------------------|----------------------------|-----------------------------|-----------------------|----------------------------------------|
| Job Name :      | Redhat RHV/OvirtBackup1             | Backup Node :      | localhost.loc              | caldomain                   | Creation Time :       | 2018-01-03 16:42:16                    |
| Job Type :      | Backup[Redhat RHV/Ovirt]            |                    | 192.168.30.                | 31                          | Next Run:             | 2018-01-05 23:00:00                    |
| Job Status :    | Running                             | Repository :       | Local Disk1<br>Capacity:99 | (Local Disk)<br>.95GB, Free | Full Backup :         | Every Friday, 23:00:00Start,           |
| Total Size :    | 11.91GB                             |                    | space:90.72                | GB                          |                       | Uniepear                               |
| Processed :     | 2.2GB                               | Data Deduplication | on : OFF                   |                             | Incremental Backup :  | None                                   |
| Start Time:     | 2018-01-03 17:10:16                 | Compression:       | ON                         |                             | Differential Backup : | None                                   |
| Duration :      | 00:06:22                            | Speed-up Backu     | p: ON                      |                             | Retention Policy :    | Quantity retention, Retention<br>is 30 |
| Job finish at : | 2018-01-03 17:24:01                 |                    |                            |                             | Data Encryption :     | OFF                                    |

On the bottom left are another 3 main columns are Run Log, VM List and History Job. **Run Log**: Records the current backup job running logs.

| C Run Log VM List History Job                                                              |                     |
|--------------------------------------------------------------------------------------------|---------------------|
| ✔ Job succes                                                                               | 2018-11-04 23:00:08 |
| ✓ Deleting VM backup snapshot                                                              | 2018-11-04 23:00:07 |
| Backup VM success                                                                          | 2018-11-04 23:00:07 |
| ✓ Transferring disk data                                                                   | 2018-11-04 23:00:06 |
| Current disk transfer mode is 'lan'                                                        | 2018-11-04 23:00:06 |
| ✓ Opening remote disk'[localraid 5.4T] test centos ( 79.12 ) /test centos ( 79.12 ) .vmdk' | 2018-11-04 23:00:05 |
| Backup VM configuration info                                                               | 2018-11-04 23:00:03 |
| Creating snapshot for backup VM                                                            | 2018-11-04 23:00:02 |
|                                                                                            |                     |

VM List: Shows the VM info in the current job, including VM Name, Job Type (Full Backup/Incremental Backup/Differential Backup), VM Size, Data Size, Transfer Size, Written (The real size that has been stored to the backup repository), Speed, Progress, Status etc.

|   | Run Log VM List History Job |     |                        |          |         |           |               |         |       |          |        |             |
|---|-----------------------------|-----|------------------------|----------|---------|-----------|---------------|---------|-------|----------|--------|-------------|
|   |                             |     |                        |          |         |           |               |         |       |          |        |             |
|   | N                           | lo. | VM Name                | Job Type | VM Size | Data Size | Transfer Size | Written | Speed | Progress | Status | Description |
| Đ | ] 1                         |     | test centos ( 129.12 ) | -        |         |           | -             | -       |       |          |        |             |
|   |                             |     |                        |          |         |           |               |         |       |          |        |             |

History Job: Reviews all the history operations of this backup job.

| Run Log Current Run DHistory Run                              |     |                   |          |         |             |           |                     |                     |  |
|---------------------------------------------------------------|-----|-------------------|----------|---------|-------------|-----------|---------------------|---------------------|--|
| Page < 1 > of 1  View 10 • records per page   Total 3 records |     |                   |          |         |             |           |                     |                     |  |
|                                                               | No. | Job Type          | Status 🕴 | Total   | Processed 0 | Backed up | Start Time 🔶        | End Time 🗸          |  |
| ÷                                                             | 1   | IncrementalBackup | success  | 896KB   | 896KB       | 232.17KB  | 2017-12-25 16:36:20 | 2017-12-25 16:36:32 |  |
| ÷                                                             | 2   | IncrementalBackup | success  | 2.25MB  | 2.25MB      | 566.37KB  | 2017-12-25 16:35:51 | 2017-12-25 16:36:04 |  |
| ÷                                                             | 3   | FullBackup        | success  | 13.93GB | 13.93GB     | 7.42GB    | 2017-12-25 16:30:09 | 2017-12-25 16:35:23 |  |

#### Note:

If the backup job has been set as "Backup at once", after job running finished, you can find it in the History Job list. If the backup job has been set as "Backup as scheduled", the job will remain in the Current Job list and continue backup job as scheduled. Once enable "Deduplication & Compression" when creating backup job, the Backup size will be reduced while the backup speed will be slower as well.

### **VM Restore**

#### **Create Restore Job**

#### **Restore Point**

Click "Backup/Restore"  $\rightarrow$  "VM Restore", you are coming to the restore job creating page. Select a target VM restore point under the SANGFOR HCI which you want to restore as below. You can quickly find the target restore point by specifying backup node and selecting "Group by VMs" or "Group by Restore Points" accordingly.

| vinchin # Home                          | ↔ Backup/Restore ∨                                                                                                    | 🖁 Resources 🗸                                                                                                    | 🗘 Log/Alert 🗸 🚺                                                                                                    |                  | מ                          |
|-----------------------------------------|----------------------------------------------------------------------------------------------------|----------------------------------------------------------------------------------------------------|----------------------------------------------------------------------------------------------------|------------------|----------------------------|
| VM Restore                              | (+) New Job                                                                                                    | 묘 Monitor & N                                                                                                    | lanage                                                                                                    |                  |                            |
| new Job                                 | 🔗 VM Backup                                                                                                    | 🐵 Current Job                                                                                                    |                                                                                                    |                  |                            |
| 1 Restore Point                         | ♦ VM Restore ♦ VM Instant Recovery                                                                                                    | ତ History Job<br>🖵 Restore Point:                                                                                                    | s 3                                                                                                    | Restore Strategy | 4 Review & Confirm         |
| Select target virtual machines to be re | 25                                                                                                    | <ul> <li>Backup Copy</li> <li>Virtual Machir</li> </ul>                                                                                                    | nes                                                                                                    |                  |                            |
| Restore Point *                         | difficution of the second second seco | ~                                                                                                    |                                                                                                    | Selected n       | estore points Full Backup) |
|                                         | Citrix XenServer     Citrix XenServer     Citrix XenServer     SANGFOR HCI     SANGFOR HCI     SANGFOR HCI     Citrix XenServer     Citrix XenServer     SANGFOR HCI     Citrix XenServer     Citrix XenServer     SANGFOR HCI     Citrix XenServer     Citrix XenServer     SANGFOR HCI     Citrix XenServer     SANGFOR HCI     Citrix XenServer     SANGFOR HCI     Citrix XenServer     SANGFOR HCI     Citrix XenServer     SANGFOR HCI     Citrix XenServer     SANGFOR HCI     Citrix XenServer     SANGFOR HCI     SANGFOR HCI     SANGFOR HCI     Citrix XenServer     SANGFOR HCI     SANGFOR HCI     SANGFOR     SANGFOR HCI     SANGFOR HCI     SANGFOR     SANGFOR HCI     S      | Backup1(Job has been c<br>ackup1<br>ackup-Megaplus<br>0-23 19:09:12(Full Backi<br>3-10-24 22:00:11(Incren<br>3-10-24 22:00:12(Incren<br>3-10-26 22:00:12(Incren<br>3-10-26 22:00:13(Incren<br>3-10-28 22:00:13(Incren | deleted )<br>up)<br>nental Backup)<br>nental Backup)<br>nental Backup)<br>nental Backup)<br>nental Backup)<br>nental Backup) | centos7          |                            |

A Restore Point has been marked with the name of a backup job. Each backup job name has displayed the backup time point and backup type (full backup/incremental backup/differential backup) for users to recognize and select. Choose one restore point under each virtual machine, click "Next".

Note: You can choose multiple virtual machines to restore at the same time. If one virtual machine has multiple restore points, you can only choose one point to restore at once.

#### **Restore Destination**

**Target Host**: Select a target host where you want to run the restored VMs. After restored, the VMs will run on the selected host.

| Select a host where to run the rest | cored VMs                                                                                                    |   |
|-------------------------------------|----------------------------------------------------------------------------------------------------|---|
| Target Host *                       | □       ●       192.168.129.30         □       □       ●         □       ●       ●         192.168.129.30       ● |   |
|                                     | Expand the virtual infrastructures to select a host where to run the restored VM                                  |   |
| Unified Configurations *            | • TOT                                                                                                    |   |
| VM Configurations *                 | 🖵 centos7_2018-10-23 19:09:12                                                                                     | + |
|                                     | Expand any VM to modify corresponding configuration info                                                          |   |

#### Vinchin Backup & Recovery | User Guide 45

**Unified Configurations**: Enable this function you can set multiple VMs' storage, network information, and choose whether to power on the target VM(s) after restoring.

| Target Host *                        | xenserver-xswfpdkh (192.168.79.20)     Senserver-xswfpdkh: 192.168.79.20 Unfold the virtual infrastructures to select a host where to run the restored VM |   |
|--------------------------------------|----------------------------------------------------------------------------------------------------|---|
| Unified Configurations               | On                                                                                                    |   |
| Restore to *                         | Auto-select                                                                                                    | • |
| Connect to                           | Auto-select                                                                                                    | Ŧ |
| Power on target VM after restoring * | Off<br>Please keep the original backed up VM poweroff after enable this function.                                                                         |   |
| VM Configurations                    | test CentOS_2017-12-26 10:54:46  Unfold any VM to modify corresponding configuration info                                                                 |   |

**Single VM Configurations**: Select a target VM, you can rename it and pre-set its storage, network information details as below:

| VM Configurations * | <u>test CentOS 2017-12-26</u>      | 10.54:46                         | _ |
|---------------------|------------------------------------|----------------------------------|---|
|                     | Name&Status                        | Restored VM Name: *              |   |
|                     | Storage                            | test_CentOS_2017_12_26_10_54_46  |   |
|                     | Network                            | Power on the VM after restoring* |   |
|                     | Unfold any VM to modify correspond | ding configuration info          |   |

Note: When renaming the VM, make sure there's no special characters. Any combination of letters, numbers and underscore characters are recommended.

| VM Configurations * |                                      |                                                               |                                                  |      |               |                  |  |
|---------------------|--------------------------------------|---------------------------------------------------------------|--------------------------------------------------|------|---------------|------------------|--|
|                     | Name&Status                          | Disk selected VM Disk Total Size Restore To Disk Type Setting |                                                  |      |               |                  |  |
|                     | Storage                              |                                                               | [localraid 5.4T] test                            |      |               |                  |  |
|                     | Network                              | <b>~</b>                                                      | centos ( 79.12 ) /test<br>centos ( 79.12 ) .vmdk | 16GB | Auto-select • | Same as source v |  |
|                     | Expand any VM to modify correspondin | g configuration in                                            | fo                                               |      |               |                  |  |

Note: You can select one more multiple virtual disks to restore by clicking " when there are multiple disks

are attached to this VM. If you don't restore the OS disk, there will be no operating system in the restored VM, you need to re-install a new operating system or mount the data disk to another VM to use.

If choose Auto-select in the "Storage", the system will automatically choose the biggest storage space. If all the storages are out of free space, the restore job will fail, and system will remind insufficient space.

| VM Configurations * | Centos7_3_2123_2018 | -06-04 11:04:50 |                                                       |            |            | _                  |
|---------------------|---------------------|-----------------|-------------------------------------------------------|------------|------------|--------------------|
|                     | Name&Status         | Disk selected   | VM Disk                                               | Total Size | Restore To | Disk Type Settings |
|                     | Storage             |                 | [iscis_200GB]<br>centos7_3_2123/centos7_3_2123_0.vmdk | 8GB        | Aut 🔻      | Same as si 🔻       |
|                     | Network             |                 | [iscis_200GB]<br>centos7_3_2123/centos7_3_2123_1.vmdk | 2GB        | Aut 🔻      | Same as sr 🔻       |

When a virtual machine has multiple disks, you can choose individual disks to restore without having to restore all the disks on the virtual machine by click " $\sqrt{"}$ .

You can also choose where to connect the VM network interface to after restoring.

| VM Configurations * |             |                      |                   |            |             |  |  |  |
|---------------------|-------------|----------------------|-------------------|------------|-------------|--|--|--|
|                     | Name&Status | VM Network Interface | MAC Address       | Remain MAC | Connect To  |  |  |  |
|                     | Storage     | 0                    | fe:b5:a8:35:8c:c5 |            | Auto-select |  |  |  |
|                     | Network     |                      |                   |            |             |  |  |  |
|                     |             |                      |                   |            |             |  |  |  |

Warning: The SANGFOR platform does not support two VMs sharing one MAC address. Please ensure the original VM has been deleted before you tick "Remain MAC".

#### **Restore Strategy**

Choose "Restore at once" or Restore as scheduled" as below:

| VM Restore                                |                                         |                    |
|-------------------------------------------|-----------------------------------------|--------------------|
| 🗃 New Job                                 |                                         |                    |
| 1 v Restore Point                         | 2 Restore Destination                   | 3 Restore Strategy |
|                                           |                                         |                    |
| Set up restore strategies for the restore | job                                     |                    |
| Restore Strategy *                        | Restore at once                         |                    |
|                                           | Restore at once<br>Restore as scheduled |                    |

If choosing "Restore at once", the restore job will start running after created.

If choosing "Restore as scheduled", you need to set restore schedules as below. After done, the job will run as

| Set up restore strategies for the rest | tore job                 |                                              |
|----------------------------------------|--------------------------|----------------------------------------------|
| Restore Mode *                         | Restore as scheduled     | ¥                                            |
| Schedule -                             | ✓ Restore Strategy (Even | ery Friday, 23:00:00Start, Unrepeat) -       |
|                                        | Every Day                | Every Week Monday Tuesday Wednesday Thursday |
|                                        | Every Week               | Start Time 23:00:00 Ø                        |
|                                        | Every Month              | Repeat OFF 3                                 |

#### scheduled.

Note: Restore as schedule is not recommended if no special circumstances, because restoring too many VMs will occupy productive resources.

### **Review & Confirm**

After finish, you are able to review and confirm the settings. Click "Submit" if correct, the restore job creation will be completed.

| Vinchin # Home & Backup/Restore > @ Res        | sources -> LogAlert ->                                                                                                | 요 admin ~ |
|------------------------------------------------|----------------------------------------------------------------------------------------------------|-----------|
| 1 v Restore Point 2                            | ✓ Restore Destination       3     ✓ Restore Mode     4     Review & Confire                                           | m         |
| Please review and confirm your configurations. |                                                                                                    |           |
| Job Name :                                     | Redhat RHV/OvirtRestore1                                                                                              |           |
| Restore Point                                  | Derauit por name coura de modimeo.                                                                                    |           |
| Restore point info :                           | Redhat RHV/Ov/rtRestore<br>192.168.79 60/Data_Center/cluster/Cluster_TEST/vm/windows_server_2008(2018-01-03 17:10:16) |           |
| Restore Destination                            |                                                                                                    |           |
| Restore Destination :                          | Restore to 192.168.79.60 (Master Node IP: 192.168.79.60) → 79.62; 192.168.79.62                                       |           |
|                                                | The restored VMs'names are:<br>windows_server_2008_2018_01_03_17_10_16                                                |           |
| Restore Mode                                   |                                                                                                    |           |
| Restore Mode :                                 | Restore as scheduled : Restore Strategy (Every Fridey, 23.00.00Start,<br>Unrepeat)                                    |           |
|                                                | € Back Submit ⊙                                                                                                    |           |

Note: You can rename the restore job. Make sure all the settings are correct before submitting. If you have chosen" Restore at once", the restore job will start running once you submit the job.

### **Perform Restore Job**

After creating a new restore job, you will see this job in the "Current Job List" as below:

| Curr | urrent job                                                                                |                  |            |                     |          |         |           |           |        |  |
|------|-------------------------------------------------------------------------------------------|------------------|------------|---------------------|----------|---------|-----------|-----------|--------|--|
| Ű.   | n Job List                                                                                |                  |            |                     |          |         |           |           |        |  |
| Pa   | Page < 1 > of 1   View 10 • records per page   Total 10 records Search by job name Search |                  |            |                     |          |         |           |           | Search |  |
|      | Job Name 🕴                                                                                | Platform 0       | Јор Дуре 🕴 | Creation Time       | Status 💧 | Speed 0 | Creator 0 | Operation |        |  |
| Đ    | Redhat RHV/OvirtRestore1                                                                  | Redhat RHV/Ovirt | Restore    | 2018-01-03 18:02:54 | Pending  |         | admin     | 입 Option  | s ~    |  |
| Đ    | Redhat RHV/OvirtBackup1                                                                   | Redhat RHV/Ovirt | Backup     | 2018-01-03 16:42:16 | Pending  |         | admin     | 2 Option  | s 🛩    |  |
| ŧ    | VMware vSphereRestore1                                                                    | VMware vSphere   | Restore    | 2017-12-29 11:56:24 | Stopped  |         | admin     | 2 Option  | s ~    |  |

Click" 🗄 ", you can review the restore schedules of this job as below (if you have set "Restore as scheduled").

| vinchin 🦸 Home 🛷 🛚                                    | ackup/Restore 🗸 🔛 Resource | es -> 🔱 Log/Alert -> |                     |          |         |           |             | 요 admin ~ |
|-------------------------------------------------------|----------------------------|----------------------|---------------------|----------|---------|-----------|-------------|-----------|
| Current.job                                           |                            |                      |                     |          |         |           |             |           |
| 😰 Job List                                            |                            |                      |                     |          |         |           |             |           |
| Page < 1 > of 1   View 10 • records   T               | otal 2 records             |                      |                     |          |         | Search t  | y job name  | Search    |
| Job Name                                              | Platform                   | Job Type             | Creation Time       | 🗸 Status | 0 Speed | Creator 0 | Operation   |           |
| Redhat RHV/Ovirt Restore1                             | Redhat RHV/Ovirt           | Restore              | 2018-01-08 09:01:32 | Pending  | -       | admin     | 🔄 Options 🗸 |           |
| Schedule: Every Week Friday, 23:00:00 Start, Unrepeat | ]                          |                      |                     |          |         |           |             |           |
| Redhat RHV/Ovirt Backup1                              | Redhat RHV/Ovirt           | Backup               | 2018-01-08 08:53:15 | Pending  | -       | admin     | ♦ Options ~ |           |
| Tip: Click job name you can view the job details.     |                            |                      |                     |          |         |           |             | ×         |
|                                                       |                            |                      |                     |          |         |           |             |           |

Click "Options"  $\rightarrow$  "Activate job" to start the restore job.

| Cur | rent.job                                     |                                    |          |                     |          |         |                    |              |
|-----|----------------------------------------------|------------------------------------|----------|---------------------|----------|---------|--------------------|--------------|
| 6   | Job List                                     |                                    |          |                     |          |         |                    |              |
| P   | age < 1 > of 1   View 10 • r                 | ecords per page   Total 10 records |          |                     |          |         | Search by job name | Search       |
|     | Job Name 🕴                                   | Platform \$                        | Job Type | Creation Time       | Status 🕴 | Speed 🕴 | Creator 0          | Operation 0  |
| (   | Redhat RHV/OvirtRestore1                     | Redhat RHV/Ovirt                   | Restore  | 2018-01-03 18:02:54 | Pending  |         | admin              | 🖕 Options 🗸  |
| 3   | Schedule: Full Backup: Every Week 5, 23:00:0 | 0Start, Unrepeat                   |          |                     |          |         |                    | Activate Job |
| [   | E Redhat RHV/OvirtBackup1                    | Redhat RHV/Ovirt                   | Backup   | 2018-01-03 16:42:16 | Pending  |         | admin              | Stop         |

If you want to stop this restore job, click "Stop". Click "Options" again, you can activate or delete this job as you want.

| C  | urrent Job                                    |                                     |            |                     |          |         |                    |              |
|----|-----------------------------------------------|-------------------------------------|------------|---------------------|----------|---------|--------------------|--------------|
|    | n Job List                                    |                                     |            |                     |          |         |                    |              |
|    | Page < 1 > of 1   View 10 •                   | records per page   Total 10 records |            |                     |          |         | Search by job name | Search       |
|    | Job Name 🔶                                    | Platform \$                         | Job Type   | Creation Time       | Status 🕴 | Speed 🕴 | Creator 🕴          | Operation 🔶  |
|    | Redhat RHV/OvirtRestore1                      | Redhat RHV/Ovirt                    | Restore    | 2018-01-03 18:02:54 | Running  |         | admin              | 한 Options ~  |
|    | Schedule: Full Backup: Every Week 5, 23:00:0  | I0Start, Unrepeat                   |            |                     |          |         |                    | Stop         |
|    |                                               |                                     |            |                     |          |         |                    |              |
| Cu | rrent Job                                     |                                     |            |                     |          |         |                    |              |
| ¢  | Job List                                      |                                     |            |                     |          |         |                    |              |
| P  | 'age < 1 → of 1   View 10 ▼ r                 | ecords per page   Total 10 records  |            |                     |          |         | Search by job name | Search       |
|    | Job Name                                      | Platform \$\$                       | Јор Дуре 👌 | Creation Time       | Status 🕴 | Speed 🕴 | Creator $\phi$     | Operation 🔶  |
|    | Redhat RHV/OvirtRestore1                      | Redhat RHV/Ovirt                    | Restore    | 2018-01-03 18:02:54 | Stopped  | -       | admin              | 🖞 Options 🗸  |
|    | Schedule: Full Backup: Every Week 5, 23:00:01 | OStart, Unrepeat                    |            |                     |          |         |                    | Activate Job |
|    | Redhat RHV/OvirtBackup1                       | Redhat RHV/Ovirt                    | Backup     | 2018-01-03 16:42:16 | Pending  |         | admin              | Delete       |

When the job is in a running status, click the job name, you will see the job details page.

| e ( 1 ) of 1 View 1/                              | records per page   Total 10 p   | acords                     |                           |       |              |           | Conrola key let |                  | 0-         |
|---------------------------------------------------|---------------------------------|----------------------------|---------------------------|-------|--------------|-----------|-----------------|------------------|------------|
|                                                   | i recorda per pager rotar rom   |                            |                           |       |              |           | Search by Job   | name             | 56         |
| Job Name                                          | Platform                        | 🝦 Job Type                 | Creation Time             | •     | Status       | Speed     | Creator         | Operatio         | n          |
| Redhat RHV/OvirtRestore1                          | Redhat RHV/Ovirt                | Restore                    | 2018-01-03 18:0           | )2:54 | Running      | 33.6MB/s  | admin           | 🖕 Optio          | ns ~       |
| Redhat RHV/OvirtBackup1                           | Redhat RHV/Ovirt                | Backup                     | 2018-01-03 16:4           | 12:16 | Pending      |           | admin           | 🖕 Optio          | ns ~       |
| VMware vSphereRestore1                            | VMware vSphere                  | Restore                    | 2017-12-29 11:5           | 6:24  | Stopped      |           | admin           | 2 Optio          | ns ~       |
| Jetails                                           |                                 |                            |                           |       |              |           |                 |                  | <b>+</b> E |
| Job Flow                                          |                                 |                            |                           |       | <li>Ba</li>  | sic Info  |                 |                  |            |
| IMB/s                                             |                                 |                            |                           | -     | Job N        | ame :     | Redhat RHV      | //OvirtRestore1  |            |
| IMB/s                                             |                                 |                            |                           |       | Job Ty       | /pe :     | Restore[Red     | that RHV/Ovirt]  |            |
| MB/s                                              |                                 |                            |                           |       | Job S        | atus :    | Running         |                  |            |
| IMB/s                                             |                                 |                            |                           |       | Proce        | ssed :    | 580.56MB        |                  |            |
|                                                   |                                 |                            |                           |       | Start 1      | Time:     | 2018-01-03      | 18:06:24         |            |
|                                                   |                                 |                            |                           |       | Durati       | on :      | 00:00:32        |                  |            |
| b Progress                                        |                                 |                            |                           | 4.76  | Job fir<br>% | hish at : | 2018-01-03      | 18:12:32         |            |
| Run Log Current Run                               | History Run                     |                            |                           |       |              |           |                 |                  |            |
| <ul> <li>Transfering vm windows_server</li> </ul> | _2008_2018_01_03_17_10_16's dis | *19948566-ef3f-4d22-9642-1 | 1d2c31d0d04d' backup data |       |              |           |                 | 2018-01-03 18:06 | :36        |
| Creating VM 'windows server 2                     | 2008_2018_01_03_17_10_16'       |                            |                           |       |              |           |                 |                  |            |
|                                                   |                                 |                            |                           |       |              |           |                 |                  |            |

Run Log: Records the current restore job running progress.

VM List: Shows the current job details including VM Name, Job Type (Restore), VM Size, Data Size, Transfer Size, Written (The real size that has been restored), Speed(Data transfer speed), Progress(Job running progress), Status etc.

**History Job**: If you've set "Restore at once" for this restore job, this job will be auto-deleted after completing restoring and shows no data. If you've set "Restore as scheduled", you can review all the history operations of this restore job.

Warning: During a restore process, do not power on the VM before the restore job is completed, otherwise the VM data will be damaged or lost.

### **VM Instant Recovery**

VM Instant Recovery helps to recover TB sized VMs in 15 secs, all business recovery in 1 min, minimized the break-off time of critical businesses. When creating a VM Instant Recovery job, make sure there's available restore point. If no, please backup target VM(s) with Vinchin Backup & Recovery system first.

#### **Create Instant Recovery Job**

Click "VM Instant Recovery" you are coming to the instant recovery new job adding page. Select a target VM restore point under the SANGFOR HCI which you want to instantly recover as below. You can quickly find the target restore point by specifying backup node and selecting "Group by VMs" or "Group by Restore Points" accordingly.

| vinchin             | 🕷 Home        |                                                                                  | 🖁 Resources 🗸 🗘 Log/A                                                                                                    | Alert ~ 🚺 |
|---------------------|---------------|----------------------------------------------------------------------------------|----------------------------------------------------------------------------------------------------|-----------|
| VM Instant Recovery |               | ① New Job                                                                        | 😐 Monitor & Manage                                                                                                    |           |
| 🏫 New Job           |               | 🕫 VM Backup                                                                      | 🚳 Current Job                                                                                                    |           |
|                     |               | 🖘 VM Restore                                                                     | History Job                                                                                                    |           |
|                     | Destore Doint | 🕴 VM Instant Recovery                                                            | 🖵 Restore Points                                                                                                    | in by VMs |
|                     | Restore Poin  |                                                                                  | 🕞 Backup Copy                                                                                                    |           |
|                     |               |                                                                                  | 💷 Virtual Machines                                                                                                    | )         |
|                     |               | SANGFOR H<br>SANGFOR H<br>SANGFOR H<br>SANGFOR H<br>VMware vSphe<br>WMware vSphe | ICI Backup1<br>2008<br>18-10-23 16:54:53(Full Backup)<br>18-10-26 23:00:12(Full Backup)<br>ICI Backup-Megaplus<br>ICI Backup-Megaplus<br>re<br>phere Backup1 |           |
|                     |               | Please select one restore                                                        | point of target VM to be instant-restored                                                                                                    |           |

Note: You can only select one VM restore point for each instant recovery job.

Select a host as the restore destination where you want to run the instantly recovered VMs, and select the backup node IP/domain where the backup repository was mounted.

| Target Host * | □ <b>\$</b> 192.168.129.30<br>└─ <b>@</b>                 |   |
|---------------|-----------------------------------------------------------|---|
|               | Please select a host where to run the instant-restored VM |   |
|               |                                                           |   |
| Backup Node * | 192.168.129.17                                            | • |

You can also preset the restored VMs' name, network connection and whether to power on the VM after restoring.

| VM Configurations * | Name&Status | Restored VM Name: *                                    |  |  |  |  |  |
|---------------------|-------------|--------------------------------------------------------|--|--|--|--|--|
|                     | Network     | test_CentOS_2017_12_26_10_54_46VM_Instant_Recovery     |  |  |  |  |  |
|                     |             | Power on the VM after restoring*                       |  |  |  |  |  |
|                     |             |                                                        |  |  |  |  |  |
| VM Configurations * | Name&Status | VM Network Interface MAC Address Remain MAC Connect To |  |  |  |  |  |
|                     | Network     | 0 fe:b5:a8:35:8c:c5 Auto-select •                      |  |  |  |  |  |
|                     |             |                                                        |  |  |  |  |  |

You can also change the job name, click "OK" you are coming to the Current Job List as below:

| CL | irrent Job                           |                           |                  |                     |          |         |               |             |        |
|----|--------------------------------------|---------------------------|------------------|---------------------|----------|---------|---------------|-------------|--------|
|    | 🗗 Job List                           |                           |                  |                     |          |         |               |             |        |
|    | Page < 1 > of 2  View 10 • records p | er page  Total 15 records |                  |                     |          |         | Search by job | name        | Search |
|    | Job Name                             | Platform                  | Job Type         | Creation Time       | Status 🔅 | Speed 0 | Creator       | Operation   | ÷      |
|    | E Redhat RHV/OvirtInstant Recovery1  | Redhat RHV/Ovirt          | Instant Recovery | 2018-01-05 10:48:23 | Pending  |         | admin         | 2 Options ~ |        |

Operation details please refer to <u>VM Restore</u>.

### **Perform Instant Recovery Job**

Click "Activate" to activate the Instant Recovery job and click job name to view the job running details as below:

| ent lob                                                                                                    |                                                                                                    |                                         |                     |                                                      |                             |                   |                                                                                                    |
|----------------------------------------------------------------------------------------------------|----------------------------------------------------------------------------------------------------|-----------------------------------------|---------------------|------------------------------------------------------|-----------------------------|-------------------|----------------------------------------------------------------------------------------------------|
|                                                                                                    |                                                                                                    |                                         |                     |                                                      |                             |                   |                                                                                                    |
| Job List                                                                                                    | Table 45 and 4                                                                                                    |                                         |                     |                                                      |                             |                   | _                                                                                                    |
| ige < 1 > of 2  View 10 •                                                                                                    | <ul> <li>records per page   lotal 15 records</li> </ul>                                                                     |                                         |                     |                                                      |                             | Searc             | sh by job name S                                                                                                |
| Job Name                                                                                                    | Platform                                                                                                    | Job Type                                | Creation Time       | <ul> <li>Status</li> </ul>                           | Speed                       | Creator           | Operation                                                                                                    |
| Redhat RHV/OvirtInstant Recovery1                                                                                                    | Redhat RHV/Ovirt                                                                                                    | Instant Recovery                        | 2018-01-05 10:48:23 | Pending                                              |                             | admin             | 은 Options ~                                                                                                    |
| InCloud SphereInstant Recovery1                                                                                                    | InCloud Sphere                                                                                                    | Instant Recovery                        | 2018-01-04 17:33:55 | Running                                              |                             | admin             | Activate Job                                                                                                    |
| InCloud SphereRestore1                                                                                                    | InCloud Sphere                                                                                                    | Restore                                 | 2018-01-04 17:27:00 | Pending                                              | -                           | admin             | Stop                                                                                                    |
| InCloud SphereBackup2                                                                                                    | InCloud Sphere                                                                                                    | Backup                                  | 2018-01-04 17:11:01 | Pending                                              |                             | admin             | 은 Options ~                                                                                                    |
| nchin « Hor                                                                                                    | ne 🗢 Backup/Restore 🗸 🚆 R                                                                                                   | tesources 🗸 🗘 Log/Alert 🗸               |                     |                                                      |                             |                   | 요 admin                                                                                                    |
| Details                                                                                                    |                                                                                                    |                                         |                     |                                                      |                             |                   | <b>▲</b> Bi                                                                                                    |
| VM instant recovery information                                                                                                    |                                                                                                    |                                         |                     |                                                      |                             |                   |                                                                                                    |
|                                                                                                    |                                                                                                    |                                         |                     |                                                      |                             |                   |                                                                                                    |
|                                                                                                    | Backup Locati<br>192.168.101.4                                                                                              | on<br>I2                                | Res<br>VM<br>Jest   | tore Location: 192.1<br>Name<br>_CentOS_2017_12      | 68.79.20<br>2_26_10_54_46VM | _instant_Recovery |                                                                                                    |
| Run Log                                                                                                    | Backup Locat<br>192.166.101.4                                                                                               | on<br>12                                | Res<br>VM<br>:test  | tore Location:192.1<br>Name<br>CentOS_2017_12        | 68.79.20<br>2_26_10_54_46VM | Instant_Recovery  |                                                                                                    |
| Run Log                                                                                                    | Backup Locat<br>192 166 101 4                                                                                               | on<br>2                                 | Rest<br>VM<br>Jest  | tore Location: 192. 1<br>Name<br>CentOS_2017_12      | 68.79.20<br>2_26_10_54_46VM | _instant_Recovery | 2017-12-26 11:38:05                                                                                             |
| Run Log         Connecting to virtual fleesystem to star           Creating instant recovery VMnet_Cer                                                                                                    | t Instant recovery job                                                                                                    | on 2<br>2<br>scovery                    | Res<br>Vet<br>Jest  | tore Location: 192 1<br>Name<br>CentOS_2017_12       | 68.79.20<br>2.26_10_54_46VM | Instant_Recovery  | 2017-12-20 11:38:05<br>2017-12-20 11:37:58                                                                      |
| Run Log         Connecting to virtual Resystem to star           Creating Instant recovery VMItest_Cer         Creating senserver Instant recovery re           Creating senserver Instant recovery re         Creating senserver Instant recovery re                                                            | t Instant recovery job<br>HIOS_2017_12_26_10_54_46VM_Instant_R<br>spository, repository name: Virtual Xe Recov              | on<br>2<br>acovery<br>ery File System   | Res                 | tore Location: 192. 1<br>Name<br>CentOS_2017_12      | 68.79.20<br>2.26_10_54_46VM | _instant_Recovery | 2017-12-20 11-38:05<br>2017-12-20 11-37:59<br>2017-12-20 11-37:59                                               |
| Run Log         Connecting to virtual Besystem to star           Conseting Issuent recovery VMTest_Car         Carating Instant recovery VMTest_Car           Creating senserver instant recovery re         Mounting NFS storage                                                                                | tt Instant recovery job<br>exostory, repository name: Virtual Xe Recov                                                      | on<br>2<br>acovery'<br>wry Filo System' | Res<br>Jest         | tore Location:192 1<br>Name<br>CentOS_2017_12        | 68.79.20<br>1.26_10_54_46VM | Jestant Recovery  | 2017-12-26 11-38-05<br>2017-12-26 11-37-59<br>2017-12-26 11-37-58<br>2017-12-26 11-37-58                        |
| Run Log           Connecting to virtual filesystem to star           Creating instant recovery VMIest_Cer           Creating xenserver instant recovery re           Mounting NFS storage           Connecting to xenserver host, lpr. '1922                                                                     | rt Instant recovery job<br>nt05_2017_12_26_10_54_46VM_Instant_R<br>spository, repository name: Virtual Xe Recov             | on<br>2<br>acovery'<br>Pio System'      | Res<br>Ver<br>Jest  | tore Location: 192. 1<br>Name<br>CentOS_2017_12      | 68.79.20<br>2.26_10_54_46VM | Justani, Recovery | 2017-12-26 11-38.05<br>2017-12-26 11-37.99<br>2017-12-26 11-37.58<br>2017-12-26 11-37.58<br>2017-12-26 11-37.58 |
| Run Log     Connecting to virtual filesystem to star       Creating instant recovery VMInst_Car       Creating senserver instant recovery re       Mounting NF's storage       Connecting to xenserver heat, lp: "152                                                                                            | ti Instant recovery Job<br>mOS_2017_12_26_10_54_46VM_Instant_R<br>spository, repository name: Virtual Xe Recov              | an<br>accovary'<br>wry File System'     | Rest                | tore Location:192.1<br>Name<br>ContOS_2017_12        | 68.79.20<br>1,26_10_54_46VM | Jostant, Recovery | 2017-12-26 11 38:05<br>2017-12-26 11 37:59<br>2017-12-26 11 37:58<br>2017-12-26 11 37:58<br>2017-12-26 11 37:58 |
| Run Log         Connecting to virtual Besystem to star           Creating Instant recovery Virtual Certaining summerver histant recovery recovery recovery recovery recovery recovery recovery recovery and the summer of the sense receiver heat, lip: '112'           Connecting to xenserver heat, lip: '112' | Itestant recovery job<br>HOS_2017_12_26_10_54_46VM_Instant_R<br>spository, repository name: Virtual Xe Recov                | on<br>2<br>acovery'<br>File System'     | Res<br>VM<br>Jest   | tore Location 12.1<br>Name<br>_ContOS_2017_12        | 68.79.20<br>L_26_10_5L_46VM | Justant, Recovery | 2017-12-26 11-38 05<br>2017-12-26 11-37 59<br>2017-12-26 11-37 58<br>2017-12-26 11-37 58<br>2017-12-26 11-37 58 |
| Run Log Connecting to virtual Besystem to star Crasting instant recovery VMTest_Cer Crasting senserver hutant recovery re Mounting NPS storage Connecting to xenserver host, ip: '192                                                                                                    | rt Instant recovery job<br>HOS_2017_12_28_10_54_46VM_Instant_R<br>spository, repository name: Virtual Xe Recov<br>168.79.20 | on<br>2<br>accovery'<br>Pio System'     | Res<br>M<br>Jest    | Centos 2017.12                                       | 68.79.20<br>(_36_10_54_46VM | Instant_Recovery  | 2017-12-26 11-38.05<br>2017-12-26 11-37.99<br>2017-12-26 11-37.58<br>2017-12-26 11-37.58<br>2017-12-26 11-37.58 |
| Run Log Connecting to virtual filesystem to star Creating Instant recovery VMInst_Car Creating sensarer instant recovery re Mounting NFS storage Mounting to xenserver heat, ip: '192                                                                                                    | rt Instant recovery Job<br>mOS_2017_12_26_10_54_40VM_Instant_R<br>apository, repository name: Virtual Xe Recov              | acovary'<br>wry File System'            | Respondence         | Control Location: 192. 1<br>Name<br>Controls_2017_12 | 68.79.28<br>1,26_10_54_46VM | Jostant, Recovery | 2017-12-26 11-38:05<br>2017-12-26 11-37:59<br>2017-12-26 11-37:58<br>2017-12-26 11-37:58<br>2017-12-26 11-37:58 |

After the job is completed successfully, you can power on the recovered VMs.

If you have preset "power on the VM after restoring", the VM will be powered on automatically once you activate the job in 15 seconds.

Log in to SANGFOR management platform, you can see the instantly recovered VM is created in second level, click "Console" of this vm you will see it is workable:

|                                                                                                    | Start 🛛 Suspend 🗌 Shut Down                                    | () Power Off $\bigcirc$ Reset $\bigcirc$ CD/DVD Drive $\checkmark$                                                                                                    | - 🕑 Edit 🛛 🔒 Hot Keys 🗸 🛱 Full Scre      | en 🕝 Refresh |
|----------------------------------------------------------------------------------------------------|----------------------------------------------------------------|----------------------------------------------------------------------------------------------------|------------------------------------------|--------------|
| C en LS D C<br>Vanyeung<br>Vanyeung<br>Log In<br>Log In<br>Log I | vmTools are not installed on this virtual machine. Install Now |                                                                                                    |                                          | ×            |
|                                                                                                    |                                                                | Image: Constraint of the second second s | ng • • • • • • • • • • • • • • • • • • • | US Q O       |

Warning: Do not create snapshot on the instantly recovered VM, or change any disk information. Otherwise error will occur to the VM or it will crash.

If you stop the job when it's still running, the restored VM will be deleted. System will remind you as below:

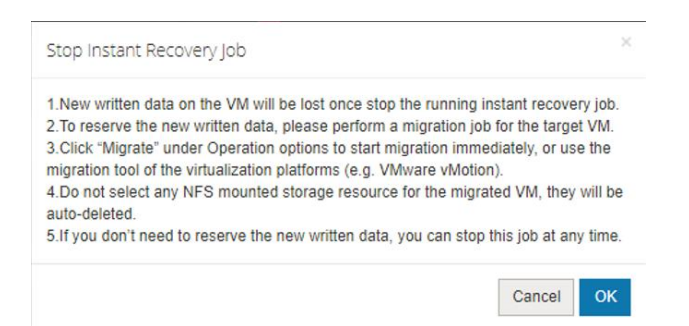

Warning: If you stop the instant recovery job, all the recovered VM information will be deleted (Including newly increased data during the instant recovery). If you need to reserve the recovered VM and its newly increased data, do not stop the job until you have migrated them to a safe place.

### **VM Migration**

When performing instant recovery job, the VM and newly increased data can be synchronously migrated to the production area via Vinchin Backup & Recovery live-migration function without effecting the normal operation of your business.

Select a normally running instant recovery job and click "Migration" as below:

| vinchin                  | # Home 🧔       | Backup/Restore 🗸        | 🗑 Resources 🗸 | 🗘 Log/Alert 🗸 😢  |                     |          |        |         |               | <u>Ω</u> admin ∨ |
|--------------------------|----------------|-------------------------|---------------|------------------|---------------------|----------|--------|---------|---------------|------------------|
| Current.job              |                |                         |               |                  |                     |          |        |         |               |                  |
| 🗃 Job List               |                |                         |               |                  |                     |          |        |         |               |                  |
| Page < 1 > of 2          | /iew 10 ▼ reco | ords per page  Total 15 | records       |                  |                     |          |        | Searc   | h by job name | Search           |
| Job Name                 |                | Platform                |               | Job Type         | Creation Time       | 🗸 Status | \$peed | Creator | Operation     |                  |
| E Redhat RHV/OvirtInstar | t Recovery1    | Redhat RHV/Ovi          | irt           | Instant Recovery | 2018-01-05 10:48:23 | Running  |        | admin   | 2 Options     | × .              |
| InCloud SphereInstant F  | lecovery1      | InCloud Sphere          |               | Instant Recovery | 2018-01-04 17:33:55 | Running  | -      | admin   | Aigrat 🥐      | ion              |
| InCloud SphereRestore    |                | InCloud Sphere          |               | Restore          | 2018-01-04 17:27:00 | Pending  |        | admin   | E Stop        |                  |
| InCloud SphereBackup2    |                | InCloud Sphere          |               | Backup           | 2018-01-04 17:11:01 | Pending  |        | admin   | 2 Options     | × .              |
| VMware vSphereRestor     | e3             | VMware vSphere          | e             | Restore          | 2018-01-04 16:37:53 | Pending  |        | admin   | 2 Options     | × .              |

Target Host: Select a host where you want to migrate the VM to.

| Target Host *      | □ <b>ヘ</b> 192.168.79.60 | ) (Master Node IP:192.168.79.60)<br>2.168.79.62                     |
|--------------------|--------------------------|---------------------------------------------------------------------|
|                    | Please select a target h | ost where to run the migrated VM.                                   |
| A Configurations * | Name&Status              | Migration VM Name : *                                               |
|                    | Storage                  | windows_server_2008_2018_01_04_23_00_00VM_Instant_RecoveryMigration |
|                    | Network                  | Migration Power on the VM after restoring*                          |

#### VM Configurations:

"Name & Status" allows you to preset the migrated VM name and whether to power on it after migrating as below:

| VM Configurations * | Name&Status        | Migration VM Name: *                                                                                    |
|---------------------|--------------------|----------------------------------------------------------------------------------------------------|
|                     | Storage<br>Network | test_CentOS_2017_12_26_10_54_46VM_Instant_RecoveryMigration Migration Power on the VM after restoring * |

Note: Make sure there's no special characters, no more than 60 characters. Any combination of letters, numbers and underscore characters are recommended.

If choose Auto-select in the "Storage", the system will automatically choose the biggest storage space. If all the storages are out of free space, the restore job will fail, and system will remind insufficient space.

| VM Configurations * | Name&Status | VM Disk          | Total Size | Restore To    |
|---------------------|-------------|------------------|------------|---------------|
|                     | Storage     | test CentOS<br>0 | 10GB       | Auto-select 🔹 |
|                     | Network     |                  |            |               |

The "VM network interface" belongs to the backed up VM. This setup is to band it to a destination host's network interface.

| VM Configurations * | Name&Status | VM Network Interface | MAC Address       | Remain MAC | Connect To  |   |
|---------------------|-------------|----------------------|-------------------|------------|-------------|---|
|                     | Storage     | 0                    | fe:b5:a8:35:8c:c5 |            | Auto-select | ٠ |
|                     | Network     |                      |                   |            |             |   |

Note: If tick "Remain MAC", system will remain the MAC of original backed up VM, not the MAC of instant-recovered VM.

Click "OK" to start the migration job. You can view the migration job running details in the previous instant recovery job.

| vinchin # Home                                                | O Backup/Restore ✓ 🛛 Resources ✓ 🗘 Log/Alert ✓                                                                                                    | £, admin ∨          |
|---------------------------------------------------------------|----------------------------------------------------------------------------------------------------|---------------------|
|                                                               | Backup Location<br>192.168.101.42<br>Backup Location<br>192.168.101.42<br>Backup Location<br>193.101.101.101.101.101.101.101.101.101.10 |                     |
| Job Progress                                                  |                                                                                                    | 19.88%              |
| Run Log Basic Info VM List                                    |                                                                                                    |                     |
| <ul> <li>Opening virtual disk 'test CentOS 0_2017-</li> </ul> | 42-26 11:46:33                                                                                                    | 2017-12-26 11:46:41 |
| <ul> <li>Migrating restore point data</li> </ul>              |                                                                                                    | 2017-12-26 11:46:40 |
| Creating VM 'test_CentOS_2017_12_26_1                         | 10_54_46VM_instant_RecoveryMigration                                                                                                    | 2017-12-26 11:46:33 |
| <ul> <li>Capturing migration job size</li> </ul>              |                                                                                                    | 2017-12-26 11:46:33 |
| Loading live migration job configuration infe                 | formation                                                                                                    | 2017-12-26 11:46:33 |
|                                                               |                                                                                                    |                     |

After migration completed, the migration job will automatically change back to "Instant Recovery Job" and this job is still in a running status. But the VM in this job is powered off and the business will be taken over by the migrated VM.

Warning: Do not power on the VM when it is being migrated, otherwise the VM will be damaged.

### **Monitor & Manage**

### **Current Job**

After creating a new job (backup/restore), you can view and manage the new created job in the current job page. All the basic information and status of the job will be shown in the current job list. You can activate, stop or delete the job accordingly. Click "Backup /Restore"  $\rightarrow$  "Current Job".

| vinchin # Home                 | € Backup/Restore ∨          | ≌ Resources ∨      |
|--------------------------------|-----------------------------|--------------------|
| Current Job                    | ⊕ New Job                   | 😐 Monitor & Manage |
| Page < 1 > of 1   View 10 • re | → VM Backup<br>⊲ VM Restore | n History Job      |
| Job Name                       | 9 VM Instant Recovery       | Restore Points     |
| VMware vSphereRestore1         |                             | Virtual Machines   |
| VMware vSphereBackup2          | VMware vSphere              | Backup             |
| VMware vSphereBackup1          | VMware vSphere              | Backup             |

You can search the certain job by entering job name in the right top search bar.

Click "Options" to activate or stop the certain job.

| Current Job                         |                            |                  |                     |          |         |               |                    |      |  |  |  |  |  |  |
|-------------------------------------|----------------------------|------------------|---------------------|----------|---------|---------------|--------------------|------|--|--|--|--|--|--|
| 🖶 Job List                          | Job List                   |                  |                     |          |         |               |                    |      |  |  |  |  |  |  |
| Page < 1 > of 1   View 10 * records | per page   Total 6 records |                  |                     |          |         | Search by job | name Se            | arch |  |  |  |  |  |  |
| Job Name                            | Platform                   | Job Type         | Creation Time       | Status 🔅 | Speed 0 | Creator       | Operation          |      |  |  |  |  |  |  |
| VMware vSphereRestore1              | VMware vSphere             | Restore          | 2017-12-26 12:12:04 | Pending  |         | admin         | 🔮 Options 🛩        |      |  |  |  |  |  |  |
| VMware vSphereBackup2               | VMware vSphere             | Backup           | 2017-12-26 12:08:56 | Pending  |         | admin         | ✿ Options ∽        | ٦    |  |  |  |  |  |  |
| VMware vSphereBackup1               | VMware vSphere             | Backup           | 2017-12-26 12:08:38 | Pending  |         | admin         | Har Activate Incr. | £    |  |  |  |  |  |  |
| Citrix XenServerInstant Recovery1   | Citrix XenServer           | Instant Recovery | 2017-12-26 11:36:26 | Stopped  |         | admin         | ±U Activate Diff.  |      |  |  |  |  |  |  |
| E Citrix XenServerRestore1          | Citrix XenServer           | Restore          | 2017-12-26 11:07:39 | Pending  |         | admin         | Activate Full      |      |  |  |  |  |  |  |
| E Citrix XenServerBackup1           | Citrix XenServer           | Backup           | 2017-12-25 18:11:28 | Pending  |         | admin         | Stop               |      |  |  |  |  |  |  |

Click "  $\pm$  ", you can review the backup schedules of this job.

| Job List                                                                                                    |                                                             |                  |                     |          |       |         |                     |
|----------------------------------------------------------------------------------------------------|-------------------------------------------------------------|------------------|---------------------|----------|-------|---------|---------------------|
| age < 1 > of 1   View 10 • re                                                                                               | ecords per page   Total 6 records                           |                  |                     |          |       | Searc   | h by job name Searc |
| Job Name                                                                                                    | Platform                                                    | Job Type         | Creation Time       | - Status | Speed | Creator | Operation           |
| VMware vSphereRestore1                                                                                                    | VMware vSphere                                              | Restore          | 2017-12-26 12:12:04 | Pending  | -     | admin   | 🔄 Options ~         |
| VMware vSphereBackup2                                                                                                    | VMware vSphere                                              | Backup           | 2017-12-26 12:08:56 | Pending  | 12    | admin   | 堂 Options ~         |
| VMware vSphereBackup1                                                                                                    | VMware vSphere                                              | Backup           | 2017-12-26 12:08:38 | Pending  | -     | admin   | 🔮 Options ~         |
| Citrix XenServerInstant Recovery1                                                                                           | Citrix XenServer                                            | Instant Recovery | 2017-12-26 11:36:26 | Stopped  | -     | admin   | 🖕 Options 🗸         |
| E Citrix XenServerRestore1                                                                                                  | Citrix XenServer                                            | Restore          | 2017-12-26 11:07:39 | Pending  | -     | admin   | ✿ Options ∽         |
| Citrix XenServerBackup1                                                                                                    | Citrix XenServer                                            | Backup           | 2017-12-25 18:11:28 | Pending  | -     | admin   | 🔮 Options ~         |
| Schedule: Full Backup: Every Day 23.00<br>Incremental Backup: Every Da<br>Retention Policy: Days retention. Retention value | :00Start, Unrepeat<br>ay 23:00:00Start, Unrepeat<br>e is 30 |                  |                     |          |       |         |                     |

Click the job name, you will see the job running details page as below:

| vinchin # Home BackupRestore S & Resources - & Log/Alert -                                                                                                    |                     | 요 admin v                                                                                                    |
|----------------------------------------------------------------------------------------------------|---------------------|----------------------------------------------------------------------------------------------------|
| Job Details                                                                                                    |                     | 🗲 Back                                                                                                    |
| 🖮 Job Flow                                                                                                    | <li>Basic Info</li> | & Repository Info 🛛 🛗 Strategy Info                                                                                                    |
| 34M8/s                                                                                                    | Job Name :          | Citrix XenServerBackup1                                                                                                    |
| 29MB/s<br>24MB/s                                                                                                    | Job Type :          | Backup[Citrix XenServer]                                                                                                    |
| 20MB/s                                                                                                    | Job Status :        | Running                                                                                                    |
| 15MB/s <sup>-</sup>                                                                                                    | Total Size :        | 8.05GB                                                                                                    |
|                                                                                                    | Processed :         | 790.19MB                                                                                                    |
| OKB/s                                                                                                    | Start Time:         | 2017-12-26 10:45:55                                                                                                    |
| lob Progress                                                                                                    | Duration :          | 2017-12-26 10:54:57                                                                                                    |
| 9.59%                                                                                                    | JOD IIIIJII di .    | 2017-12-2010.04.07                                                                                                    |
| Kon Log Culterin Koll Problem Koll     Kon Log     Kon Log |                     | 2017-12-26 10.46 00<br>2017-12-26 10.46 00<br>2017-12-26 10.46 00<br>2017-12-26 10.46 00<br>2017-12-26 10.46 00<br>2017-12-26 10.46 00<br>2017-12-26 10.46 00 |
| Copyright & 2017 Vinchin build: 4.0.4345                                                                                                    |                     |                                                                                                    |

In the job running page, you can check the job current running details, as well as job history running details.

Click the top right "Back", you can go back to the current job list.

If you preset the job as run at once, it will disappear from the current job list and system will remind you the job has been finished. You can find it from the History Job page.

If you preset the job as run as scheduled, it will stay in the current job list when first time job finished, and waiting for next run automatically.

### **History Job**

Click "Backup/Restore"  $\rightarrow$  "History Job", you are coming to the history job page. All the performed jobs will be listed here for you to review the history job running details and status. You can also delete any of the history jobs when necessary.

| /ir   | າດໄ    | hin | # Home                               | ✤ Backup/Restore ∨    | 🖀 Resources 🗸 🛛 🗘    | Log/Alert ~ |         |           |          |                     |                       | <u>ட</u> ி admir |
|-------|--------|-----|--------------------------------------|-----------------------|----------------------|-------------|---------|-----------|----------|---------------------|-----------------------|------------------|
| iston | yjob   |     |                                      | ⊕ New Job             | 😐 Monitor & Man      | age         |         |           |          |                     |                       |                  |
| 🖬 Jo  | ob Lis | t   |                                      | ℯ> VM Backup          | a Current Job        |             |         |           |          |                     |                       |                  |
| ŧ۵    | Delete |     |                                      | ⊲ VM Restore          | 19 History Job       |             |         |           |          |                     |                       |                  |
| Page  | ) (    | 1   | > of 2   View 10 • re                | 9 VM Instant Recovery | 🖵 Restore Points     |             |         |           |          |                     | Search by job name of | or virtua Searc  |
|       |        | No. | Job Name                             |                       | IBI Virtual Machines | tor         | Total   | Processed | Written  | Start Time          | End Time              | 🗸 Status         |
| ÷     |        | 1   | VMware vSphereBackup1                | VMware vSphere        | FullBackup           | admin       | 1.33GB  | 1.33GB    | 724.31MB | 2017-12-26 12:09:17 | 2017-12-26 12:11:08   | success          |
| ŧ     |        | 2   | Citrix XenServerInstant<br>Recovery1 | Citrix XenServer      | Migration            | admin       | 1.29GB  | 1.29GB    | 1.29GB   | 2017-12-26 11:46:33 | 2017-12-26 11:47:32   | success          |
| ÷     |        | 3   | Citrix XenServerRestore1             | Citrix XenServer      | Restore              | admin       | 1.29GB  | 1.29GB    | 1.29GB   | 2017-12-26 11:23:43 | 2017-12-26 11:25:04   | success          |
| ÷     |        | 4   | Citrix XenServerBackup1              | Citrix XenServer      | IncrementalBackup    | admin       | 2MB     | 2MB       | 532.96KB | 2017-12-26 10:54:46 | 2017-12-26 10:55:10   | success          |
| ÷     |        | 5   | Citrix XenServerBackup1              | Citrix XenServer      | IncrementalBackup    | admin       | 4MB     | 4MB       | 1.13MB   | 2017-12-26 10:54:09 | 2017-12-26 10:54:33   | success          |
| +     |        | 6   | Citrix XenServerBackup1              | Citrix XenServer      | FullBackup           | admin       | 8.05GB  | 8.05GB    | 4.39GB   | 2017-12-26 10:45:55 | 2017-12-26 10:53:57   | success          |
| +     |        | 7   | Citrix XenServerBackup1              | Citrix XenServer      | FullBackup           | admin       | 1.29GB  | 1.29GB    | 699.03MB | 2017-12-25 17:49:37 | 2017-12-25 17:50:27   | success          |
| ÷     |        | 8   | VMware vSphereInstant<br>Recovery1   | VMware vSphere        | Migration            | admin       | 12.61GB | 12.61GB   | 12.61GB  | 2017-12-25 17:16:30 | 2017-12-25 17:21:18   | success          |
| ÷     |        | 9   | VMware vSphereRestore1               | VMware vSphere        | Restore              | admin       | 12.61GB | 12.61GB   | 12.61GB  | 2017-12-25 16:57:50 | 2017-12-25 17:02:51   | success          |
| (F)   |        | 10  | VMware vSphereBackup1                | VMware vSphere        | IncrementalBackup    | admin       | 896KB   | 896KB     | 232.17KB | 2017-12-25 16:36:20 | 2017-12-25 16:36:32   | success          |

Note: If you delete any history job from the history job page, it will also be deleted from homepage history job list.

### **Restore Points**

After finishing a backup job successfully, you can view and manage the corresponding restore point from "Backup/Restore"  $\rightarrow$  "Restore Points".

| vinchin <b>#</b> Home       | ➔ Backup/Restore ∨    | ≌ Resources ∨                                                                                                    |
|-----------------------------|-----------------------|----------------------------------------------------------------------------------------------------|
| Restore Point               | ⊕ New Job             | 묘 Monitor & Manage                                                                                                    |
| Restore Point               | ℯ VM Backup           | 🚓 Current Job                                                                                                    |
| Virtual Infrastructure List | ♦ VM Restore          | っ History Job                                                                                                    |
| 🛢 Bulk Delete               | Y VM Instant Recovery | Restore Points                                                                                                    |
| All nodes 🔻                 |                       | ucture tree on the left.                                                                                                    |
| Citrix XenServer            |                       | 3.You can delete single restore point from [Options]{Delete].<br>4.You can bulk delete restore points by clicking [Bulk Delete] on the top left |

Expand the virtual infrastructure tree, find the target VM you have backed up and click on it, you will see all the restore points of this VM are listed in the right side of the page.

| Restore Point                                                                                                    |      |                                |                              |                      |             |        |             |        |
|----------------------------------------------------------------------------------------------------|------|--------------------------------|------------------------------|----------------------|-------------|--------|-------------|--------|
| n Restore Point                                                                                                    |      |                                |                              |                      |             |        |             |        |
| Virtual Infrastructure List                                                                                                    | ø Re | estore Point List              |                              |                      |             |        |             |        |
| 😫 Bulk Delete                                                                                                    | Page | < 1 $\rightarrow$ of 1   View  | 10 • records per pag         | ge   Total 5 records |             |        |             |        |
| All nodes                                                                                                    | No.  | Time Point                     | Туре                         | Total Size           | Backup Size | Remark | Operation   | Mark 0 |
| 🖃 🖬 😣 Citrix XenServer                                                                                                    | 1    | 2017-12-26 14:14:18            | Incremental Backup           | 4MB                  | 1.13MB      |        | 🔮 Options 🗸 |        |
| Citrix XenServerBackup1                                                                                                    | 2    | 2017-12-26 14:09:01            | Full Backup                  | 6.76GB               | 3.71GB      |        | 🔮 Options 🗸 | ☆      |
|                                                                                                    | 3    | 2017-12-26 10:54:46            | Incremental Backup           | 2MB                  | 532.96KB    |        | 🔮 Options ~ |        |
| └─ 🐨 🌒 2017-12-26 10:54:46(Incremental Backup)<br>□─ 🐨 🎯 2017-12-26 14:09:01(Full Backup)                                       | 4    | 2017-12-26 10:54:09            | Incremental Backup           | 4MB                  | 1.13MB      |        | 🔮 Options ~ |        |
|                                                                                                    | 5    | 2017-12-26 10:45:55            | Full Backup                  | 6.76GB               | 3.71GB      |        | 🔄 Options ~ | ☆      |
| Citrix XenServerBackup2     Citrix XenServerBackup2     Citrix XenServerBackup2     Citrix XenServerBackup2     Vitware vSphere | Not  | te: Once marked, the restore p | oint will be reserved permar | nently.              |             |        |             | ×      |
| VMware vSphereBackup2     VMware vSphereBackup1                                                                                 |      |                                |                              |                      |             |        |             |        |

Click "Options" under Operation, you will be able to remark or delete the point.

| Restore Point                                                          |      |                              |                              |                 |             |        |             |        |
|------------------------------------------------------------------------|------|------------------------------|------------------------------|-----------------|-------------|--------|-------------|--------|
| Restore Point                                                          |      |                              |                              |                 |             |        |             |        |
| Virtual Infrastructure List                                            | @ Re | store Point List             |                              |                 |             |        |             |        |
| 😫 Bulk Delete                                                          | Page | < 1 > of 1   View            | 10 • records per page        | Total 4 records |             |        |             |        |
| All nodes   Search by VM nam                                           | No.  | Time Point                   | 🗸 Туре                       | Total Size      | Backup Size | Remark | Operation   | Mark 0 |
|                                                                        | 1    | 2017-12-24 23:00:04          | Incremental Backup           | 0B              | 0B          |        | 🔮 Options 🗸 | ☆      |
| InCloud SphereBackup2(Job has been deleted )     InCloud SphereBackup1 | 2    | 2017-12-23 23:00:04          | Incremental Backup           | 0B              | 0B          |        | & Remark    | ☆      |
| S Citrix XenServer                                                     | 3    | 2017-12-22 23:00:03          | Full Backup                  | 10.6GB          | 2.02GB      |        | i Delete    | ☆      |
| Redhat RHV/Ovirt     Redhat RHV/OvirtBackup2(Job has been deleted )    | 4    | 2017-12-15 11:47:20          | Full Backup                  | 5.61GB          | 2.02GB      |        | 🔮 Options 🗸 | ☆      |
|                                                                        | No   | te: Once marked, the restore | e point will be reserved per | manently.       |             |        |             | ×      |

If you want to bulk delete multiple points, you can first select target points from the left tree, and click "Bulk

#### Delete".

| /inchin # Home & Backup/Restore > 🔅                                                                                                    | Resources ~ | 🗘 Log/Alert 🗸 👧            |                               |                  |             |        |             | 요 admin · |
|----------------------------------------------------------------------------------------------------|-------------|----------------------------|-------------------------------|------------------|-------------|--------|-------------|-----------|
| estore Point                                                                                                    |             |                            |                               |                  |             |        |             |           |
| n Restore Point                                                                                                    |             |                            |                               |                  |             |        |             |           |
| Virtual Infrastructure List                                                                                                    | <b>o</b> Re | estore Point List          |                               |                  |             |        |             |           |
| 會 Bulk Delete                                                                                                    | Page        | < 1 > of 2  View           | 10 • records per page         | Total 13 records |             |        |             |           |
| All nodes   Search by VM na                                                                                                    | Mo.         | Time Point                 | 🗸 Туре                        | Total Size       | Backup Size | Remark | Operation   | Mark o    |
| □ ∎ InCloud Sphere                                                                                                    | 1           | 2018-01-04 23:00:00        | Incremental Backup            | 0B               | 0B          |        | 🖞 Options 🗸 |           |
| D InCloud SphereBackup2(Job has been deleted )                                                                                                    | 2           | 2017-12-24 23:00:00        | Incremental Backup            | 0B               | 0B          |        | 🔮 Options 🗸 |           |
| □ □ □ □ 2018-01-04 17:13:48(Full Backup)                                                                                                    | 3           | 2017-12-23 23:00:00        | Incremental Backup            | 0B               | 0B          |        | 🖞 Options 🗸 |           |
| CentOS_7<br>2017-12-15 17:11:38(Full Backup)                                                                                                    | 4           | 2017-12-22 23:00:00        | Incremental Backup            | 0B               | 0B          |        | 한 Options ~ |           |
| - 2017-12-15 23:00:00(Incremental Backup)<br>2017-12-16 23:00:00(Incremental Backup)                                                               | 5           | 2017-12-21 23:00:00        | Incremental Backup            | 0B               | 0B          |        | 실 Options ~ |           |
| - 2017-12-17 23:00:00(Incremental Backup)<br>- 2017-12-18 23:00:00(Incremental Backup)                                                             | 6           | 2017-12-21 14:17:53        | Full Backup                   | 946.23MB         | 471.15MB    |        | ✿ Options ✓ | ☆         |
| -8 2017-12-19 23:00:00(Incremental Backup)<br>2017-12-20 23:00:00(Incremental Backup)                                                              | 7           | 2017-12-20 23:00:00        | Incremental Backup            | 0B               | 0B          |        | 🖞 Options 🗸 |           |
|                                                                                                    | 8           | 2017-12-19 23:00:00        | Incremental Backup            | 0B               | 0B          |        | ✿ Options ✓ |           |
| Official Citrix XenServerBackup1(Job has been deleted )     Redhat RHV/Ovirt                                                                       | 9           | 2017-12-18 23:00:00        | Incremental Backup            | 0B               | 0B          |        | ✿ Options ∨ |           |
| <ul> <li>Redhat RHV/OvirtBackup2(Job has been deleted )</li> <li>Redhat RHV/OvirtBackup1(Job has been deleted )</li> <li>Whware vSphere</li> </ul> | 10          | 2017-12-17 23:00:00        | Incremental Backup            | 0B               | 0B          |        | 한 Options ~ |           |
| 中日<br>HBC CAS<br>中日<br>HBC CAS<br>年日<br>HBC CAS<br>年日<br>HBC CAS                                                                                   | No          | te: Once marked, the resto | re point will be reserved per | manently.        |             |        |             | ×         |

#### Note:

- > Once deleted, the restore point is not recoverable.
- > If you want to reserve the restore point, you can mark it, it will not be auto-deleted due to retention policy.
- For XenServer, RedHat RHV/Ovrit, Sangfor HCI, Openstack only full backup restore point can be marked.
- For VMware, you can mark full backup, incremental backup and differential backup restore point.
- > To delete a restore point:
- For VMware, to delete a full backup restore point, you need to delete corresponding incremental backup or differential backup restore point.
- For XenServer, RedHat RHVOvrit, Openstack and Sangfor HCI when deleting full backup restore point, corresponding incremental backup or differential backup restore point will be deleted together with full backup restore point.
- Retention Policy for restore points:
- ✤ For VMware, when activating retention policy, the incremental restore points will be merged first, after the incremental points are merged or deleted, the full backup point will be auto-deleted due to retention policy.
- For XenServer, RedHat RHVOvrit, Openstack and Sangfor HCI, retention policy will delete full backup restore points accordingly, when deleting full backup restore points, corresponding incremental and differential backup restore points will be deleted together.

### Backup Copy (For VMware Only)

Backup copy allows you to copy the restore points to another storage (either in the same host or a different host locally). To further improve the security of backup data.

Click "Backup Copy" as below, you are coming to the Backup Copy Job List page.

| vinchin                              | 🖶 Home                           | ✤ Backup/Restore ~ 器                                                                                                    | Resources ~    | 🗘 Log/Ale    |         |                     |             |
|--------------------------------------|----------------------------------|----------------------------------------------------------------------------------------------------|----------------|--------------|---------|---------------------|-------------|
| # Dashboard >                        |                                  | ⊕ New Job                                                                                                    | D Monitor & I  | Manage       |         |                     |             |
|                                      |                                  | r VM Backup                                                                                                    | 🙆 Current job  | - I.         |         |                     |             |
|                                      | 144.8Hou                         | 🔩 VM Restore                                                                                                    | ා History Job  |              |         |                     |             |
| - )                                  | System Upt                       | VM Instant Recovery                                                                                                    | Restore Poin   | ts           |         |                     |             |
|                                      |                                  |                                                                                                    | 🕪 Backup Copy  |              |         |                     |             |
| G VM & Repository                    |                                  |                                                                                                    | 💷 Virtual Mach | ines         |         |                     |             |
| vinchin                              | Home 🖸 Backup/Res                | tore 🗸 😤 Resources 🗸 🛆 Loa/Aler                                                                                                    | t ~ 🕥          |              |         |                     | Ω.ar        |
| Backup Copy Copy the backup dat.     | a to the storage device          |                                                                                                    |                |              |         |                     |             |
| Backup Copy Job List                 |                                  |                                                                                                    |                |              |         |                     |             |
| + New Job                            |                                  |                                                                                                    |                |              |         |                     |             |
| Page < 1 > of 1   View               | 10 • records   Total 2 record    | is                                                                                                    |                |              |         |                     |             |
| Job Nama                             | Platform                         | Destination                                                                                                    | Speed          | + Progress + | Status  | Creation Time       | , Operation |
| JOD Name                             |                                  |                                                                                                    | GP             |              | Stopped | 2018-06-05 15:44:20 | 🖞 Options 🗸 |
| Backup Copy-2                        | VMware vSphere                   | 65.51Local Disk1(Local Disk, Capacity :199.9<br>Free Space:138.72GB)                                                                         | 00,            |              |         |                     |             |
| Backup Copy-2      Backup Copy-aoaoa | VMware vSphere<br>VMware vSphere | 65.51Local Disk1(Local Disk, Capacity :199.9<br>Free Space:138.72GB)<br>65.51Local Disk1(Local Disk, Capacity :199.9<br>Free Space:138.72GB) | GB,            | -            | Stopped | 2018-06-05 15:43:34 | 한 Options ~ |

Click "New Job" to create a Backup Copy job.

Restore Point: Select the target restore points which you want to copy.

| Restore Point * | localhost.localdomain(192.168.65.51 2(~                                                                         | droup by VMs                                                                     | ~                   |
|-----------------|----------------------------------------------------------------------------------------------------|----------------------------------------------------------------------------------|---------------------|
|                 | VMware vSphere     VMware vSphere Backup(vsphere)     VMware vSphere Backup- hence     Backup Copy-2     Contos | ere6.7 lan-free)(Job has b<br>Iro(Job has been deleted                           | peen deleted )<br>) |
|                 |                                                                                                    | ull Backup point)<br>ull Backup point)<br>ull Backup point)<br>ull Backup point) |                     |

**Copy to destination storage:** Select a destination storage where you want to store the backup copy.

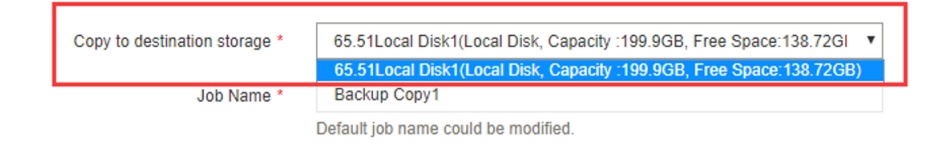

You can rename the job.

After job is created, click "Activate Job" to start copy your backups.

| rinchin                                                                                                    | # Home & Backup/Restore >                                                                                             | 🕮 Resources 🗸 🗘 Log/Alert 🗸 🚹                                                                                                    |               |                   |                              |                                                           | ඩු adn                                                |
|----------------------------------------------------------------------------------------------------|----------------------------------------------------------------------------------------------------|----------------------------------------------------------------------------------------------------|---------------|-------------------|------------------------------|-----------------------------------------------------------|-------------------------------------------------------|
| ckup Copy Copy the backup da                                                                                                    | ta to the storage device                                                                                              |                                                                                                    |               |                   |                              |                                                           |                                                       |
| 🕯 Backup Copy Job List                                                                                                    |                                                                                                    |                                                                                                    |               |                   |                              |                                                           |                                                       |
| + New Job                                                                                                    |                                                                                                    |                                                                                                    |               |                   |                              |                                                           |                                                       |
| Page < 1 → of 1   Vie                                                                                                    | w 10 v records   Total 3 records                                                                                      |                                                                                                    |               |                   |                              |                                                           |                                                       |
| Job Name                                                                                                    | Platform                                                                                                    | Destination                                                                                                    | Speed         | + Progress        | Status                       | Creation Time                                             | <ul> <li>Operation</li> </ul>                         |
| Backup Copy-test                                                                                                    | VMware vSphere                                                                                                    | 65.51Local Disk1(Local Disk, Capacity :199.9GB,<br>Free Space:138.72GB)                                                                                                    | -             | -                 | Stopped                      | 2018-06-11 16:04:37                                       | Options      ✓     Activate lob                       |
| Backup Copy-2                                                                                                    | VMware vSphere                                                                                                    | 65.51Local Disk1(Local Disk, Capacity :199.9GB,<br>Free Space:138.72GB)                                                                                                    |               |                   | Stopped                      | 2018-06-05 15:44:20                                       | Delete                                                |
| Backup Copy-aoaoa                                                                                                    | VMware vSphere                                                                                                    | 65.51Local Disk1(Local Disk, Capacity :199.9GB,<br>Free Space:138.72GB)                                                                                                    | -             | -                 | Stopped                      | 2018-06-05 15:43:34                                       | 선 Options ~                                           |
|                                                                                                    |                                                                                                    |                                                                                                    |               |                   |                              |                                                           |                                                       |
| inchin                                                                                                    | # Home O Backup/Restore V                                                                                             | 8i Resources ∽ — (), Log/Alert ∽ 🚯                                                                                                    |               |                   |                              |                                                           | <u>रि</u> व                                           |
| inchin<br>drup Copy Copy the backup da                                                                                                  | Home O Backup/Restore      into the storage device                                                                    | Si Resources ∽                                                                                                    |               |                   | ×                            |                                                           | ይ ፡                                                   |
| <b>inchin</b><br>Skup Copy Copy the backup de<br>Backup Copy Job List                                                                   | Home     O Backup/Restore      ita to the storage device                                                              | Si Resources ✓ Log/Alert ✓<br>✓ Activate backup export task<br>Activate backup export task success                                                                                                    |               |                   | ×                            |                                                           | <u>ይ</u> ε                                            |
| inchin<br>Gup Copy Copy the backup do<br>Backup Copy Job List<br>+ New Job                                                              | Home     Or Backup/Restore      v                                                                                     | Image: Second control of the second control of the secon                            |               |                   | ×                            |                                                           | <u>۾</u>                                              |
| inchin<br>Glup Copy Copy the backup do<br>Hackup Copy Job List<br>+ New Job<br>Jage < 1 > of 1  Vie                                     | Home     O Backup/Restore      v ta to the storage device      w     10     records   Total 3 records                 | Resources      ✓      Q. Log/Mert      ✓      Activate backup export task     Activate backup export task success                                                                                                    |               |                   | ×                            |                                                           | <u>۾</u>                                              |
| inchin<br>dup CopyCopy the backup dd<br>∳Backup Copy Job List<br>+ New Job<br>Page < 1 > of 1  Vie<br>Job Name                          | Home     O Backup/Restore     v     ta to the storage device      w     10     records   Total 3 records     Platform | Sil Resources <                                                                                                    | General Speed | Progress          | × status                     | Creation Time                                             | ی م<br>v Operation                                    |
| in Chin<br>dap Copy Copy the backup de<br>b Backup Copy Job List<br>◆ New Job<br>rage < 1 > of 1  Vie<br>Job Name<br>⊞ Backup Copy-test | Home Backup/Restore  Home Home Backup/Restore  Hat to the storage device  Home Home Home Home Home Home Home Ho       |                                                                                                    | Speed         | Progress          | Status<br>Running            | Creation Time 2018-06-11 16:04:3                          | . € € . < Operation . < Operation  . < Options ~      |
| inchin<br>dup Copy Copy the backup do<br>b Backup Copy Job List<br>+ New Job<br>Page (1) of 1  Vie<br>Job Name<br>B Backup Copy-2       | Home Stackup/Restore  Home Backup/Restore  Home Home Home Home Home Home Home Home                                    | Resources      Activate backup export task     Activate backup export task     Activate b | Speed         | Progress<br>0.00% | Status<br>Running<br>Stopped | Creation Time<br>2018-06-11 16.04.3<br>2018-06-05 15.44.2 | Coperation 7 ♀ Operation 7 ♀ Options ~ 10 ♀ Options ~ |

The backup data will be copied to the destination storage in 1-2 seconds. After finish, you can find the copy data from the storage.

### **Virtual Machines**

In the Virtual Machines page, you can view all the VMs status you added into Vinchin backup server from "Virtual Infrastructure". Click "Backup/Restore"  $\rightarrow$  "Virtual Machines" you are coming to the VM page.

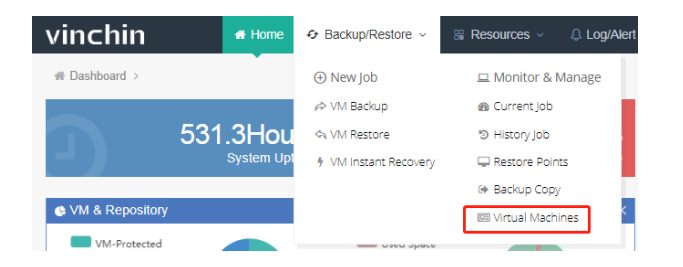

You can manage the unprotected VMs, click "Options" under Operation, you can choose to add the VM to a current running backup job, or choose to create a new backup job for this VM.

| Vi | tual Machine | 5                                               |             |               |            |                |             |                        |
|----|--------------|-------------------------------------------------|-------------|---------------|------------|----------------|-------------|------------------------|
|    | n VM List    |                                                 |             |               |            |                | Export Exc  | el Export CSV Print    |
|    | Page <       | 1 > of 2   View 10 • records per page   Total 1 | 4 records   |               |            |                | Search by V | 'M name or path Search |
|    | No.          | VM Name                                         | Status 0    | Latest Backup | Job Name 🔅 | Restore Points | Backup Size | Operation 0            |
|    | 1            | H3C CAS (79.30)                                 | Unprotected |               | -          |                |             | ✿ Options ∽            |
|    | 2            | NFS服务器 (79.5)                                   | Unprotected |               | -          | -              | -           | + Add to current job   |
|    | 3            | ovirt_node(79.62)                               | Unprotected |               | -          | -              | -           | A Create new job       |
|    | 4            | RHV-ovrit(79.60)                                | Unprotected |               |            |                |             | 2 Options ~            |

Click "Add to current job", you can choose a current backup job to add the target VM in as below:

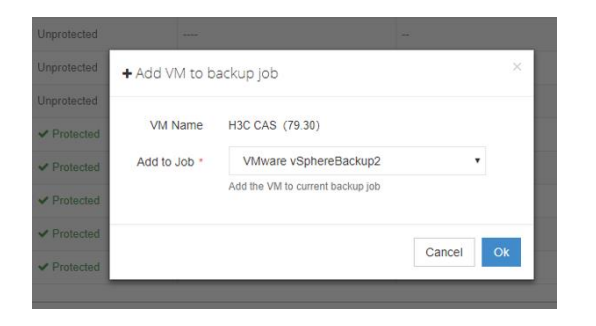

Click "Create new job" you can create a new backup job for the target VM.

### Log/Alert

### Job Log

Click "Log/Alert"  $\rightarrow$  "Job Log", you are coming to the job log page, here has listed all the job logs details including job running status, time and description etc. as below:

| vin    | cł     | nin 🖪 Home                        | 😔 Backup/Restore 🗟            | 器 Resources 👻    | .Q. Log/Alert → |                     |        |                                      |                    | 요 admin ~ |
|--------|--------|-----------------------------------|-------------------------------|------------------|-----------------|---------------------|--------|--------------------------------------|--------------------|-----------|
| ob Log |        |                                   |                               |                  | 🗐 Job Log       |                     |        |                                      |                    |           |
| e Lo   | g List |                                   |                               |                  | System Log      |                     |        |                                      |                    |           |
| 80     | olete  | N                                 |                               |                  | ∬, Job Alert    |                     |        |                                      |                    |           |
| Page   | 6      | 1 > of 3   View 10 • re           | cords per page   Total 26 rec | ords             | 🕼 System Alert  |                     |        |                                      | Search by job name | Search    |
|        | No.    | Job Name                          | Platform                      | Job Type         | User            | Time                | Status | Description                          |                    |           |
|        | 1      | Citrix XenServerBackup2           | Citrix XenServer              | Backup           | admin           | 2017-12-26 12:18:49 | Normal | Job 'Citrix XenServerBackup2'has be  | en created         |           |
|        | z      | VMware vSphereRestore1            | VMware vSphere                | Restore          | admin           | 2017-12-26 12:12:04 | Normal | Job 'VMware vSphereRestore1'has b    | een created        |           |
|        | 3      | VMware vSphereBackup2             | VMware vSphere                | Backup           | admin           | 2017-12-26 12:08:56 | Normal | Job "VMware vSphereBackup2"has be    | en created         |           |
|        | 4      | VMware vSphereBackup1             | VMware vSphere                | Backup           | admin           | 2017-12-26 12:08:38 | Normal | Job "VMware vSphereBackup1"has be    | en created         |           |
|        | 5      | Citrix XenServerInstant Recovery1 | Citrix XenServer              | Instant Recovery | admin           | 2017-12-26 11:36:26 | Normal | Job 'Citrix XenServerInstant Recover | Thas been created  |           |
|        | 6      | Citrix XenServerRestore1          | Citrix XenServer              | Restore          | admin           | 2017-12-26 11:22:54 | Normal | Job 'Citrix XenServerRestore1'has be | en stopped         |           |
|        | 7      | Citrix XenServerRestore1          | Citrix XenServer              | Restore          | admin           | 2017-12-26 11:07:39 | Normal | Job 'Citrix XenServerRestore1'has be | en created         |           |
|        | 8      | Citrix XenServerBackup1           | Citrix XenServer              | Backup           | admin           | 2017-12-26 10:44:20 | Normal | Job " Backup as scheduled has been   | enabled            |           |
|        | 9      | Citrix XenServerBackup1           | Citrix XenServer              | Backup           | admin           | 2017-12-26 10:43:16 | Normal | Job 'Citrix XenServerBackup1'has be  | an stopped         |           |
|        | 10     | Citrix XenServerBackup1           | Citrix XenServer              | Backup           | admin           | 2017-12-26 10:40:04 | Normal | Job " Backup as scheduled has been   | enabled            |           |

You can search a certain job to delete by entering the job name via the top right search bar as below:

| Job Loş | l      |                                   |                                   |                  | Ť      |                     |          |                                          |                    |        |
|---------|--------|-----------------------------------|-----------------------------------|------------------|--------|---------------------|----------|------------------------------------------|--------------------|--------|
| e Lo    | g Lisi |                                   |                                   |                  |        |                     |          |                                          |                    |        |
| ĝ.      | elete  |                                   |                                   |                  |        |                     |          |                                          |                    |        |
| Page    | <      | 1 → of 3   View 10 ▼ rei          | cords per page   Total 26 records |                  |        |                     |          |                                          | Search by job name | Search |
|         | No.    | Job Name                          | Platform 0                        | Job Type         | User 🕴 | Time                | Status 🔅 | Description                              |                    | ÷      |
| ~       | 1      | Citrix XenServerBackup2           | Citrix XenServer                  | Backup           | admin  | 2017-12-26 12:18:49 | Normal   | Job 'Citrix XenServerBackup2'has been    | created            |        |
| ~       | 2      | VMware vSphereRestore1            | VMware vSphere                    | Restore          | admin  | 2017-12-26 12:12:04 | Normal   | Job 'VMware vSphereRestore1'has been     | created            |        |
| ~       | 3      | VMware vSphereBackup2             | VMware vSphere                    | Backup           | admin  | 2017-12-26 12:08:56 | Normal   | Job 'VMware vSphereBackup2'has been      | created            |        |
|         | 4      | VMware vSphereBackup1             | VMware vSphere                    | Backup           | admin  | 2017-12-26 12:08:38 | Normal   | Job 'VMware vSphereBackup1'has been      | created            |        |
|         | 5      | Citrix XenServerInstant Recovery1 | Citrix XenServer                  | Instant Recovery | admin  | 2017-12-26 11:36:26 | Normal   | Job 'Citrix XenServerInstant Recovery1'h | as been created    |        |
|         | 6      | Citrix XenServerRestore1          | Citrix XenServer                  | Restore          | admin  | 2017-12-26 11:22:54 | Normal   | Job 'Citrix XenServerRestore1'has been   | stopped            |        |
|         | 7      | Citrix XenServerRestore1          | Citrix XenServer                  | Restore          | admin  | 2017-12-26 11:07:39 | Normal   | Job 'Citrix XenServerRestore1'has been   | created            |        |
|         | 8      | Citrix XenServerBackup1           | Citrix XenServer                  | Backup           | admin  | 2017-12-26 10:44:20 | Normal   | Job " Backup as scheduled has been en    | abled              |        |
|         | 9      | Citrix XenServerBackup1           | Citrix XenServer                  | Backup           | admin  | 2017-12-26 10:43:16 | Normal   | Job 'Citrix XenServerBackup1'has been    | stopped            |        |
|         | 10     | Citrix XenServerBackup1           | Citrix XenServer                  | Backup           | admin  | 2017-12-26 10:40:04 | Normal   | Job " Backup as scheduled has been en    | abled              |        |
|         |        |                                   |                                   |                  |        |                     |          |                                          |                    |        |

Note: Once deleted, the job log is not recoverable.

### System Log

Click "Log/Alert"  $\rightarrow$  "System Log", you are coming to the system log page, here has listed all the system logs details including status, time and description etc. as below:

| vir    | Icł    | nin                 | # Home & Backup/Restore < 2 Resources <  | Q Log/Alert ∨    | பூ admin ~                                                           |
|--------|--------|---------------------|------------------------------------------|------------------|----------------------------------------------------------------------|
| System | n Log  |                     |                                          | 🗐 Job Log        |                                                                      |
| to Lo  | g List |                     |                                          | 🖶 System Log     |                                                                      |
| 80     | elete  | 📥 Download System L | ogs                                      | 🕼 Job Alert      |                                                                      |
| Page   | <      | 1 > of 8   View     | 10 • records per page   Total 72 records | lle System Alert |                                                                      |
|        | No.    | User                | Time                                     | Status           | Description                                                          |
|        | 1      | admin               | 2017-12-26 14:03:40                      | Normal           | System login success                                                 |
|        | 2      | admin               | 2017-12-26 12:08:20                      | Normal           | Authorizing host/localhost.localdomain[192.168.64.10]' success       |
|        | 3      | admin               | 2017-12-26 12:07:16                      | Normal           | Adding virtual infrastructure'192.168.64.10[192.168.64.10] success ' |
|        | 4      | admin               | 2017-12-26 11:59:43                      | Normal           | System login success                                                 |
|        | 5      | admin               | 2017-12-26 11:16:58                      | Normal           | Personal information was changed                                     |
|        | 6      | admin               | 2017-12-26 11:16:37                      | Normal           | Personal information was changed                                     |
|        | 7      | admin               | 2017-12-26 10:35:21                      | Normal           | System login success                                                 |
|        | 8      | admin               | 2017-12-25 17:46:27                      | Normal           | Authorizing host'xenserver-xswfpdkh[192.168.79.20]' success          |
|        | 9      | admin               | 2017-12-25 17:46:09                      | Normal           | Adding virtual infrastructure'192.168.79.20[192.168.79.20] success ' |
|        | 10     | admin               | 2017-12-25 17:45:45                      | Normal           | Adding virtual infrastructure'192.168.64.10[192.168.64.10] success ' |

You can choose target system logs to delete as below:

| vi    | ۱cł     | nin 📲             | Home 😔 Backup/Restore 🗸 🖇           | III Resources V 🗘 Log/Alert V 25 |                                                                     | 요 admin ~ |
|-------|---------|-------------------|-------------------------------------|----------------------------------|---------------------------------------------------------------------|-----------|
| Syste | m Log   |                   |                                     |                                  |                                                                     |           |
| ۵ I   | .og Lis |                   |                                     |                                  |                                                                     |           |
| 8     | Delete  | 🛓 Download System | 1 Logs                              |                                  |                                                                     |           |
| Pag   | )8 <    | 1 > of 9  View    | 10 🔻 records per page   Total 85 re | acords                           |                                                                     |           |
|       | No.     | User 0            | Time                                | - Status                         | Description                                                         |           |
| ~     | 1       | admin             | 2018-01-05 11:17:57                 | Normal                           | Authorizing host cvknode1[192.168.106.61]' success                  |           |
| ~     | 2       | admin             | 2018-01-05 11:17:04                 | Normal                           | Authorizing host xenserver 7.1 ( 66.72 ) [192.168.66.72] success    |           |
| C     | 3       | admin             | 2018-01-05 11:17:04                 | Normal                           | Authorizing host xenserver 7.1 ( 66.73 ) [192.168.66.73] success    |           |
| E     | 4       | admin             | 2018-01-05 11:16:55                 | Normal                           | Unauthorizing host'cvknode1[192.168.106.61]' success                |           |
|       | 5       | admin             | 2018-01-05 10:41:12                 | Normal                           | System login success                                                |           |
|       | 6       | admin             | 2018-01-04 17:03:26                 | Normal                           | System login success                                                |           |
| C     | 7       | admin             | 2018-01-04 16:17:25                 | Normal                           | System login success                                                |           |
|       | 8       | admin             | 2018-01-04 15:43:07                 | Normal                           | System login success                                                |           |
|       | 9       | admin             | 2018-01-04 15:08:05                 | Normal                           | Unauthorizing host'xenserver 7.1 ( 66.72 ) [192.168.66.72]' success |           |
|       | 10      | admin             | 2018-01-04 15:08:05                 | Normal                           | Unauthorizing host xenserver 7.1 ( 66.73 ) [192.168.66.73]' success |           |

Note: Once deleted, the system log is not recoverable.

If you want to download the system logs, you can click "Download System Logs", then select backup node and choose a system log file in a certain day to download as below:

| vinchin 🧖 Home 🗢 Back                     |                                              |                      |                                |
|-------------------------------------------|----------------------------------------------|----------------------|--------------------------------|
|                                           |                                              |                      |                                |
|                                           |                                              |                      |                                |
| Delete     Download System Logs           |                                              |                      |                                |
| Page / 1 > of 81 View 10 * records per op |                                              |                      |                                |
|                                           | 🛓 Download System Logs                       |                      |                                |
| No. User IIme 2017 12 26 14 02 40         |                                              |                      |                                |
|                                           | ∠ Download                                   |                      |                                |
|                                           | Page < 1 > of 1   View 10 • records per page | ge   Total 2 records | Backup Node localhost.localdor |
| 4 admin 2017-12-20 12:07-10               | Filename                                     | ▼ Size               | Update Time                    |
|                                           | ✓ system_log_2017-12-26                      | 139.32KB             | 2017-12-26 14:30:42            |
| 6 admin 2017-12-26 11:16:37               | system_log_2017-12-25                        | 186.3KB              | 2017-12-25 18:11:34            |
| 7 admin 2017-12-26 10:35:21               |                                              |                      |                                |
| 8 admin 2017-12-25 17:46:27               |                                              |                      |                                |
| 9 admin 2017-12-25 17:46:09               |                                              |                      |                                |
| 10 admin 2017-12-25 17:45:45              |                                              |                      |                                |
|                                           |                                              |                      |                                |
|                                           |                                              |                      |                                |
|                                           |                                              |                      |                                |
|                                           |                                              |                      |                                |
|                                           |                                              |                      |                                |
|                                           |                                              |                      |                                |
|                                           |                                              |                      |                                |
|                                           |                                              |                      |                                |
|                                           |                                              |                      |                                |
|                                           |                                              |                      |                                |

### **Job Alert**

Click "Log/Alert"-"Job Alert", you are coming to the job alert page. In this page you are able to view each job running alert including "Notice" "Warning" "Error", you can also delete them as below:

| vin     | ichii    | n 🖷 Home                | 😔 Backup/Restore - S             | Resources - Q | Log/Alert y 🜖       |                                                     |                    | 요 admin ~     |
|---------|----------|-------------------------|----------------------------------|---------------|---------------------|-----------------------------------------------------|--------------------|---------------|
| job Ale | rt       |                         |                                  | Ø.            | Job Log             |                                                     |                    |               |
| to Ale  | ert List |                         |                                  | B             | System Log          |                                                     |                    |               |
| 80      | lelete 🗸 | Mark as Processed       |                                  | D.            | Job Alert 🕚         |                                                     |                    |               |
| Page    | c 1      | > of 2   View 10 • reco | ords per page   Total 20 records | (ja           | System Alert        | All                                                 | Search by job name | Search        |
|         | No.      | Job Name                | Job Type                         | Alert Type    | Alert Time          | Description                                         | Mark               | Alert Details |
|         | 1        | Citrix XenServerBackup1 | Backup                           | Error         | 2017-12-26 14:36:31 | Job failed.[#3122]could not connect to host or poor | Pending            | Details       |
|         | 2        | Citrix XenServerBackup1 | Backup                           | Notice        | 2017-12-26 14:14:41 | Job success                                         | Pending            | Details       |
|         | 3        | Citrix XenServerBackup1 | Backup                           | Notice        | 2017-12-26 14 13:09 | Job success                                         | Pending            | Details       |
|         | 4        | VMware vSphereBackup2   | Backup                           | Notice        | 2017-12-26 12:24:01 | Job success                                         | Pending            | Details       |
|         | 5        | Citrix XenServerBackup2 | Backup                           | Notice        | 2017-12-26 12:23:26 | Job success                                         | Pending            | Details       |
|         | 6        | Citrix XenServerBackup2 | Backup                           | Notice        | 2017-12-26 12:22:54 | Job success                                         | Pending            | Details       |
|         | 7        | Citrix XenServerBackup2 | Backup                           | Notice        | 2017-12-26 12:20:29 | Job success                                         | Pending            | Details       |
|         | 8        | VMware vSphereBackup1   | Backup                           | Notice        | 2017-12-26 12:19:26 | Job success                                         | Pending            | Details       |
|         | 9        | VMware vSphereBackup1   | Backup                           | Notice        | 2017-12-26 12:17:57 | Job success                                         | Pending            | Details       |
|         | 10       | VMware vSphereBackup1   | Backup                           | Notice        | 2017-12-26 12:11:08 | Job success                                         | Pending            | Details       |

Note: Once deleted, the job alert is not recoverable.

New job alert is default marked as pending, if you have checked this alert and processed accordingly, you can mark it as processed by clicking "Mark as Processed". Click Details you can see the job alert details as below:

| Page       1       of 2   Vier       10       records per page Total 20 records       Aftert Details       X         No.       Job Name       Job Type       Baskup       Aftert Details       X       Aftert Details       X         1       Othor XensReverBackup1       Baskup       Chrite XensReverBackup1       Baskup       Aftert Details       X       Aftert Details       X         2       Othor XensReverBackup1       Baskup       Chrite XensReverBackup1       Baskup       Aftert Details       X       Aftert Details       X         3       Chrite XensReverBackup1       Baskup       Othor XensReverBackup1       Baskup       Aftert Details       Z       Z       Z       Deb XensReverBackup1       Eactop       Z       Z <th>All         Second by page 10 total 20 records         All         Second by page 10 total 20 records         Second by page 10 total 20 records         Second by page 10 total 20 records         Second by page 10 total 20 records         Second by page 10 total 20 records         Mark         All *         Second by page 10 total 20 records         Second by page 10 total 20 records         Second by page 10 total 20 records         Second by page 10 total 20 records         Mark         All *         Second by page 10 total 20 records         Second by page 10 total 20 records         Mark         All *         Details         Second by page 10 total 20 records         Details         Second by page 10 total 20 records         Details         Details</th> | All         Second by page 10 total 20 records         All         Second by page 10 total 20 records         Second by page 10 total 20 records         Second by page 10 total 20 records         Second by page 10 total 20 records         Second by page 10 total 20 records         Mark         All *         Second by page 10 total 20 records         Second by page 10 total 20 records         Second by page 10 total 20 records         Second by page 10 total 20 records         Mark         All *         Second by page 10 total 20 records         Second by page 10 total 20 records         Mark         All *         Details         Second by page 10 total 20 records         Details         Second by page 10 total 20 records         Details         Details                                                                                                    |
|----------------------------------------------------------------------------------------------------|----------------------------------------------------------------------------------------------------|
| No.     Job Name     Job Type     Baskup     Alert ID:     27       2     Clink KanSeverBackup1     Backup     Alert ID:     27       3     Clink KanSeverBackup2     Backup     Data KanSeverBackup1     Backup       4     Wavers SystemeBackup2     Backup     Data KanSeverBackup1     Backup       5     Clink KanSeverBackup2     Backup     Data KanSeverBackup1     Backup       6     Clink KanSeverBackup2     Backup     Repository:     Locational (192, 168, 101, 42)       7     Clink KanSeverBackup1     Backup     Alert Type :     error       8     Wilware SystemeBackup1     Backup     Alert Time:     2017,12-26, 14,36,31       9     Vilware SystemeBackup1     Backup     Description:     Job Taled [#3122]could not connect to host or poor       10     Wilware SystemeBackup1     Backup     Description:     Job Taled [#3122]could not connect to host or poor                                                                                                    | se Job Type<br>Backup1 Backup<br>TerverBackup1 Backup<br>ServerBackup2 Backup<br>Berkup2 Backup<br>Berkup2 Backup Backup Ba |
| 1     Clair: XenSlerverBackup1     Backup     Alert ID:     27       2     Clair: XenSlerverBackup1     Backup     Joh Name:     Clair: XenSlerverBackup1       3     Clair: XenSlerverBackup2     Backup     Platform:     Clair: XenSlerverBackup1       4     Wilvers uSphereBackup2     Backup     Joh Type:     Backup       5     Clair: XenSlerverBackup2     Backup     Joh Type:     Backup       6     Clair: XenSlerverBackup2     Backup     Node:     LocaDosk1.claidonain(192.168.101.42)       7     Clair: XenSlerverBackup2     Backup     Alert Type:     Errer       8     Wilvers uSphereBackup1     Backup     Alert Type:     Errer       10     Wilvers uSphereBackup1     Backup     Description:     Joh Tale 1(2:26.136.31       9     Wilvers uSphereBackup1     Backup     Description:     Joh Tale 1(2:26.200.01.01.01.01.01.01.01.01.01.01.01.01.0                                                                                                    | ServerBackup1         Backup         Atert ID         27         Intertie         Dealth           ServerBackup1         Backup         Job Name         Citrix XenServerBackup1         Ended         Dealth           ServerBackup2         Backup         Data         Citrix XenServerFackup1         Ended         Dealth           ServerBackup2         Backup         Data         Citrix XenServer         Ended         Dealth           ServerBackup2         Backup         Dob Type :         Backup         Dealth         Ended         Dealth           ServerBackup2         Backup         Node         local Disk1         Ended         Dealth         Dealth           ServerBackup2         Backup         Repository :         Local Disk1         Ended         Dealth         Dealth                                                                                                    |
| 2     Cete XenferverBackup1     Backup     Job Name:     C/frx XenServerBackup1       3     Cete XenferverBackup1     Backup     Job Name:     C/frx XenServerBackup1       4     VMears VghereBackup2     Backup     Platform:     C/frx XenServerBackup1       5     C.tinx XenServerBackup2     Backup     Doctamost Locationain(192.166.101.42)       6     C.tinx XenServerBackup2     Backup       7     Cete XenServerBackup2     Backup       8     VMears VghereBackup1     Backup       9     VMears VghereBackup1     Backup       10     VMears VghereBackup1     Backup       11     VMears VghereBackup1     Backup                                                                                                    | ServerBackup1         Backup         Alert U:         2/1         Detail           Job Name:         Citrix XnServerBackup1         Backup         Backup         Patron         Detail           GehnerBackup2         Backup         Job Type:         Backup         Backup                                                                                                    |
| 3     Obix XetifierverBisclup1     Backup     Job Yatifier     Clinix XetifierverBisclup1     Backup       4     Wilvere vSphereBisclup2     Backup     Job Type:     Backup     Backup       5     Chrix XetifierverBisclup2     Backup     Node     Iocalitost locationain(192,168,101.42)     Iocalitost       6     Chrix XetifierverBisclup2     Backup     Node     Iocalitost locationain(192,168,101.42)     Iocalitost       7     Clerk XetifierverBisclup2     Backup     Repository:     Local Iokat     Iocalitost locationain(192,168,101.42)     Iocalitost       8     Wilvers vSphereBisclup1     Backup     Alert Type:     Iocal     Iocal       9     Wilvers vSphereBisclup1     Backup     Alert Type:     Iocal     Iocal       10     Wares vSphereBisclup1     Backup     Description:     Job Tailed [19122]could not connect to host or point     Iocal       10     Wares vSphereBisclup1     Backup     Description:     Job Tailed [19122]could not connect to host or point     Iocal       10     Wares vSphereBisclup1     Backup     Piocessed by:     admin                                                                                                    | ServerBackup1         Backup         Disk XeinServerBackup1         Disk XeinServer         Disk XeinServer           SpihneElsckup2         Backup         Disk YeinSeinVerD         Backup         Disk XeinServer         Disk XeinServer           SierverBackup2         Backup         Job Type1         Backup         Disk YeinSeinVerD         Disk XeinServer           SierverBackup2         Backup         Node         localhost locadomain(192:168:101.42)         Disk YeinSeinVerD         Disk YeinSeinVerD           NerwerBackup2         Backup         Repository:         Local Disk1         Disk YeinSeinVerD         Disk YeinSeinVerD                                                                                                    |
| a     Wiwner vSphereBackup2     Backup     Lota AellServer       5     Oritx XerServerBackup2     Backup     Job Type :     Backup       6     Otitx XerServerBackup2     Backup     Node:     localhost localdomain(192.168.101.42)       7     Otitx XerServerBackup2     Backup     Repository :     Local Disk1       8     VMivrer vSphereBackup1     Backup     Alert Type :     Total       9     Wiwrer vSphereBackup1     Backup     Description :     2017.12.26.14.36.31       9     Wiwrer vSphereBackup1     Backup     Description :     poor       10     VMivrer vSphereBackup1     Backup     Mark :     Processed by :                                                                                                    | SphresBackup2         Backup         Pation         Culti A cellse vel         Detail           SphresBackup2         Backup         Job Type -         Backup         Backup         Detail           ServerBackup2         Backup         Node:         localbost.localdomain(192.168.101.42)         Detail           JewreBackup2         Backup         Node:         local Disk1         Detail           rewreBackup2         Backup         Node:         local Disk1         Detail                                                                                                    |
| 6         Citrix XenServerBackup2         Backup         Node         Iocalhost localdomain(192.168.101.42)         Iocalhost localdomain(192.168.101.42)           6         Citrix XenServerBackup2         Backup         Repository:         Local Disk1         Iocalhost localdomain(192.168.101.42)           7         Citrix XenServerBackup1         Backup         Alert Type:         Iocalhost localdomain(192.168.101.42)         Iocalhost localdomain(192.168.101.42)           8         VMiniter VSphereBackup1         Backup         Alert Type:         Iocalhost localdomain(192.168.101.42)         Iocalhost localdomain(192.168.101.42)           9         VMiniter VSphereBackup1         Backup         Description:         Job Tailed [#3127]could not connect to host or         Iocalhost localdomain(192.168.101.42)           9         VMiniter VSphereBackup1         Backup         Description:         Job Tailed [#3127]could not connect to host or         Iocalhost localhost localhos                                                                                                    | ServerBackup2         Backup         Dockap         Dockap           ServerBackup2         Backup         Node:         localhost.localdomain(192.168.101.42)         Dockap           ServerBackup2         Backup         Repository :         Local Disk1         Dockap                                                                                                    |
| 6         Obic XmSinverBaciup2         Backup         Repository:         Local Obick1         Image: SinverSinverBackup2         Backup         Repository:         Local Obick1         Image: SinverSinverBackup2         Backup         Alert Type:         Image: SinverSinverBackup1         Backup         Alert Type:         Image: SinverSinverBackup1         Backup         Alert Type:         Image: SinverSinverSinverBackup1         Backup         Alert Type:         Image: SinverSinverSinverSinverSinverSinverSinverSinverSinverSinverSinverBackup1         Backup         Alert Type:         Image: SinverSinverSinv                                                                                                    | ServerBackup2 Backup Repository : Local Disk1                                                                                                    |
| ?     Cdetx XenServerBackup2     Backup     Alexit Type:     Excellential       8     VMwree vSphereBackup1     Backup     Alexit Type:     Excellential       9     VMwree vSphereBackup1     Backup     Description:     Job Failed [#3122]could not connect to host or<br>port     Description:       10     VMwree vSphereBeckup1     Backup     Description:     Job Failed [#3122]could not connect to host or<br>port     Description:       Pibecessed by:     #Armin     Processed by:     admin                                                                                                    | SinverBackup2 Backup Details                                                                                                    |
| 6         VMovine vSphereBickup1         Backup         Alert Time:         207.12.26 14.36.31         Image: Control of the control of the control                                                                                                    | APRIL IVIT 1707                                                                                                    |
| 9     VMware vSphereBackup1     Backup     Description:     Job failed [#3122]could not connect to host or poor       19     VMware vSphereBackup1     Backup     Market:     Peocessed       Market:     Peocessed by:       admini                                                                                                    | SphereBackup1 Backup 2012.12.26 14:35 31 Details                                                                                                    |
| 10 VMware VSphereBackup1 Eackup POOT     Mark : Processed p: admin Processed p: admin                                                                                                    | SpheryBackup1 Backup Description Job failed #3122bouid not connect to host or Databa                                                                                                    |
| Mark: Processed by admini                                                                                                    | SphereBackup 1 Backup Door Dutains                                                                                                    |
| Processed by : admin                                                                                                    | Mark: Processed                                                                                                    |
| Descended at a 2017 40.00 44.00.00                                                                                                    | Processed by : admin                                                                                                    |
| Processed at . 2017-12-20 14:30.02                                                                                                    | Processed at : 2017-12-26 14/38/02                                                                                                    |
| Email Notification: Linear                                                                                                    | Email Notification: Email                                                                                                    |

If it is an error alert, you can check the error info from "Log Info" page as below, and you can download the log details.

| vinchi             | n « Home                | G Backup/Restore -               | 🗟 Resources -                 | Q. Log/Alert ~                                                                                                    |                      |           | <u>19.</u> admin ~ |
|--------------------|-------------------------|----------------------------------|-------------------------------|----------------------------------------------------------------------------------------------------|----------------------|-----------|--------------------|
|                    |                         |                                  |                               |                                                                                                    |                      |           |                    |
| o Alert List       |                         |                                  |                               |                                                                                                    |                      |           |                    |
| R Delete           | A Mark as Processed     |                                  |                               |                                                                                                    |                      |           |                    |
|                    |                         |                                  | Q Alert Deta                  | lls                                                                                                    | ×                    |           |                    |
|                    | of 2) View 10 * rec     | ords per page   Total 20 records |                               |                                                                                                    | A8 •                 |           |                    |
| No.                | Job Name                | Job Type                         | Ø Basic Info                  | C Log Info                                                                                                    |                      | Mark      | Alert Details      |
|                    | Citrix XenServerBackup1 | Backup                           |                               |                                                                                                    | nect to host or poor | Processed |                    |
|                    | Citrix XenServerBackup1 | Backup                           | 2017/12/26 1                  | 1:36-10 (DEBLIG): preparing backup task environmente                                                                                                    |                      |           |                    |
|                    | Citrix XenServerBackup1 |                                  | 2017/12/201                   | Contraction of the second second se |                      |           |                    |
|                    | VMwære vSphereBackup2   | Backup                           | ip: 192.168.7                 | 4.36-10 [DEBUG]: connect to master nost or standalone nost,<br>9.20.                                                                                                    |                      |           |                    |
|                    | Citrix XenServerBackup2 | Backup                           | 2017/12/26 1                  | 36:31 [ERROR: 3122#Xenserver transport error]: connect to                                                                                                    |                      |           |                    |
| 6                  | Citrix XenServerBackup2 | Backup                           | pool master h                 | ost or standalone host error, ip: 192.168.79.20.                                                                                                    |                      |           |                    |
|                    | Citrix XenServerBackup2 | Backup                           | AUGUNUNAU                     |                                                                                                    |                      |           |                    |
| 8                  | VMware vSphereBackup1   | Backup                           | 2017/12/26 1<br>backup task + | 4:36:31 [ERROR: 3122#Xenserver transport error]: prepare<br>error. xenserver/xenserver_task.cpp: 399, DoBackup                                                                                                    |                      |           |                    |
| 9                  | VMware vSphereBackup1   | Backup                           |                               |                                                                                                    |                      |           |                    |
|                    | VMware vSphereBackup1   | Backup                           |                               |                                                                                                    |                      |           |                    |
|                    |                         |                                  |                               |                                                                                                    |                      |           |                    |
|                    |                         |                                  |                               |                                                                                                    |                      |           |                    |
|                    |                         |                                  |                               |                                                                                                    |                      |           |                    |
|                    |                         |                                  |                               |                                                                                                    |                      |           |                    |
|                    |                         |                                  |                               |                                                                                                    |                      |           |                    |
|                    |                         |                                  |                               | Download Logs Mark as Pending Close                                                                                                    |                      |           |                    |
|                    |                         |                                  | _                             | Pro-                                                                                                    |                      |           |                    |
|                    |                         |                                  |                               |                                                                                                    |                      |           |                    |
|                    |                         |                                  |                               |                                                                                                    |                      |           |                    |
|                    |                         |                                  |                               |                                                                                                    |                      |           |                    |
| Copyright @ 2017.1 |                         |                                  |                               |                                                                                                    |                      |           |                    |

### **System Alert**

Click "Log/Alert"-"System Alert", you are coming to the system alert page. In this page you are able to view system running alert including "Notice" "Warning" "Error", you can also delete them as below:

| vir    | nchin        | 4               | Home 🤣 Backup/Restore              | Resources ~                         | ♫ Log/Alert ∨ 🚺             |                                                  |                      |         |               | <u>ቢ</u> admin ~ |
|--------|--------------|-----------------|------------------------------------|-------------------------------------|-----------------------------|--------------------------------------------------|----------------------|---------|---------------|------------------|
| Syster | n Alert      |                 |                                    |                                     | 🗐 Job Log                   |                                                  |                      |         |               |                  |
| to A   | n Alert List |                 |                                    |                                     | 🕀 System Log                |                                                  |                      |         |               |                  |
| 8      |              |                 |                                    | 🗘 Job Alert                         |                             |                                                  |                      |         |               |                  |
| Page   | < 1          | > of 1   View 1 | 0 • records per page   Total 1 rec | ords                                | l System Alert              | •                                                |                      |         | All           | •                |
|        | No.          | Alert Type      | Alert Time                         | + Description                       |                             |                                                  |                      | Mark 0  | Alert Details |                  |
|        | 1            | Warning         | 2017-12-26 14:59:55                | Backup node 'localho<br>interrupted | st.localdomain[192.168.64.2 | 220]'exception,[#184]Service in backup node is n | estarted, stopped or | Pending | Details       |                  |
|        |              |                 |                                    |                                     |                             |                                                  |                      |         |               |                  |

Note: Once deleted, the system alert is not recoverable.

New system alert is default marked as pending, if you have checked this alert and processed accordingly, you can mark it as processed by clicking "Mark as Processed". Click Details you can see the system alert details as below:

| vinchin             | 4              | Home O Backup/Restore                               | - 🗄 Reso | urces - 🔒 Log       | Alert ~                                                                                                    |                            |      | $\underline{B}_{i}$ admin $\sim$ |
|---------------------|----------------|-----------------------------------------------------|----------|---------------------|----------------------------------------------------------------------------------------------------|----------------------------|------|----------------------------------|
| System Alert        |                |                                                     |          |                     |                                                                                                    |                            |      |                                  |
| e Alert List        |                |                                                     |          |                     |                                                                                                    |                            |      |                                  |
| 😑 Delete 🖌 🛩 Mark I |                |                                                     |          |                     |                                                                                                    |                            |      |                                  |
|                     |                |                                                     |          |                     |                                                                                                    |                            |      |                                  |
|                     |                | <ul> <li>records per page i rotal i reco</li> </ul> |          |                     |                                                                                                    |                            |      | Al *                             |
| No. A               | Alert Type     | Alert Time                                          | . Desc   |                     | ×                                                                                                    |                            | Mark | Alert Details                    |
|                     |                |                                                     | Back     | Alert Details       |                                                                                                    | a is restarted, stopped or |      |                                  |
|                     |                |                                                     | 10970500 | Alert ID :          | 1                                                                                                    |                            |      |                                  |
|                     |                |                                                     |          | Alert Type :        | Warning                                                                                                    |                            |      |                                  |
|                     |                |                                                     |          | Alert Time :        | 2017-12-26 14:59:55                                                                                                    |                            |      |                                  |
|                     |                |                                                     |          | Description :       | Backup node<br>'localhost localdomain[192.168.64.220]'exception,<br>[#184]Service in backup node is restarted,<br>stopped or interrupted |                            |      |                                  |
|                     |                |                                                     |          | Mark :              | Processed                                                                                                    |                            |      |                                  |
|                     |                |                                                     |          | Processed by :      | admin                                                                                                    |                            |      |                                  |
|                     |                |                                                     |          | Processed at :      | 2017-12-26 15:00:57                                                                                                    |                            |      |                                  |
|                     |                |                                                     |          | Email Notification: | Unsent                                                                                                    |                            |      |                                  |
|                     | ulle: 4.0.4245 |                                                     | l        |                     | Mark as Pending Close                                                                                                    |                            |      |                                  |

### Admin

Click "Admin" on the top right, you will see several basic settings as below:

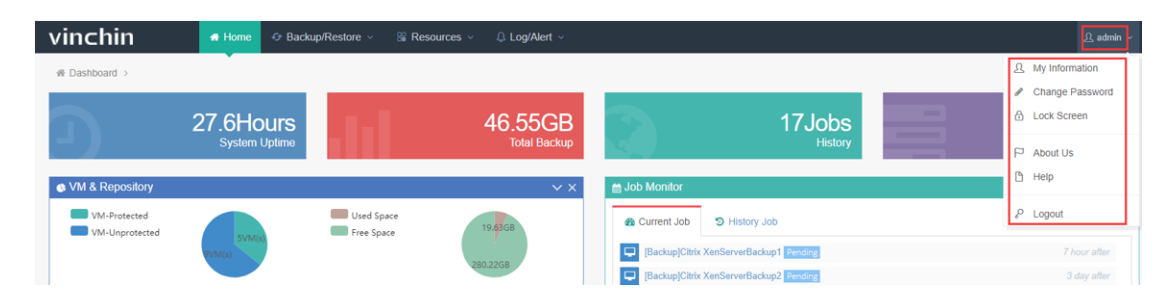

### **My Information**

Click "My Information" you can edit email address, phone number and change language (currently support English, Chinese simple, Chinese Traditional).

| vinchin          | 🖶 Home 😔 Backup/ | Restore 🗸 🚆 Resources 🗸 🗘 Log/Alert 🗸 |
|------------------|------------------|---------------------------------------|
| User Information |                  |                                       |
| My Information   |                  |                                       |
|                  | Username         | admin                                 |
|                  | Email Address    | 123456@qq.com                         |
|                  | Phone Number     | 12345678900                           |
|                  | Language         | English •                             |
|                  |                  | Back Save                             |

### **Change Password**

Here you can change system login password as below:

| vinchin         | 🖀 Home 😔 Backup        | p/Restore 🗸 🔐 Resources 🗸 | ₽ Log/Alert ~ |
|-----------------|------------------------|---------------------------|---------------|
| Change Password |                        |                           |               |
| Change Password |                        |                           |               |
|                 | Original password *    |                           |               |
|                 | New password *         |                           |               |
|                 | Confirm new password * |                           |               |
|                 |                        |                           | Back Save     |

### Lock Screen

Here you can manually lock the system as below:

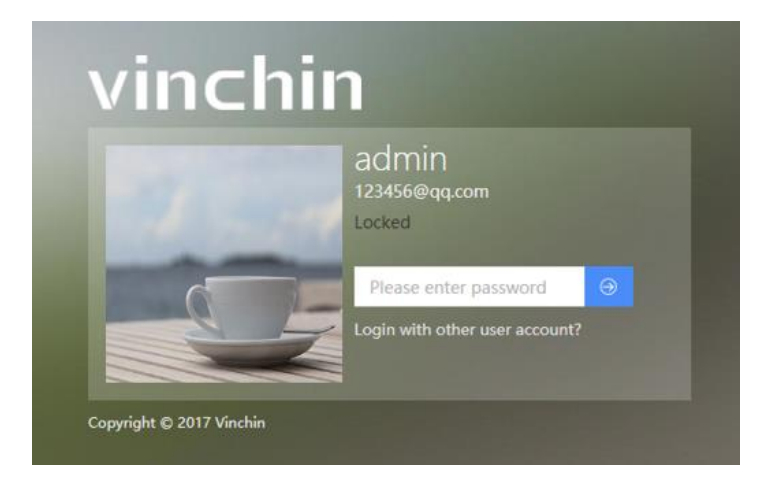

### **About Us**

Here is the link to Vinchin Official Website.

### Help

If you need any support during using Vinchin Backup & Recovery, you can contact us via "Help".

### Logout

Click "Logout" to manually log out Vinchin Backup& Recovery system as below:

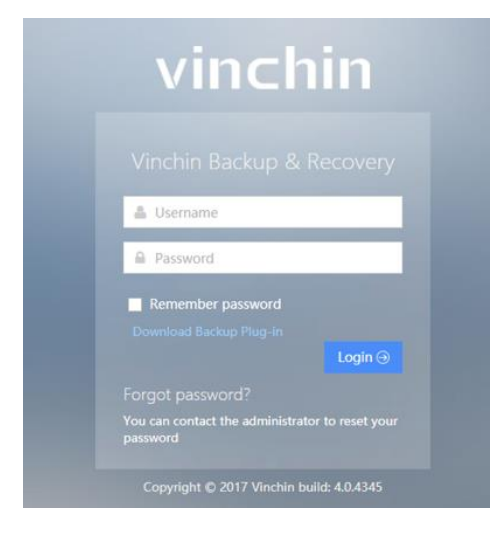

# vinchin

# **Contact Information**

#### Head Office

F14, No.19, 3rd Tianfu Street, Hi-Tech Zone, Chengdu, China P.C.610041

#### Sales

Tel:+86-28-85530156 Email:sales@vinchin.com

#### Support

Tel:+86-400-9955-698 Email:support@vinchin.com

#### Website

www.vinchin.com